FaithWorks® Automated Church Management System

**ACMS** for Windows

Version 5

Developed by T&S Documentation Team

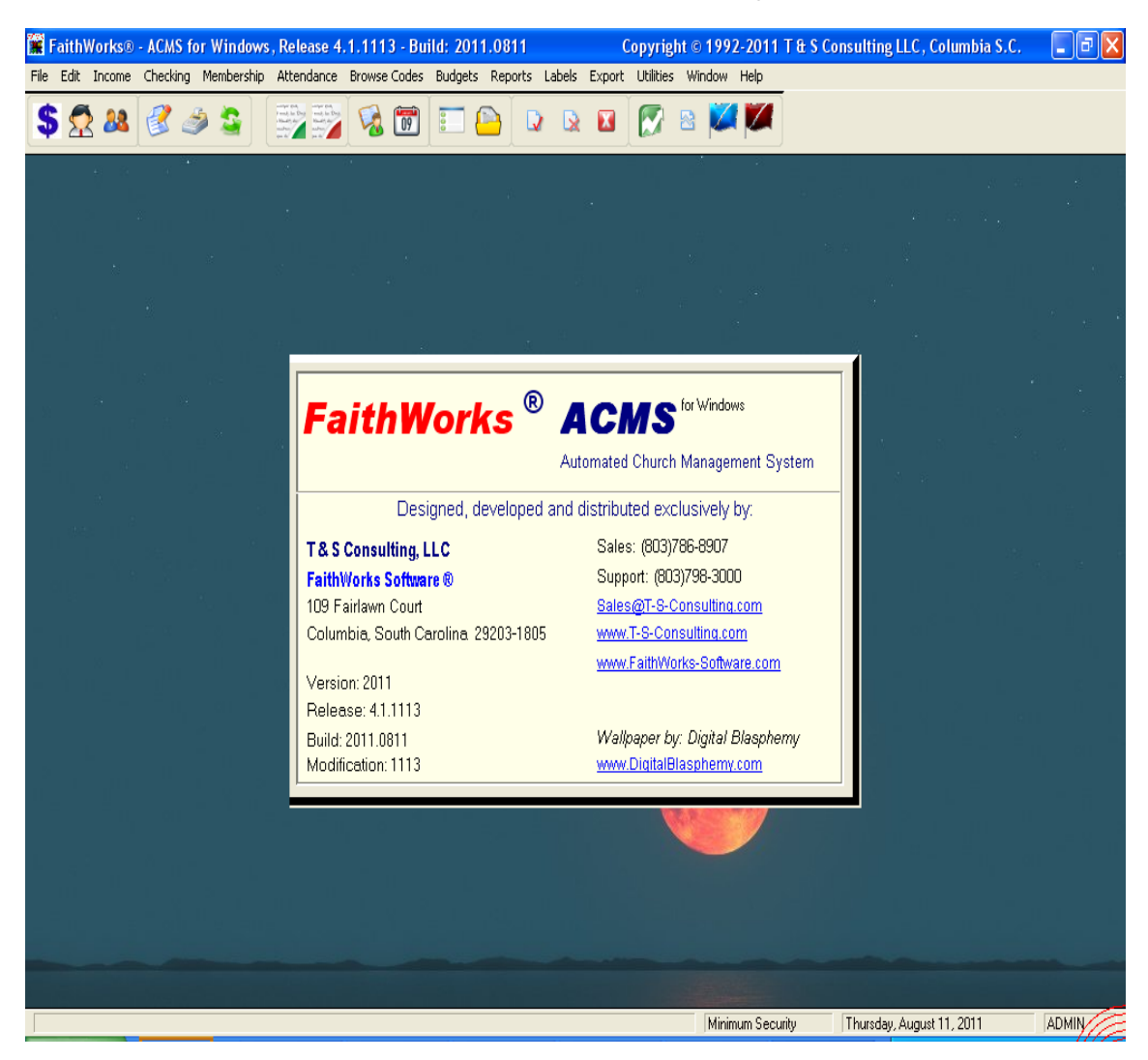

Printed on 11 August, 2011

Copyright © 1991-2011, T & S Consulting, LLC - FaithWorks® Software All rights reserved

The software contains proprietary information of T & S Consulting, LLC and FaithWorks® Software; it is provided under a license agreement containing restrictions on use and disclosure and is also protected by copyright law. Reverse engineering of the software is prohibited.

Due to continued product development this information may change without notice. The information and intellectual property contained herein is confidential between T & S Consulting, LLC, FaithWorks® Software and the client and remains the exclusive property of T & S Consulting, LLC - FaithWorks® Software. If you find any problems in the documentation, please report them to us in writing. T & S Consulting, LLC and FaithWorks® Software does not warrant that this document is error-free.

No part of this publication may be reproduced, stored in a retrieval system, or transmitted in any form or by any means, electronic, mechanical, photocopying, recording or otherwise without the prior written permission of T & S Consulting, LLC and FaithWorks® Software.

Microsoft Excel, Microsoft Word, Microsoft Office, Windows®, Window 95<sup>TM</sup>, Window 98<sup>TM</sup>, Windows NT®, Windows XP®, Windows Vista®, Windows 7® and MS-DOS<sup>TM</sup> are trademarks of the Microsoft Corporation.

Application wallpaper is copyrighted by Digital Blasphemy at www.DigitalBlasphemy.com

T & S Consulting, LLC FaithWorks® Software 109 Fairlawn Court Columbia, South Carolina 29203 - USA Support: (803)798-3000 Sales: (803)786-8907 E-Mail: sales@T-S-Consulting.com - sales@FaithWorks-Software.com Website: www.T-S-Consulting.com (see "http://www.T-S-Consulting.com - http://www.T-S-Consulting.com") - www.FaithWorks-Software.com

# Contents

| Introduction                                        | 1  |
|-----------------------------------------------------|----|
| Typographical Conventions                           | 1  |
| Master License                                      | 3  |
|                                                     |    |
| Getting Started                                     | 7  |
|                                                     | ,  |
| Features                                            |    |
| Login                                               |    |
| Church Information                                  |    |
| ACMS Users                                          |    |
| Add/Update ACMS User Profile                        |    |
| Change ACMS User Password                           |    |
| Setting Up ACMS for Windows                         |    |
| Browse Codes (Reference Data)                       |    |
| Bank Accounts                                       |    |
| Add/Update Bank Accounts                            |    |
| Departments                                         |    |
| Add/Update Department Code                          |    |
| Department Groups                                   |    |
| Funds.                                              |    |
| Add/Update Fund Code                                |    |
| Expense Groups                                      |    |
| Add/Update Expense Group Code                       |    |
| Expense Codes                                       |    |
| Add/Update Expense Code                             |    |
| Classes                                             |    |
| Add/Update Class Code                               |    |
| Status                                              |    |
| AgeGroups                                           |    |
| Income/Contributions                                |    |
| Select Member/Visitor/Couple/Group                  |    |
| Review / Post income and Contributions              |    |
| Add Membership via Contributions.                   |    |
| Adding an Individual to Membership                  |    |
| Adding a Couple/Group/Business/Church to Membership |    |
| Unecking                                            | 01 |
| vendors                                             |    |
| Add/Update vendor                                   |    |
| Charges                                             | 03 |
| UDT(a) InterDemontal Transform                      |    |
| Drosite                                             |    |
| Add/Undeta Department Code                          |    |
| Add/Update Department Code                          |    |
| Report P                                            |    |
| Report B                                            |    |
| Bank Reconciliation                                 |    |
| Clear Multiple Checks                               |    |
|                                                     |    |

I

| Clear Charges                                                      | 86  |
|--------------------------------------------------------------------|-----|
| Clear Deposits                                                     | 87  |
| Bank Statement                                                     |     |
| Print Bank Statement                                               | 92  |
| Membership                                                         | 95  |
| Add/Update Membership                                              | 97  |
| TAB - Personal Info., Grouping - Member/Visitor Detail Information | 98  |
| Phone Numbers, Dates, Gender                                       | 100 |
| Age Groups, Relationship                                           | 101 |
| TAB - Minitries / Organizations                                    | 103 |
| Query Membership                                                   | 106 |
| Load Query                                                         | 109 |
| Delete Query                                                       | 109 |
| Save Query - New                                                   | 109 |
| Save Query - Update                                                | 109 |
| Assigning Individuals to Officers Contributions Report             | 110 |
|                                                                    |     |

#### Budgets

#### 113

| Budgets - Department Expense                | 115 |
|---------------------------------------------|-----|
| Add/Update Department Expense Budget Amount | 117 |
| Post Year-To-Date Expenses                  | 118 |
| Export to Excel                             | 118 |
| Report A - Department Expense Budget        | 119 |
| Report B - Department Group Expense Budget  |     |
| Monthly Budget Report                       |     |
| Budgets - Expense Detail                    |     |
| Add/Update Expense Budget Record            |     |
| Post Year-To-Date Expenses                  |     |
| Export to Excel                             |     |
| Print Expense Budget                        | 129 |
| Print Blank Expense Budget                  | 131 |
| Create Monthly Budget Reports               |     |
| Budgets - Revenue                           | 134 |
| Add/Update Revenue Budget Record            | 136 |
| Post Year-To-Date Expenses                  |     |
| Export to Excel                             | 137 |
| Report - Revenue Budget                     | 138 |

#### Posted Income

#### 141

151

| Ouery Posted Income               |  |
|-----------------------------------|--|
| Load Query                        |  |
| Delete Query                      |  |
| Save Query - New                  |  |
| Save Query - Update               |  |
| Change Member ID on Contributions |  |
| 5                                 |  |

#### Cancelling a Check

| Process for Cancelling a Check               |  |
|----------------------------------------------|--|
| Step 1 - Cancel the Check                    |  |
| Step 2 - Post an Adjustment to Income        |  |
| Step 3 - Clear the Deposit Transaction       |  |
| Step 4 - Print Bank Reconciliation Statement |  |
|                                              |  |

| Attendance | A | tter | ıda | nce |
|------------|---|------|-----|-----|
|------------|---|------|-----|-----|

| Attendance Type | 155 |
|-----------------|-----|
| Services        |     |
| Attendance      |     |

#### Export

|                       | 159 |
|-----------------------|-----|
| Export Features       |     |
| Export Format Options |     |
| Export Data           |     |
| Export Filtered Data  | 161 |

#### Reports

169

155

| ort Preview Options                         | 169 |
|---------------------------------------------|-----|
| Report File Menu Option                     |     |
| Pages to Print                              |     |
| Print                                       |     |
| Save As PDF                                 |     |
| Exit                                        |     |
| Report Zoom Menu Option                     |     |
| Report Export Menu Option                   |     |
| ACMS Reports Menu                           |     |
| Posted Income Reports                       |     |
| Income within Specified Dates               |     |
| Income by Fund Code                         |     |
| Income by Department Code                   |     |
| Income for a Specific Fund Code             |     |
| Income for a Specific Department Code       |     |
| Income for a Specific Dept, Fund Code       |     |
| Income by Member-Visitor Summary            |     |
| Income by Class                             |     |
| Income for Specific Member                  |     |
| Income by Member Summary - 3 Months         |     |
| Income - Officers' Contributions            |     |
| Income by Bank and Fund Code                |     |
| Income by Bank, Dept and Fund Code          |     |
| Income by Bank, Date, Fund Code             |     |
| Unposted Income Reports                     |     |
| Unposted Income by Name of Contributor      |     |
| Unposted Income by Fund                     |     |
| Unposted Income by Dept                     |     |
| Unposted Income for a Specific Fund Code    |     |
| Unposted Income for a Specific Dept Code    |     |
| Checks and Charges Reports                  |     |
| Expenses within Specified Dates             |     |
| Expenses by Expense Code                    |     |
| Expenses by Dept Code                       |     |
| Expenses for a Specific Expense Code        |     |
| Expenses for a Specific Dept Code           |     |
| Master Reports                              |     |
| Master Reports - Create a New Report        |     |
| Master Reports - Review Department Balances |     |

| Add a New Department and Balance                       |     |
|--------------------------------------------------------|-----|
| Master Reports - Regular Income Statement              |     |
| Master Reports - Department Income Statement (Summary) |     |
| Master Reports - Department Income Statement (Detail)  |     |
| Master Reports - Department Profit/Loss Statement      |     |
| Master Reports - Daily Income Statement                |     |
| Master Reports - Bank Income Statement (Summary)       |     |
| Master Reports - Bank Profit/Loss Statement            |     |
| Master Reports - Quarterly Conference Summary          |     |
| Labels                                                 | 237 |
| Labels - Membership                                    |     |
| Labels - Birthdays                                     |     |
| Labels - Anniversaries                                 |     |
| BrowseLabels                                           |     |
| Add/Update Label                                       |     |
| Labels with Selected Fields                            |     |
| Utilities                                              | 253 |
| License Update                                         |     |
| System Defaults                                        |     |
| Member and Check Defaults                              |     |
| Quarterly Conference Reports                           |     |
| Glossary of Terms                                      | 259 |
| Index                                                  | 261 |

# Introduction

# **Typographical Conventions**

Before you start using this guide, it is important to understand the terms and typographical conventions used in the documentation.

For more information on specialized terms used in the documentation, see the Glossary at the end of this document.

The following kinds of formatting in the text identify special information.

| Formatting convention | Type of Information                                                                                                    |
|-----------------------|----------------------------------------------------------------------------------------------------|
| Triangular Bullet(≻)  | Step-by-step procedures. You can follow these instructions to complete a specific task.                                      |
| Special Bold          | Items you must select, such as menu options, command buttons, or items in a list.                                            |
| Emphasis              | Use to emphasize the importance of a point or for variable expressions such as parameters.                                   |
| CAPITALS              | Names of keys on the keyboard. for example, SHIFT, CTRL, or ALT.                                                             |
| KEY+KEY               | Key combinations for which the user must press and hold down one key and then press another, for example, CTRL+P, or ALT+F4. |

# Master License

FaithWorks<sup>TM</sup> ACMS for Windows (Automated Church Management System) Master License Agreement

I. License:

In exchange for paying license fees and applicable taxes arising under this Agreement ("Agreement"), T & S Consulting (T&S) grants to the Customer a non-assignable and nonexclusive license to use the T&S Software designated under this Agreement ("Software") for the initial period and for additional periods, if renewed. All Software is the copyrighted property of T & S and is licensed for use with the supported operating system designated by the Customer.

- II. What T&S will do:
  - 1. T&S will send the Software to the Customer and after the Customer pays the license fees, T&S will authorize the Customer to use the Software for the full license period.
  - T&S will set the license beginning date to give the Customer a free thirty (30) day trial period for installation and testing. If a shipment delay shortens the trial period, the Customer can call T&S for an extension. The Customer will not owe license fees for Software returned promptly after the trial period.
  - 3. T&S will help the Customer by telephone or in writing solve specific problems installing and using the Software. T&S does not guarantee that it will solve every such problem or correct every bug or error.
  - 4. As the Software is updated, T&S will provide updated copies of the Software to the Customer.
  - 5. T&S warrants that it has the right to license the Software to the Customer. T&S warrants that the Software will substantially conform to its current published specifications. If the Software does not substantially conform to those specifications, T&S will choose either to make it conform or to refund the current license fee paid by the Customer for the Software. Distribution media will be replaced if defective upon delivery to the Customer.
  - 6. If claims of copyright, patent, trade secret or other proprietary rights violations arise from the Customer's use of the most current versions of the Software provided to the Customer, the Customer agrees to immediately notify T&S in writing and permit T&S to control any resulting litigation or settlement.

#### III. What the Customer will do:

1. The Customer will pay all fees arising under the Agreement according to T&S's invoices, including any applicable taxes unless Customer provides acceptable proof of tax exemption.

IV. The Customer will use all reasonable efforts to allow use of the Software only:

- 1. on Customer-controlled hardware authorized under this Agreement or Customer-controlled back-up hardware to which the Software has been moved because the authorized hardware is temporarily inoperative; and
- 2. by the Customer's employees and any contractors or consultants performing work for the Customer on the Customer's premises.
- 3. Customer will implement procedures to validate input accuracy, output accuracy and correctness of results, and to establish back-up plans adequate for Customer's needs.

V. So that the Customer can properly update and distribute information needed to keep the Software functioning properly and account for authorized hardware, the Customer will:

- 1. keeps records of where workstation Software is used; and
- designate installation and technical support contact(s) and other information as specified on the applicable forms provided by T&S; and
- 3. explain the terms of this Agreement to those affected by it.
- 4. If the Customer believes the Software is being used in violation of this Agreement, Customer will promptly notify T&S in writing and will cooperate in T&S's investigation and resolution of the situation.
- If this Agreement or any Software licensed under this Agreement is canceled or not renewed, the Customer will discontinue use and destroy all useable copies of the Software, in whatever form, and notify T&S in writing.

VI. The Customer will use its best efforts not to permit anyone having access to the Software to:

- 1. modify, reverse engineer, or de-compile the Software; or
- mask, modify, or suppress any copyright notices or other proprietary rights notices, or fail to properly label any authorized copy; or
- 3. use the Software outside the United States or Canada; or timeshare, rent, or otherwise use the Software except as specifically permitted in this Agreement.

- VII. General License Terms:
- A. Limitations of Liability:
  - 1. THE CUSTOMER AGREES THAT T&S'S LIABILITY TO THE CUSTOMER BASED ON THE PARTIES' AGREEMENT AND/OR USE OF ANY SOFTWARE PRODUCT WILL NOT EXCEED THE CUSTOMER'S CURRENT-YEAR LICENSE FEE PAID FOR THE SOFTWARE PRODUCT DIRECTLY RELATED TO THE LIABILITY.
  - 2. THE CUSTOMER AGREES THAT T&S WILL NOT BE LIABLE FOR ANY DAMAGES WHATSOEVER (INCLUDING WITHOUT LIMITATION, DAMAGES FOR BUSINESS INTERRUPTION, LOST PROFITS OR DATA, OTHER CONSEQUENTIAL DAMAGES, OR OTHER PECUNIARY DAMAGES) ARISING OUT OF THE CUSTOMER'S USE OR INABILITY TO USE THE SOFTWARE OR DOCUMENTATION EVEN IF T&S HAS BEEN ADVISED OF THE POSSIBILITY OF SUCH DAMAGES.
  - 3. THE CUSTOMER FURTHER AGREES THAT T&S WILL NOT BE LIABLE FOR ANY CLAIM OR DEMAND AGAINST THE CUSTOMER BY ANYONE ELSE.

## B. THE CUSTOMER'S REMEDIES AS DESCRIBED IN SECTION II(5) OF THIS AGREEMENT ARE EXCLUSIVE.

C. The Customer may make a non-supported copy of the Software to meet its security, installation, and restart and recovery needs.

D. This Agreement is governed by the laws of the State of South Carolina. If any part if this Agreement is held to be unconscionable or otherwise invalid, that part will be omitted, but the balance will remain in full force and effect. The Customer and T&S consent to jurisdiction of the state and federal courts sitting in Richland County, South Carolina, in connection with any suit or action brought regarding the Software which is subject of this Agreement.

E. Any Software licensed under this Agreement may be renewed for additional periods if T&S and the Customer agree. License fees for any additional periods may differ. Fees for any additional periods or for hardware changes which result in additional license fees will be billed under the hardware's then -current license fee schedule. The Customer can cancel this Agreement or any Software licensed under it during any license period for any reason. During any license period, T&S can cancel this Agreement or any Software licensed under it and take other action if the Customer has not complied with this Agreement. T&S will provide written notice giving the Customer thirty (30) days to correct the problem before canceling this Agreement or any Software licensed under it.

F. This Agreement, its supplements, and invoices arising under it constitute the complete and exclusive statement of the parties' agreement about the Software, which supersedes all prior communications relating to the subject matter of this Agreement, whether written or oral. Additional or conflicting terms on any current or future Customer purchasing documents are rejected. This Agreement can be modified only in writing signed by both parties. Both T&S and the Customer have read this Agreement, understand it, and accept its terms.

#### CHAPTER 2

# **Getting Started**

> ACMS for Windows - Automated Church Management System

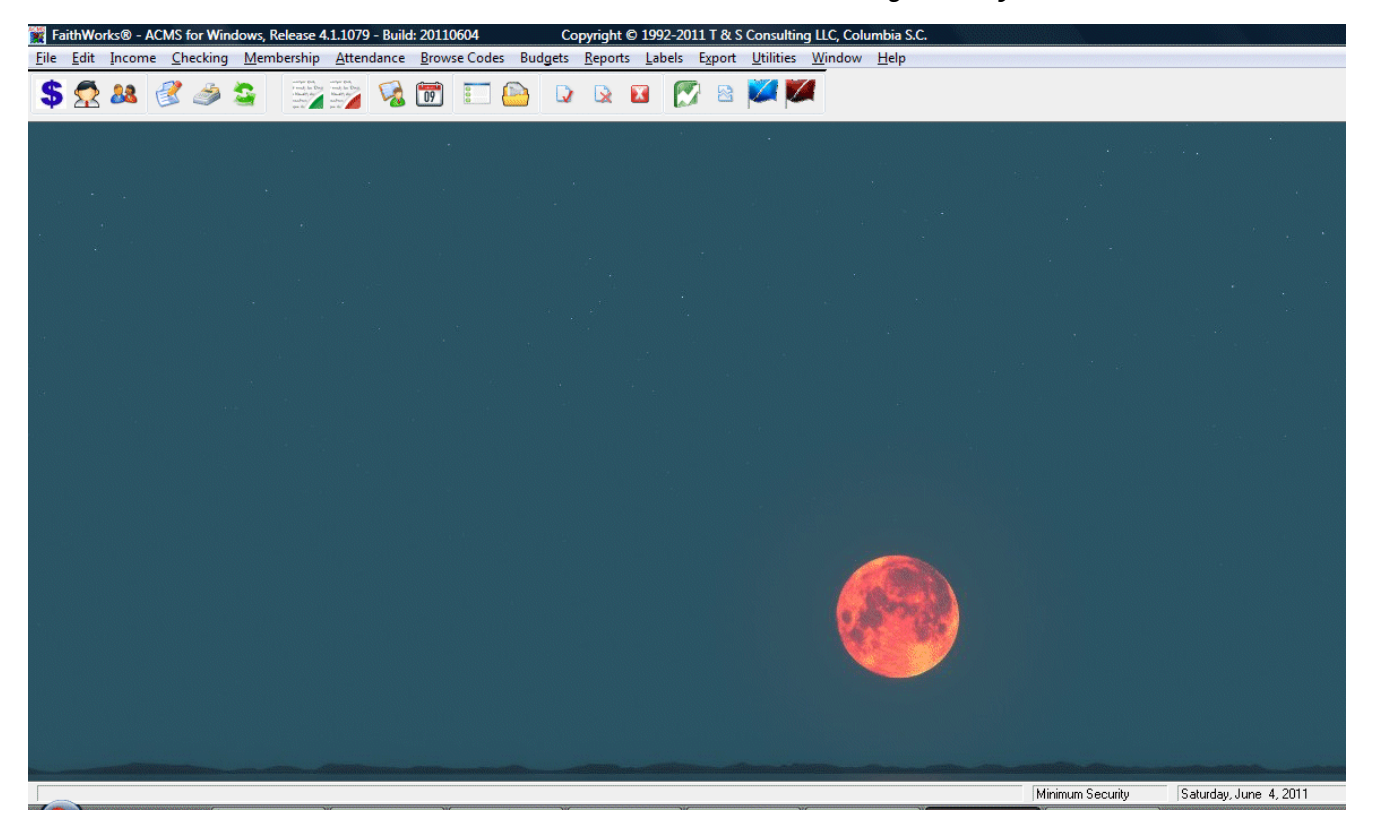

#### ACMS Main Menu

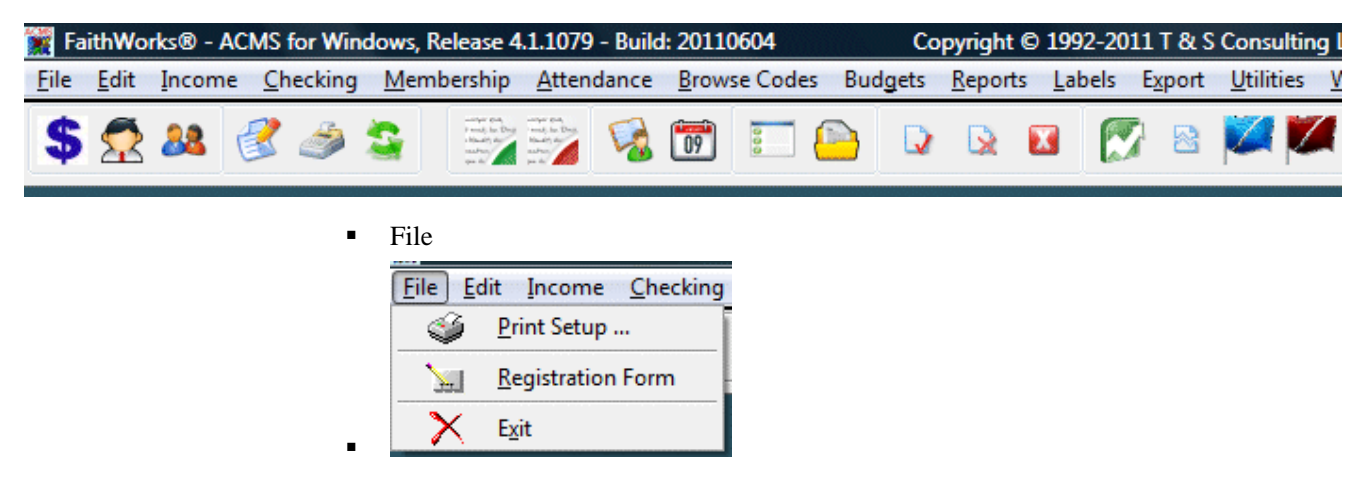

Income

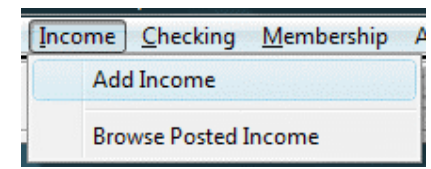

Checking

| Che | cking <u>M</u> embership Attendanc |
|-----|------------------------------------|
|     | Checks                             |
|     | Charges                            |
|     | IDT                                |
|     | Deposits                           |
|     | Bank Statements                    |
|     | Clear Multiple Checks              |

Membership

Membership Attendance Browse Codes Budgets

|  | Members/Visitors                      |
|--|---------------------------------------|
|  | Couples, Churches, Groups, Businesses |
|  | HouseHolds                            |
|  | Ministries/Organizations              |
|  | Age Groups                            |

Attendance

Attendance Browse Codes But

Attendance Services

Attendance Types

Browse Codes

| Brow | wse Codes Budgets <u>R</u> eports | <u>L</u> abe |
|------|-----------------------------------|--------------|
|      | Department Codes                  |              |
|      | Fund Codes                        |              |
|      | Expense Codes                     |              |
|      | Expense Groups Codes              |              |
|      | Class Codes                       |              |
|      | Status Codes                      |              |
|      | Department Groups                 |              |
|      | Zip Codes                         |              |
|      | Vendors                           |              |
|      | Bank Accounts                     |              |
|      | Account Types                     |              |
|      | RelationShip Codes                |              |
|      | Age Groups                        |              |
|      | Marital Status                    |              |
|      | Officer Contribution Codes        |              |
|      | Group 2 Codes                     |              |
|      | System Defaults                   |              |

Budgets

.

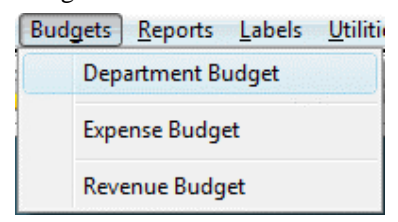

Reports

| Rep | orts <u>L</u> abels <u>U</u> tilities <u>W</u> indow | <u>H</u> elp |
|-----|------------------------------------------------------|--------------|
|     | Posted Income                                        |              |
|     | UnPosted Income                                      |              |
|     | Checking, Expenses and Deposits                      | •            |
|     | Membership                                           | •            |
|     | Master Reports                                       |              |
|     | Profit/Loss Statement                                |              |
|     | Budgets                                              | +            |
|     | Report Members/Visitors/Groups                       | •            |
|     | Report HouseHold                                     | +            |
|     | Quarterly Conference                                 |              |
|     | ACMS Codes                                           | •            |
|     | IDT(s) by IDT No.                                    |              |
|     | Tax/Contribution Statements                          |              |
|     | Vendor 1099 Report                                   |              |

Labels

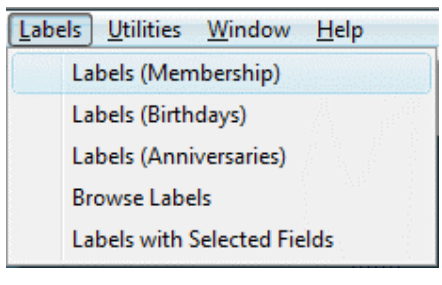

Exports

.

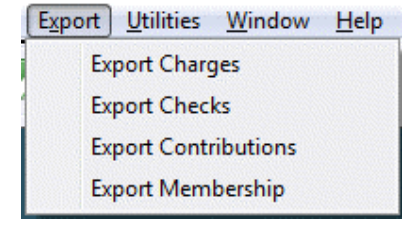

Utilities

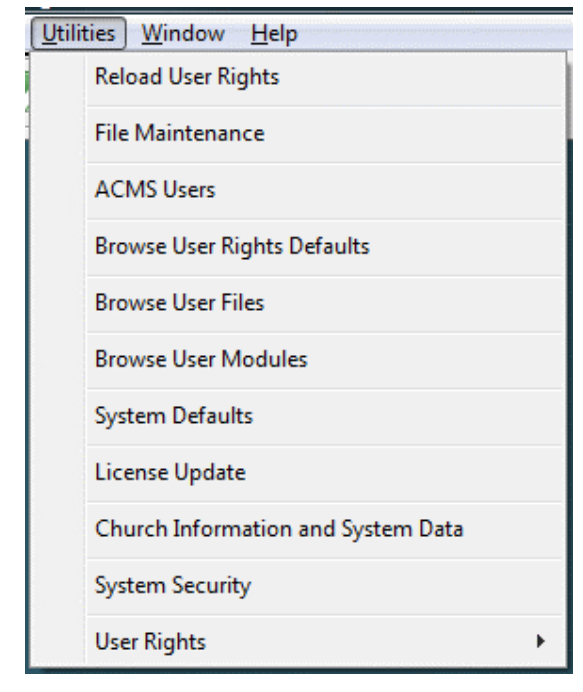

Window

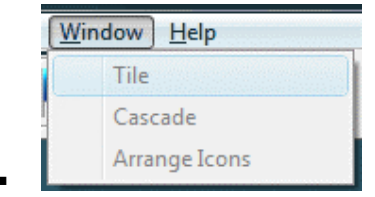

Help

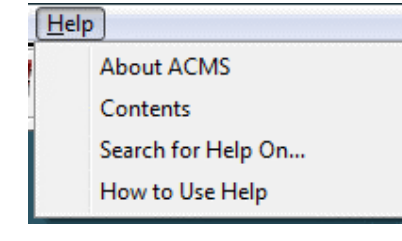

| AC | MS Main Menu Icons                                             |
|----|----------------------------------------------------------------|
| •  | - Add <b>Incom</b> e, contributions, donations, interest, etc. |
| •  | - Add and update Membership (Individuals)                      |
| •  | - Add and update Membership (Couples, Groups, Churches, etc.)  |
| •  | - Add and update Checks                                        |
| •  | - Add and update Charges                                       |
| •  | - Add and update IDT(s) - InterDepartmental Transfers          |
| •  | - Posted Income reports menu                                   |
| •  | - UnPosted Income reports menu                                 |
| •  | - Membership reports menu                                      |
| •  | - Membership birthdays, anniversaries, etc. reports menu       |
| •  | - Print Labels                                                 |
| •  | - Print year-end Membership Contribution Statements            |
| •  | - Checks report menu                                           |
| •  | - Charges report menu                                          |
| •  | Expenses report menu                                           |
| •  | Master Reports menu                                            |
| •  | Budgets menu                                                   |
| •  | - Print user defined Labels                                    |
| •  | Print user defined Labels with selected fields                 |
|    | In This Chapter                                                |

# Features13Login14Church Information17ACMS Users19Setting Up ACMS for Windows23Income/Contributions47Checking61Bank Reconciliation81

Membership ......95

## Features

#### Security

User Login and Password access security

#### **Church Administration & Management**

- Manages all Church income and expenses
- Manages individual Departments (Auxiliaries) income and expenses

#### **Congregation & Membership**

- Members
- Visitors
- Groups
- Businesses

#### **Budgets**

- Income
- Expenses
- Department expenses

#### Reports

- Income
- Expenses
- Department income & expenses
- Overall Church income statement
- Individual Department income statement
- Membership
- Bank & Department income statement
- Year-end membership contribution reports

## Login

- Click the windows Start icon
- Click All Programs
  - Click the T & S Consulting group 🌗 T & S Consulting
- Click the ACMS for Windows icon KCMS for Windows
- The ACMS for Windows Login window will open

NOTE: The default User Id is Admin - The default Password is Admin

| User Id: ADMIN     | 7 |
|--------------------|---|
|                    |   |
| Change My Password |   |
|                    |   |
|                    |   |
|                    |   |

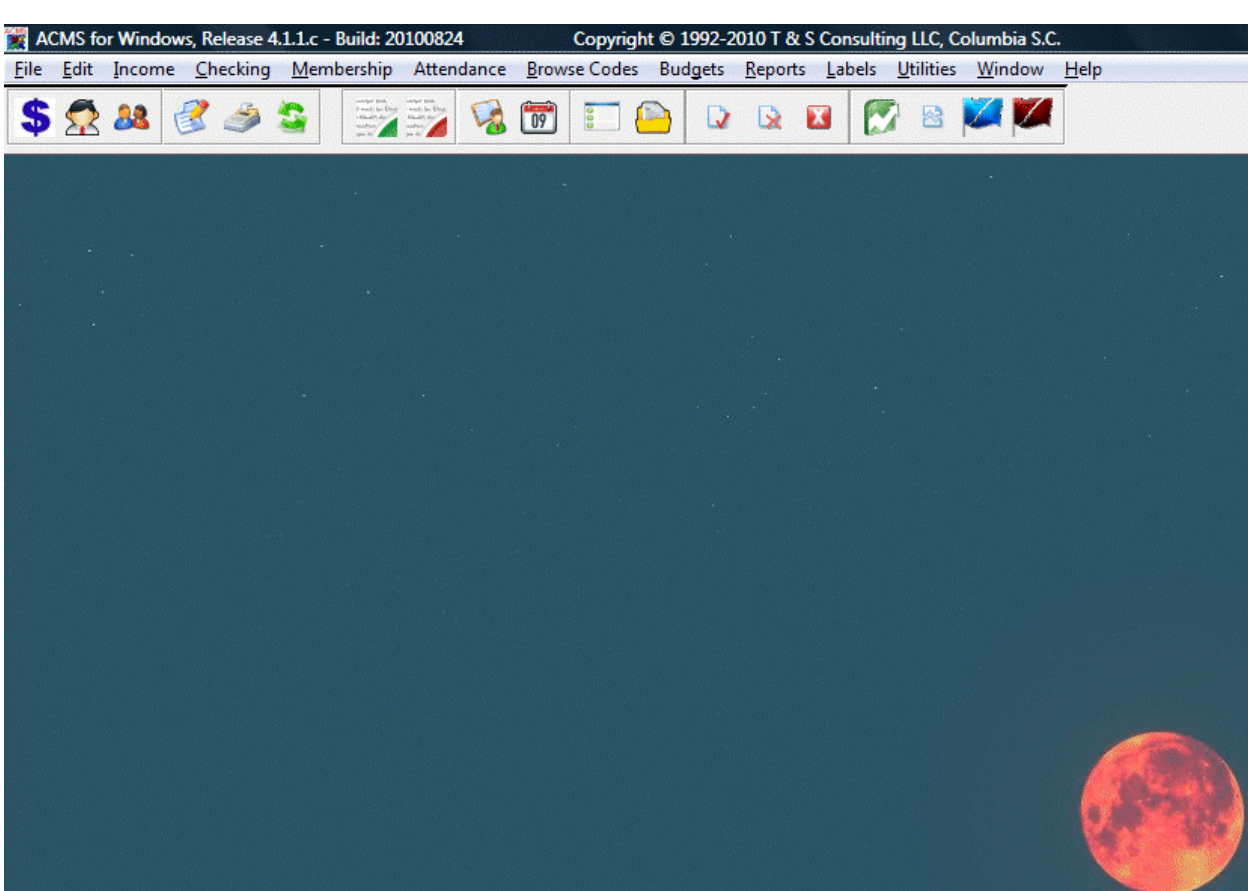

Click OK

# **Church Information**

- Click Utilities on the ACMS menu.
- Click Church Information and System Data

| 🛆 System Data Wil  | l Be Changed                                   |                |         |              |                     |                 |                    | <b></b>      |
|--------------------|------------------------------------------------|----------------|---------|--------------|---------------------|-----------------|--------------------|--------------|
| Detail             |                                                |                |         |              |                     |                 |                    |              |
| ACMS License       | icense Information                             |                |         |              |                     |                 |                    |              |
| License Number:    | SC20090621-00                                  | )1 Ani         | niversa | ry: 12/31/20 | )10 Seed:           |                 | Payroll 🔲 Assets   | 🗖 Graphs     |
| ACMS Version:      | 2007.11.10.3.f Updated: 06/21/2009 Updated By: |                |         |              |                     |                 |                    |              |
| -Church Informa    | tion                                           |                |         |              |                     |                 |                    |              |
| Church: »          | First Church                                   | Of America, US | SA      |              | Church Phone:       | (803)555-1212   | Church Fax: (8     | 03)555-1213  |
| Address 1:         | 109 Fairlawn Co                                | ourt           |         |              | Address 2:          | Suite 31        |                    |              |
| City, State, Zip:  | Columbia                                       |                | SC      | 29203-1805   |                     |                 |                    |              |
| Church Email:      | Pastor@FirstCh                                 | urchUSA.org    |         |              | 🚊 Church Website:   | www.FirstChurch | iUSA.org           | <b></b>      |
| Bishop, Elder In   | formation                                      |                |         |              |                     | ,               |                    |              |
| Bishop:            | Reverend John                                  | E. Rightfellow |         |              | Episcopal District: | 7th             |                    |              |
| Elder:             | Reverend Bettie                                | e Keeper       |         |              | Elder District:     | Columbia        |                    |              |
| Elder Address:     | 12 Summer Dirv                                 | /e             |         |              | Elder Title:        | Senior Elder    |                    |              |
| City, State, Zip:  | Columbia                                       |                | SC      | 29203-1234   | Elder Phone:        | (803)555-1211   | Elder Cell: (8     | 03)555-2121  |
| Pastor Information | tion                                           |                |         |              |                     |                 |                    |              |
| Pastor:            | Reverend Bette                                 | er Doright     |         |              | Title:              | Pastor          |                    |              |
| Address:           | 321 Heaven Hi                                  | ghway          |         |              | Pastor Phone:       | (803)555-4545   | Pastor Cell: (8    | 03)555-6988  |
| City, State, Zip:  | Columbia                                       |                | SC      | 29203-8777   | Pastor Email:       | BetterDoright@F | FirstChurchUSA.org |              |
| Current Transactio | ns Month                                       |                |         |              | Fiscal Year M       | Ionth End       |                    |              |
| C January          | C April                                        | 🔿 July         | œ       | October      | C January           | O April         | ⊂ July             | C October    |
| C February         | O May                                          | C August       | 0       | November     | C February          | v ⊂ May         | C August           | C November   |
| C March            | C June                                         | C Septembe     | r C     | December     | C March             | C June          | C September        | Oecember     |
|                    |                                                |                |         |              |                     |                 | 🗸 ОК 🗙 С           | ancel ? Help |

#### Window Information Sections

#### Church Information - Every church should complete this section

- Church
- Church Phone
- Church Fax
- Address 1
- Address 2
- City, State, Zip
- Church Email
- Church Website

## Bishop, Elder Information - This section is for AME, AME Zion, PAW, Church of God, United Methodist and others with Bishops

- Bishop
- Episcopal District
- Elder
- Elder District
- Elder Address
- Elder Title
- City, State, Zip
- Elder Phone
- Elder Cell

#### Pastor Information - Every church should complete this section

- Pastor
- Title
- Address
- Pastor Phone
- Pastor Cell
- City, State, Zip
- Pastor Email

Current Transactions Month (reserved for future release)

| Current Transaction | ons Month |             |            |
|---------------------|-----------|-------------|------------|
| C January           | C April   | 🔿 July      | October    |
| C February          | C May     | C August    | O November |
| C March             | C June    | C September | C December |

Fiscal Year Month End (reserved for future release)

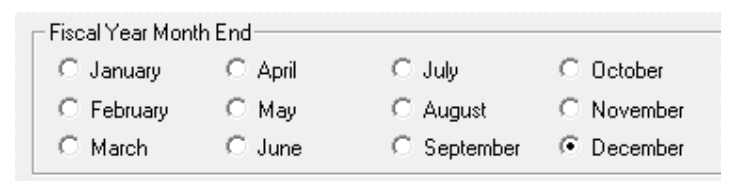

# **ACMS Users**

**NOTE**: Use this module to grant access to the ACMS for Windows system.

- Click Utilities on the ACMS menu
- Click ACMS Users

| △ Browse the Users File      |             |                     |        |                   |           |              |                         | × |
|------------------------------|-------------|---------------------|--------|-------------------|-----------|--------------|-------------------------|---|
| By UserId                    |             |                     |        |                   |           |              |                         |   |
|                              | User Rights |                     |        |                   |           |              |                         |   |
| Date By                      | Module      | File                | Browse | Insert Upda       | te Delete | Reports      | Post                    |   |
| ADMIN 9 06/21/2009 ADMIN     |             | AULESS SYSTEM       | 님      |                   | 늰         | 김            | 님                       |   |
|                              | ACMS        | BANKS               | Ū Ū    | र्च र             | Ť.        | Ū.           | Ū.                      |   |
|                              | ACMS        | BUDGET DEPARTMENT   |        |                   | ⊡         |              | $\overline{\mathbf{v}}$ |   |
|                              | ACMS        | BUDGET EXPENSES     |        |                   |           | 2            |                         |   |
|                              |             | BUDGET INCOME       |        |                   | M         | H I          | 벌                       |   |
|                              | ACMS        | CHECKS              | 히      | र्च र             | Ť         | 히            | Ť                       |   |
|                              | ACMS        | CLEAR CHECKS        |        |                   | 5         |              | 2                       |   |
|                              | ACMS        | CLEAR MULTIPLE CHEC |        | <u> </u>          | <u> </u>  |              | 2                       |   |
|                              |             | CONTRIBUTION STATEM |        |                   |           | H I          | Ľ                       |   |
|                              |             | CONTRIBUTIONS ADD   | ŭ l    |                   |           | Ŭ,           | Ť                       |   |
|                              | ACMS        | CONTRIBUTIONS UNPO  |        |                   | Ū.        | Ū.           | Ū.                      |   |
|                              | ACMS        | DEPARTMENT CODES    |        | <u>v</u> <u>v</u> | <u>.</u>  |              | 2                       |   |
|                              | ACMS        | DEPARTMENT GROUPS   |        |                   |           | $\mathbf{P}$ |                         |   |
|                              |             | IDEPUSITS           | Ľ      |                   | M         | E I          | Ľ.                      |   |
|                              | ACMS        | EXPENSE CODES       | ŭ      |                   | ч<br>П    | Ť            | Ť                       |   |
|                              | ACMS        | FUND CODES          |        | V V               | <b>V</b>  |              | 2                       |   |
|                              | ACMS        | HOUSEHOLDS          |        |                   | <u> </u>  | ⊡<br>I       | 2                       |   |
| 🛄 Insert 🛛 🖕 Change 🔀 Delete |             | INTERDEPARTMENTAL   |        | ×                 |           | ×            |                         | - |
| ✓ Close 🦿 Help               |             |                     |        |                   |           |              |                         |   |

#### Window Actions

- Insert add a new record
- Change update the highlighted record
- Delete remove the highlighted record
- Help open ACMS help for this window
- Close exit Browse window

## Add/Update ACMS User Profile

| 🛆 Record Will Be Added 🛛 💌                                                                                                    |                                                                                                    |                                                                                                    |  |  |  |  |  |
|----------------------------------------------------------------------------------------------------|----------------------------------------------------------------------------------------------------|----------------------------------------------------------------------------------------------------|--|--|--|--|--|
| ACMS User Profile                                                                                                    |                                                                                                    |                                                                                                    |  |  |  |  |  |
| User Id:         THOMASL         Password:         PASSWORD         Security Level:         9         Range 1 - 9 (1 = lowest, 9 = highest)           Added:         10/03/2010         Added By:         ADMIN         Updated:         10/03/2010         Updated By:         ADMIN                                                                                                    |                                                                                                    |                                                                                                    |  |  |  |  |  |
| User Rights                                                                                                    |                                                                                                    |                                                                                                    |  |  |  |  |  |
| Name Of Module Name Of File                                                                                                    | User Rights to Records<br>Browse Insert Update Delete B                                                                                                    | s Updated A                                                                                                    |  |  |  |  |  |
| ACMS         ACCESS SYSTEM           ACMS         BANK STATEMENTS           ACMS         BANKS           ACMS         BUDGET DEPARTMENT           ACMS         BUDGET EXPENSES           ACMS         BUDGET INCOME           ACMS         CHARGES           ACMS         CHECKS           ACMS         CLEAR CHECKS           ACMS         CLEAR MULTIPLE CHECKS           ACMS         CONTRIBUTION STATEMENTS           ACMS         CONTRIBUTIONS ADD           ACMS         CONTRIBUTIONS POSTED | दादा दादा दादा दादा दादा दादा       दादा दादा दादा दादा दादा दादा दा       दादा दादा दादा दादा दादा दा       दादा दादा दादा दादा दादा दा       दादा दादा दादा दादा दा | Image: Constraint of the second second sec |  |  |  |  |  |
| Insert 🔄 Change 🔀 Delete                                                                                                    |                                                                                                    |                                                                                                    |  |  |  |  |  |
| Grant User Rights to All                                                                                                    |                                                                                                    | V OK X Cancel ? Help                                                                                                    |  |  |  |  |  |

- User Id User login ID (up to 8 characters)
- Password User password (up to 8 characters)
- Level User security level (0-lowest, 9-highest)

#### Window Actions

• Grant User Rights to All - click this button to give the user access to all ACMS for Windows modules.

NOTE: It is easier to Grant User Rights to All and adjust as needed afterwards.

- Insert add a new record
- Change update the highlighted record
- Delete remove the highlighted record
- Help open ACMS help for this window
- OK save and exit

### **Change ACMS User Password**

NOTE: The user can change their password during the ACMS Login process.

| User ld:<br>Password: | THOMASL       |
|-----------------------|---------------|
| » Chang               | e My Password |
| No. December          |               |

- When logging in, enter your current ACMS for Windows User ID and Password
- Click Change My Password
- New Password Enter your new password
- Confirm Password Enter your new password again
- Click OK

# Setting Up ACMS for Windows

T & S Consulting cannot offer specific accounting advice, nor can we teach basic accounting skills. However, these instructions should guide you through the process of setting up and using the software to provide the required financial and membership reporting for your church officers and congregation. Also included are some data examples of how some churches have set up their accounts to optimize the reporting capabilities of the software.

When starting, it is most important to note that the Membership and Reference Files (Browse Codes) should be as completely set up as possible before attempting to work in the other areas.

There are 9 (nine) main areas in the ACMS for Windows software. They are:

- Income
- · Checking (Expenditures, Bank Reconciliation & Deposits)
- · Membership
- · Browse Codes (Reference Data)
- · Budgets
- Attendance
- · Reports
- · Utilities
- · User Rights

## Browse Codes (Reference Data)

From the ACMS for Windows Main Menu, click on Browse Codes (see above).

The Browse Codes (Reference File data) section allows users to enter information that will be used repeatedly throughout the system in the Membership, Income and Checking sections. The Reference File data feature eliminates tedious duplicate data entry. This area includes the following:

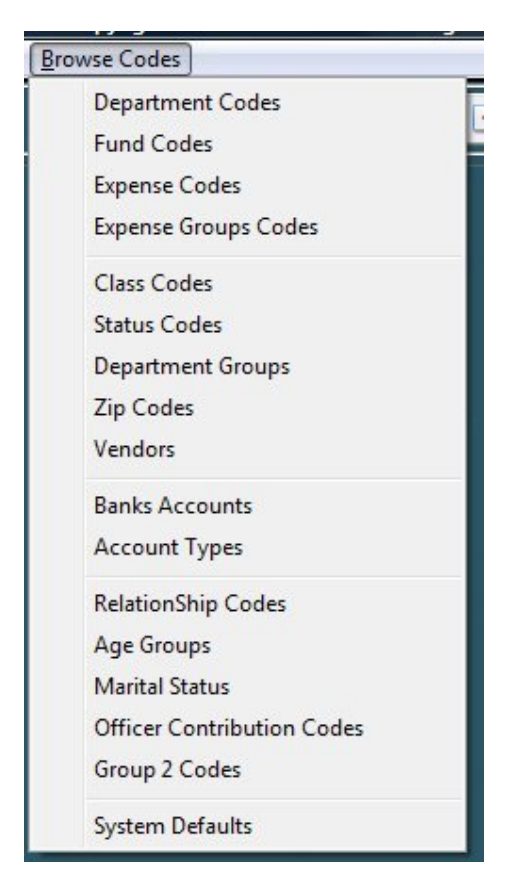

| Reference File<br>(selection) | Description                      | Example(s)               |
|-------------------------------|----------------------------------|--------------------------|
| Account Types                 | List of Type of Bank<br>Accounts | Checking                 |
|                               |                                  | Savings                  |
|                               |                                  | Money Market             |
|                               |                                  | Certificate of Deposit   |
|                               |                                  | Mutual Fund              |
|                               |                                  | Cash                     |
| Bank Accounts                 | List of Church Bank<br>Accounts  | Wachovia – General Fund  |
|                               |                                  | Wachovia – Building Fund |
|                               |                                  | BB&T – Money Market      |
|                               |                                  | BB&T – CD                |
|                               |                                  | Petty Cash               |
| Department                    | List of Main Church              | 100 – Church Operations  |
| Groups                        | Areas                            | 200 – Church Choirs      |
|                               |                                  | 300 – Church Ministries  |

The following table will give you examples for setting up your Reference File data.

| Department<br>Codes | List of Church<br>Auxiliaries<br>NOTE: All<br>Departments Codes<br>must be a part of a<br>Department Group.<br>If you want to track the<br>budget, expense and<br>income for an area of<br>the church, this is the<br>way do it. | <ul> <li>100 – Church Administration</li> <li>110 – Cash Expenditures</li> <li>125 – Savings</li> <li>150 – Building Fund</li> <li>175 – CD # 1</li> <li>176 – CD # 2</li> <li>200 – Sunday School</li> <li>300 – Missions Ministry</li> <li>400 – Savior Choir</li> </ul> |
|---------------------|----------------------------------------------------------------------------------------------------|----------------------------------------------------------------------------------------------------|
|                     |                                                                                                    | 410 – Youth Choir                                                                                                    |
| Fund Codes          | Types of Monies<br>received by the church.<br>HINT: Usually listed<br>on the Sunday<br>envelopes.                                                                                                    | <ul> <li>100 – Tithes</li> <li>101 – Regular Offerings</li> <li>150 – Building Fund Offerings</li> <li>200 – Sunday School Offering</li> <li>300 – Missions Offerings</li> <li>400 – Anniversaries</li> <li>900 – Interest</li> <li>9999 – IDT</li> </ul>                  |
| Expense Groups      | List of Expense Groups                                                                                                    | <ul> <li>100 – Salaries &amp; Compensation</li> <li>200 – Administrative &amp; General</li> <li>300 – Maintenance &amp; Repairs</li> <li>400 – Insurance &amp; Taxes</li> <li>500 – Utilities</li> </ul>                                                                   |

| Expense Codes | List of Types of        | 101 – Pastor's Salary        |  |
|---------------|-------------------------|------------------------------|--|
|               | Expenses                | 102 - Pastor's Housing       |  |
|               | Codes must be a part of | 103 – Pastor's Travel        |  |
|               | an Expense Group.       | 200 – Bank Service Charges   |  |
|               |                         | 225 – Electricity            |  |
|               |                         | 226 – Water                  |  |
|               |                         | 300 – Church Insurance       |  |
|               |                         | 500 – Maintenance – Building |  |
|               |                         | 501 - Maintenance – Van      |  |
|               |                         | 600 – Supplies – Office      |  |
|               |                         | 601 – Supplies – Church      |  |
|               |                         | 602 – Supplies – Kitchen     |  |
| Relationship  | Relationship of an      | Spouse                       |  |
| Codes         | of household            | Son                          |  |
|               |                         | Daughter                     |  |
|               |                         | Mother                       |  |
|               |                         | Father                       |  |
|               |                         | Grandson                     |  |
| Age Groups    | Congregation Age        | Infants                      |  |
|               | Groups                  | Youth                        |  |
|               |                         | Teens                        |  |
|               |                         | Young Adults                 |  |
|               |                         | Elderly                      |  |
| Status Codes  | Congregation Status     | A – Member                   |  |
|               | Codes                   | D – Deceased                 |  |
|               |                         | P – Probationary             |  |
|               |                         | V – Visitor                  |  |

| Class Codes    | Congregation Class                     | 1 – Deacon 1  |
|----------------|----------------------------------------|---------------|
|                | (Deacon, Ward or<br>Tribe for Baptist) | 2 – Deacon 2  |
|                | (Steward for A.M.E.)                   | 3 – Deacon 3  |
| Marital Status | Congregation Marital                   | S – Single    |
|                | Codes                                  | D - Divorced  |
|                |                                        | M – Married   |
|                |                                        | W – Widow     |
|                |                                        | X – Separated |

## In This Chapter

| Bank Accounts     |    |
|-------------------|----|
| Departments       |    |
| Department Groups |    |
| Funds             |    |
| Expense Groups    |    |
| Expense Codes     | 41 |
| Classes           |    |
| Status            | 45 |
| AgeGroups         | 46 |
| •                 |    |

## **Bank Accounts**

- Click Browse Codes on the ACMS menu.
- Click Bank Accounts

| Bank ID | Name                                                                                              | Acct. No.                                                                             | Date<br>Opened Closed | Phone No | Contact       | Title  |
|---------|---------------------------------------------------------------------------------------------------|---------------------------------------------------------------------------------------|-----------------------|----------|---------------|--------|
| 1       | Wachovia - General Fund                                                                           | 333 233 324 441                                                                       | opened closed         |          |               |        |
| 23456   | BB&I - Building Fund<br>BB&T - CD<br>Wachovia - CD<br>BB&T - Savings<br>AmeriTrade - Mutual Funds | 123 456 789 543<br>678 901 344 666<br>333 233 324 444<br>123 456 789 444<br>123456-01 |                       |          |               |        |
|         |                                                                                                   |                                                                                       |                       |          | Insert Change | Delete |

#### Recommendations

Add all of the Church's bank accounts to ACMS. This should include:

- Checking Accounts
- Savings Accounts
- Money Market Accounts
- Certificate-of-Deposit (CD)
- And any other bank account

#### Window Actions

- Insert add a new record
- Change update the highlighted record
- Delete remove the highlighted record
- Help open ACMS help for this window
- Close exit Browse window

## Add/Update Bank Accounts

From the Browse Bank Accounts screen click Insert or Change

| Code:         | 2                    |                | ✓ Active      |       |    |
|---------------|----------------------|----------------|---------------|-------|----|
| Account. No.: | 123456789            | Account. Type: | 1 Chec        | king  |    |
| Name: »       | BB&T - Building Fund |                |               |       |    |
| Date Opened:  |                      | Date Closed:   | [             |       |    |
| Contact:      | [                    | Title:         |               |       | 1  |
| Phone No:     | (000)000-0000        | Fax No:        | (000)000-0000 | -     |    |
| Address 1:    |                      |                |               |       |    |
| Address 2:    | ,<br>                |                |               |       |    |
| City:         |                      | State:         | Zip:          |       | Ī[ |
| Added:        | 06/21/2009 ADMIN     | Updated::      | 06/21/2009    | ADMIN | -  |
### Tabs

- Bank Account Detail information
- Departments List of Departments for the associated with the selected Bank Account

### Window Option

• lookup is available for the field

### **Required Fields**

- Code Automatically assigned by system
- Account Type Checking, savings, etc.
- Name Name of Bank

- OK save changes and exit
- Cancel abort adding or changes and exit
- Help open ACMS help for this window

# Departments

- Click Browse Codes on the ACMS menu
- Click Department Codes

| Department Codes Department Names                                                                                                    |                                                                                                    |                                                                                                    |             |  |  |  |
|----------------------------------------------------------------------------------------------------|----------------------------------------------------------------------------------------------------|----------------------------------------------------------------------------------------------------|-------------|--|--|--|
| Department<br>Code Name                                                                                                    | Bank                                                                                                    | Department Group                                                                                                    | Officer 1 🔺 |  |  |  |
| 100 Church Operations                                                                                                    | 1 Wachovia - General Fund                                                                                                    | Church Administration                                                                                                    |             |  |  |  |
| 125 Savings<br>150 Building Fund<br>160 CD 1<br>161 CD 2<br>162 CD 3<br>190 Mutual Funds<br>200 Sunday School<br>210 Children's Church<br>230 Tape Ministry<br>300 Missions<br>500 Adult Choir<br>510 Youth Choir<br>520 Ushering Committee<br>600 Program Committee<br>610 Nurturing Committee<br>620 Altar Committee<br>630 Brotherhood<br>640 Sisterhood | 5 BB&T - Savings<br>2 BB&T - Building Fund<br>3 BB&T - CD<br>4 Wachovia - CD<br>6 AmeriTrade - Mutual Funds<br>1 Wachovia - General Fund<br>1 Wachovia - General Fund<br>1 Wachovia - General Fund<br>1 Wachovia - General Fund<br>1 Wachovia - General Fund<br>1 Wachovia - General Fund<br>1 Wachovia - General Fund<br>1 Wachovia - General Fund<br>1 Wachovia - General Fund<br>1 Wachovia - General Fund<br>1 Wachovia - General Fund<br>1 Wachovia - General Fund<br>1 Wachovia - General Fund<br>1 Wachovia - General Fund | Restricted Funds<br>Church Administration<br>Restricted Funds<br>Restricted Funds<br>Restricted Funds<br>Church Administration<br>Church Administration | •           |  |  |  |
|                                                                                                    |                                                                                                    |                                                                                                    |             |  |  |  |

### Recommendations

Add all of the Departments (Church's Ministries) to ACMS. A Department is any unit you want to track detail Contributions and Expenditures on. This would include:

- Church Operations
- Sunday School
- Missions
- Building Fund
- Adult Choir
- and others
- •

### Window Actions

- Insert add a new record
- Change update the highlighted record
- Delete remove the highlighted record
- Print print a listing on all department codes
- Help open ACMS help for this window
- Close exit Browse window

## Add/Update Department Code

Click Insert or Change to access the Update Department screen

| À Changing a Department Code                                                                                                    |                           |  |  |  |  |  |
|----------------------------------------------------------------------------------------------------|---------------------------|--|--|--|--|--|
| Detail Tithes/Income                                                                                                    |                           |  |  |  |  |  |
| Department Information         Dept. Code:       100       Dept. Name:       Church Operations         Dept. Group:       100        Group Name:       Church Administration |                           |  |  |  |  |  |
| Bank Information         Name:         Wachovia - General Fund         Opened:           Bank:         1          Acct. No.:         333 233 324 441         Phone No:       |                           |  |  |  |  |  |
| Department Officers' Information                                                                                                    |                           |  |  |  |  |  |
|                                                                                                    |                           |  |  |  |  |  |
| Officer 2:                                                                                                    | Officer 2 Title:          |  |  |  |  |  |
| Officer 3:                                                                                                    | Officer 3 Title:          |  |  |  |  |  |
| Officer 4:                                                                                                    | Officer 4 Title:          |  |  |  |  |  |
| Added: 06/21/2009 ADMIN                                                                                                    | Updated: 06/21/2009 ADMIN |  |  |  |  |  |
|                                                                                                    | OK Cancel Help            |  |  |  |  |  |

#### Tabs

- Detail Department information
- Tithes/Income Contributions, Donations & Income records for the selected department

### Window Option

• lookup is available for the field

### **Required Fields**

- Dept Code 3 digit identity code
- Dept Name name of the department, ministry, auxillary or account
- Dept Group group the department will be associated with Example: Church Administration, Outreach Ministries, etc.
- Bank bank account where funds received will be deposited

- OK save changes and exit
- Cancel abort adding or changes and exit
- Help open ACMS help for this window

## **Department Groups**

NOTE: Department Groups are used to group like ministries or events.

- Click Browse Codes on the ACMS menu
- Click Department Groups

| Δ   | 🛆 Browse Department Groups 📧                                  |                 |               |                      |                |  |  |  |
|-----|---------------------------------------------------------------|-----------------|---------------|----------------------|----------------|--|--|--|
| 2   | Department Group Codes                                        |                 |               |                      |                |  |  |  |
| » [ | Department Group<br>Code Name<br>100 Church Administration    | Officer<br>Name | 1<br>Title    | Offic<br>Name        | :er 2<br>Title |  |  |  |
|     | 200 Outreach Ministries<br>300 Choirs<br>900 Bestricted Funds |                 |               |                      |                |  |  |  |
|     |                                                               |                 |               |                      |                |  |  |  |
|     |                                                               |                 |               |                      |                |  |  |  |
|     |                                                               |                 |               |                      |                |  |  |  |
|     |                                                               |                 |               |                      |                |  |  |  |
|     |                                                               |                 |               |                      |                |  |  |  |
|     | •                                                             |                 |               |                      | •              |  |  |  |
|     |                                                               |                 | <u>Insert</u> | 🗽 <u>C</u> hange 🔀 🛛 | <u>)</u> elete |  |  |  |
|     |                                                               |                 |               | ✓ Close 🥂 H          | lelp           |  |  |  |

- Insert add a new record
- Change update the highlighted record
- Delete remove the highlighted record
- Help open ACMS help for this window
- Close exit Browse window

## Funds

- Click Browse Codes on the ACMS menu
- Click Fund Codes

| Ż | 🛆 Browse Fund Codes 📧                                                                                                    |                               |   |  |  |  |  |
|---|----------------------------------------------------------------------------------------------------|-------------------------------|---|--|--|--|--|
|   | Code Title Lookup Fund Code:                                                                                                    |                               |   |  |  |  |  |
| * | » Code Title Not a Donation                                                                                                    |                               |   |  |  |  |  |
|   | 100 Tithes         101 Offerings         110 Love Offering         150 Building Fund Donations         200 Sunday School Offerings         300 Missions Offerings         400 Women's Day         410 Men's Day         500 Youth Activities         600 Church Anniversary         800 Tape Sales         900 Scholarship         2000 Memorials |                               |   |  |  |  |  |
|   | 8000 Interest<br>8001 Returned Check<br>8002 Returned Check Fee<br>9000 IDT-InterDepartmental Transfer                                                                                                    |                               | · |  |  |  |  |
|   | Insert                                                                                                    | <u>C</u> hange <u>D</u> elete |   |  |  |  |  |
|   | Close Help                                                                                                    |                               |   |  |  |  |  |

### Recommendations

Add the different types of Contributions, Donations and Income to ACMS. This would include:

- Tithes
- Offerings
- Missions Donations
- Building Fund Donations
- Adult Choir Dues
- and others

### Window Actions

- Insert add a new record
- Change update the highlighted record
- Delete remove the highlighted record
- Print print a listing on all codes
- Help open ACMS help for this window
- Close exit Browse window

## Add/Update Fund Code

Click Insert or Change to access the Update Fund screen

| Code:           | 100                     |            |       |
|-----------------|-------------------------|------------|-------|
| Title:          | Tithes                  |            |       |
| <u>This Fur</u> | <u>nd is NOT a Do</u> i | nation 🗖   |       |
| Added:          | 06/21/200               | Added By:  | ADMIN |
| Updated         | 1: 06/21/200            | Updated By |       |

#### Tabs

Fund Code Detail - General information

### Window Option

- This Fund is NOT a Donation
  - Check this option if the funds received are not tax deductible. i.e. T-shirt sales, Christmas Savings, Advance Payments for Trips where the membership is responsible for paying for their trip cost.

**NOTE**: Any Fund Code classified *This Fund is NOT a Donation* will not be listed on the membership's Tax Contributions statement.

### **Required Fields**

- Code 1-4 digit identity code
- Title Description of the Fund Code

- OK save changes and exit
- Cancel abort adding or changes and exit
- Help open ACMS help for this window

## Expense Groups

- Click Browse Codes on the ACMS menu
- Click Expense Groups Codes

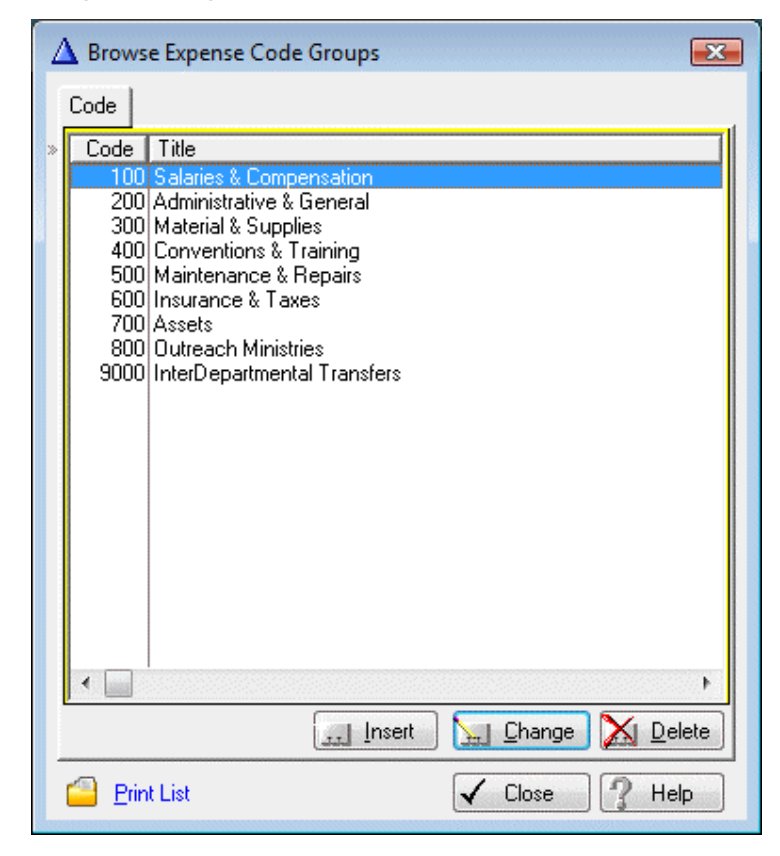

#### Recommendations

Add the different types of Expense Groups to ACMS (see above)

### Window Actions

- Insert add a new record
- Change update the highlighted record
- Delete remove the highlighted record
- Print print a listing on all codes
- Help open ACMS help for this window
- Close exit Browse window

## Add/Update Expense Group Code

Click Insert or Change to access the Update Expense Group window

| 🛆 Chan  | 🛆 Changing an Expense Group Record             |                                           |  |  |  |  |  |
|---------|------------------------------------------------|-------------------------------------------|--|--|--|--|--|
| Expense | Expense Group Detail                           |                                           |  |  |  |  |  |
| Exp     | Expense Group Detail                           |                                           |  |  |  |  |  |
| Cod     | e: 100                                         | ) Title: Salaries & Compensation          |  |  |  |  |  |
| Add     | ed: 06/21/                                     | 2009 ADMIN Updated: 06/21/2009 ADMIN      |  |  |  |  |  |
| Exp     | ense Code                                      | es la la la la la la la la la la la la la |  |  |  |  |  |
| Gro     | un Code                                        | Title                                     |  |  |  |  |  |
| 1       | 00 101                                         | Pastor's Salary                           |  |  |  |  |  |
| 1       | 00 102                                         | Pastor's Housing                          |  |  |  |  |  |
| 1       | 00 103                                         | Pastor's Medical Insurance                |  |  |  |  |  |
| 1       | 00 104                                         | Pastor's Retirement                       |  |  |  |  |  |
| 1       | 00 105                                         | Pastor's Travel                           |  |  |  |  |  |
| 1       | 00  130                                        | Custodian                                 |  |  |  |  |  |
| 1       | 00  140                                        | Secretary                                 |  |  |  |  |  |
| 1       | 00  141                                        | Church Clerk                              |  |  |  |  |  |
| 1       | 00  145                                        | Organist                                  |  |  |  |  |  |
| 1       | 00 146                                         | Pianist                                   |  |  |  |  |  |
| 1       | 00 150                                         | Federal Taxes                             |  |  |  |  |  |
|         | 00 151                                         | State Taxes                               |  |  |  |  |  |
|         | Insert Laboration Laboration Laboration Insert |                                           |  |  |  |  |  |
|         |                                                | 🗸 OK 🔀 Cancel 🥐 Help                      |  |  |  |  |  |

### Expense Codes Window Section Option

- Insert not available
- Change update Expense Code
- Delete delet Expense Code

#### **Required Fields**

- Code 1-4 digit identity code
- Title Description of the Expense Group Code

### Window Actions

- OK save changes and exit
- Cancel abort adding or changes and exit
- Help open ACMS help for this window

## **Expense Codes**

- Click Browse Codes on the ACMS menu
- Click Expense Codes

| 4                             | Browse Expense Codes Code Description Description                                                                                                    | xpense Code to begin                                                                                                    |  |  |  |  |
|-------------------------------|----------------------------------------------------------------------------------------------------|----------------------------------------------------------------------------------------------------|--|--|--|--|
| *                             | Code       Description         101       Pastor's Salary         102       Pastor's Medical Insurance         103       Pastor's Medical Insurance         104       Pastor's Retirement         105       Pastor's Travel         130       Custodian         140       Secretary         141       Church Clerk         145       Organist         150       Federal Taxes         151       State Taxes         160       Elder Stipend         165       Guest Speaker         166       Guest Minister         170       Consulting Services         201       Garbage         202       Electricity | Expense<br>Group<br>Salaries & Compensation<br>Salaries & Compensation<br>Salar |  |  |  |  |
| Print Listing by Expense Code |                                                                                                    |                                                                                                    |  |  |  |  |
|                               | Print Listing by Expense Group                                                                                                    |                                                                                                    |  |  |  |  |

Recommendations

Add the different types of Expense Code to ACMS (see examples above)

### Window Tab (Sort) Options

| A Brow | wse Expense | Codes  |                           |
|--------|-------------|--------|---------------------------|
| Code   | Description | 101 ie | ype Expense Code to begin |

- Code sort by expense code
- Description sort by expense description

#### Window Actions

- Insert add a new record
- Change update the highlighted record
- Delete remove the highlighted record
- Print Listing by Expense Code print a listing on all expense codes
- Print Listing by Expense Group print a listing on all expense codes
- Help open ACMS help for this window
- Close exit Browse window

## Add/Update Expense Code

Click Insert or Change to access the Update Expense Code window

| $\Delta$ Changing an | Expense Code    |                           | <b>—</b>      |
|----------------------|-----------------|---------------------------|---------------|
| Expense Code D       | Detail          |                           |               |
| Exp Code:            | 101             |                           |               |
| Title:               | Pastor's Salary |                           |               |
| Group Code:          | 100 Salarie:    | s & Compensation          |               |
| Added:               | 06/21/2009      | Added By:<br>Lindated By: |               |
|                      | 00/21/2000      | opadia by:                |               |
|                      |                 | 🗸 ок 🔀                    | Cancel 🕜 Help |

### **Required Fields**

- Exp Code 1-4 digit code
- Title Description of the Expense Code
- Group Code 1-4 digit code

### Window Actions

- OK save changes and exit
- Cancel abort adding or changes and exit
- Help open ACMS help for this window

## Classes

- Click Browse Codes on the ACMS menu
- Click Class Codes

| 4  | ▲ Browse the Class Codes file  |    |         |              |               |                  |  |
|----|--------------------------------|----|---------|--------------|---------------|------------------|--|
|    | 1) Class Code                  |    |         |              |               |                  |  |
| »[ | Class Codel Title              |    | Leader  | Added        | Added By      | Upda             |  |
|    | 1.0 Class                      | 1  |         | 06/21/2009   | ADMIN         | 06/21/20         |  |
|    | 2.0 Class                      | 2  |         | 06/21/2009   | ADMIN         | 06/21/20         |  |
|    | 3.0 Class                      | 3  |         | 06/21/2009   | ADMIN         | 06/21/20         |  |
|    | 4.0 Class                      | 4  |         | 06/21/2009   | ADMIN         | 06/21/20         |  |
|    | 5.0 Class                      | 5  |         | 06/21/2009   | ADMIN         | 06/21/20         |  |
|    | 6.0 Class                      | 6  |         | 06/21/2009   | ADMIN         | 06/21/20         |  |
|    | 7.0 Class                      | 7  |         | 06/21/2009   | ADMIN         | 06/21/20         |  |
|    | 8.0 Class                      | 8  |         | 06/21/2009   | ADMIN         | 06/21/20         |  |
|    | 9.0 Class                      | 9  |         | 06/21/2009   | ADMIN         | 06/21/20         |  |
|    | 10.0 Class                     | 11 |         | 06/21/2009   |               | 06/21/20         |  |
|    | 12.0 Class                     | 12 |         | 06/21/2003   |               | 06/21/20         |  |
|    | 13.0 Class                     | 13 |         | 06/21/2009   |               | 06/21/20         |  |
|    | 10.0 01033                     | 10 |         | 00/21/2000   |               | 00/21/20         |  |
|    |                                |    |         |              |               |                  |  |
|    |                                |    |         |              |               |                  |  |
|    |                                |    |         |              |               |                  |  |
|    |                                |    |         |              |               |                  |  |
|    |                                |    |         |              |               |                  |  |
|    |                                |    | Q_ ⊻iew | 🧾 Insert 🛛 📐 | <u>Change</u> | 🔀 <u>D</u> elete |  |
|    | ✓ <u>C</u> lose 7 <u>H</u> elp |    |         |              |               |                  |  |

Recommendation: Classes can be used to track membership assigned to: Classes (AME); Deacons, Tribes, Wards, etc. (Baptist)

### Window Actions

- Insert add a new record
- Change update the highlighted record
- Delete remove the highlighted record
- Help open ACMS help for this window
- Close exit Browse window

## Add/Update Class Code

Code - any valid number from 0.1 to 99.9 (required)

- 1.0 Class 1
- 2.1 Class 2A
- 2.2 Class 2B
- 3.0 Class 3
- 99.0- Visitors
- Title description of the class (*required*)
- Leader name of class leader(s) (*multiple names can be entered*)
- OK save changes and exit
- Cancel abort adding or changes and exit

### Status

Status Codes are used to categorize membership. For example: A - Member; V - Visitor. Each member/individual's profile has an active indicator to designate active/in-active. This eliminates the need for an Active and In-active membership status.

- Click Browse Codes on the ACMS menu
- Click Status Codes

| 4                                            | ▲ Browse Status Codes 🛛 💽 |                         |  |  |  |  |  |
|----------------------------------------------|---------------------------|-------------------------|--|--|--|--|--|
|                                              | Status Codes              |                         |  |  |  |  |  |
| »                                            | Code Title                |                         |  |  |  |  |  |
| C Child Of Member<br>D Deceased<br>V Visitor |                           |                         |  |  |  |  |  |
|                                              | <u></u> 1                 | nsert 🗽 Change 🔀 Delete |  |  |  |  |  |
|                                              | <b>*</b> 3                | Select 🖌 Close 🥂 Help   |  |  |  |  |  |

- Insert add a new record
- Change update the highlighted record
- Delete remove the highlighted record
- Help open ACMS help for this window
- Close exit Browse window

## AgeGroups

Age Groups are used to categorize membership by ages.

- Click Browse Codes on the ACMS menu
- Click Age Groups

| 4 | Browse Age Groups                                                                                                    |                                                                                  |                                  | <b>X</b>                |
|---|----------------------------------------------------------------------------------------------------|----------------------------------------------------------------------------------|----------------------------------|-------------------------|
| 1 | By Age Group Code                                                                                                    | Г                                                                                | Individuals in highlighted Age G | roup                    |
| * | Age Group<br>Code   Description<br>1 Infants: Less than 1 year<br>2 Youth: 1 to 12 years old<br>3 Teens: 13 to 18 years old<br>4 Young Adults: 19 to 35 years<br>5 Adults: 36 to 64 years old<br>6 Elderly: 65 years and over | Aqe Range<br>Minimum Maximum<br>0 0<br>1 12<br>13 18<br>19 35<br>36 64<br>65 999 | Lastname, Firstname              | Age Date of La<br>Birth |
|   | Insert Insert                                                                                                    | Lihange Delete                                                                   |                                  |                         |

- Insert add a new record
- Change update the highlighted record
- Delete remove the highlighted record
- Help open ACMS help for this window
- Close exit Browse window

# Income/Contributions

You can also view the online video at *www.T-S-Consulting.com/HelpOnline/ACMS - Adding Contributions.html* <u>http://www.T-S-Consulting.com/HelpOnline/ACMS - Adding</u> <u>Contributions.html</u>"

Income should include:

- Donations & Contributions
- Refunds
- Interest from Banks
- Refunds from Ministries
- and any funds received by the church

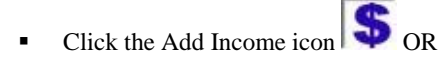

• Click Income on the ACMS menu

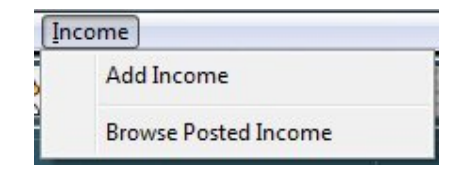

- Click Add Income
- Click Add Contributions on the Add Contributions and Income Menu

| <u>2</u> . Review / Post Contributions |  |
|----------------------------------------|--|
|                                        |  |
| 3. Reports - Unposted Contributions    |  |

The Add Current Income window will open

### Step 1 - Select a Contributor

| Id No. x<br>To add co<br>group, cli<br>above or | ontributions for a person or<br>ck on the lookup button<br>type their Id. No. | Name:<br>Address:<br>City, State, Zij<br>Class: | b: 0.0                   |      |
|-------------------------------------------------|-------------------------------------------------------------------------------|-------------------------------------------------|--------------------------|------|
| Received                                        | Fund<br>Code Title                                                            | Amount Co                                       | Department<br>ode Title: | Bank |
| otal Contr                                      | ibution:                                                                      | 0.00                                            |                          | sert |

### Window Options

- lookup is available for the field
- Total Contributions total for the selected Member/Visitor/Couple/Group

### Window Actions

- Insert add an income record
- Change update the highlighted record
- Delete remove the highlighted record
- Exit exit the window
- Help open ACMS help for this window

## Select Member/Visitor/Couple/Group

Click - lookup contributor

| Ż | Adding                | Contributions/Income - Select a Mer                                                                                           | nber/Vis                        | itor/Couple/Group/Bus                                     | iness               |                   | <b></b>        |
|---|-----------------------|----------------------------------------------------------------------------------------------------|---------------------------------|-----------------------------------------------------------|---------------------|-------------------|----------------|
|   | Last, First           | FullName Id. No.                                                                                                    |                                 |                                                           |                     |                   |                |
|   |                       | Type Individu                                                                                                    | al's Las                        | t Name to begin searc                                     | h!                  |                   |                |
| * | ld No.                | Last, Firstname                                                                                                    | Class                           | Adda                                                      | ddress Information  | Chala             | 7-0-4          |
|   | 7<br>5<br>6<br>2<br>1 | InterDepartmental Transfer<br>Public Offering<br>Stone, Deacon Soloman & Ella<br>Williams, Johnny & Louise<br>Doe Jr., John E | 0.0<br>1.0<br>0.0<br>0.0<br>2.0 | Address<br>32 North Irby Street<br>123 South Congaree St. | Columbia            | State<br>SC<br>SC | 29203<br>29203 |
|   | 4                     | Henry, Mary W                                                                                                    | 0.0                             | 41 Main Street                                            | Columbia            | SC                | 29203          |
|   | 3                     | Willingham III, Happy D                                                                                                    | 0.0                             | 22 Hart Avenue                                            |                     |                   | 29203          |
|   |                       |                                                                                                    |                                 |                                                           | Insert <u>C</u> han | ge                | Delete         |
|   |                       |                                                                                                    |                                 |                                                           | <u>S</u> elect Clos | e (               | Help           |

Window Options

- Red & Yellow Names Couples, Groups and non-individuals
- Black & White Names Individuals
- Select return the highlighted record's value to the previous window

#### Window Actions

- Insert add a new record
- Change update the highlighted record
- Delete remove the highlighted record
- Select select the highlighted record and return to the previous window
- Close close the window
- Help open ACMS help for this window

NOTE: If you are looking up an individual, start typing the last name. ACMS will advance to the first person with the typed last name.

If the Member/Visitor/Group/Couple is not listed, they can be added from this windows. Click Insert to Add a new Member - See *Add Membership via Contributions* (on page 56)

### Lookup an Individual

- Start typing the individual's lastname
- Highlight the individual's name

### Lookup a Couple/Group

- Press the Home key on your keyboard this will take you to the top of the list
- Couples/Groups are displayed in Red & Yellow
- Highlight the desired name
- Click Select
- The system will take you back to the add current income screen

| Id No. :  <br>To add co<br>group, cli<br>above or t | 4<br>Intributions for a<br>ck on the lookup<br>ype their Id. No. | <br>person or<br>button | Name:<br>Address:<br>City, State, Zip<br>Class: | Mary W. Her<br>41 Main Stre<br>Columbia SC<br>0.0 | nry<br>et<br>C 29203 |      |   |
|-----------------------------------------------------|------------------------------------------------------------------|-------------------------|-------------------------------------------------|---------------------------------------------------|----------------------|------|---|
| Received                                            | Fun<br>Code Title                                                | d                       | Amount Co                                       | Departme<br>ide Title:                            | nt                   | Bank |   |
| otal Contri                                         | bution:                                                          |                         | 0.00                                            |                                                   | Insert               |      | ] |

- Click Insert to add an income record
- The Adding a Current Income Record window will open

| Id No         | r Information  | Mary W. Honry           |        |
|---------------|----------------|-------------------------|--------|
| Incomo Dotail | 14 1           | mary w. nemy            |        |
| Date Received | 08/02/2009     | 9 Amount:               | 100.00 |
| Dept Code: »  | 100            | Church Operations       |        |
| Fund Code:    | 100            | .) Tithes               |        |
| Bank Code:    | 1              | Wachovia - General Fund |        |
| Account No.:  | 333 233 324 44 | 41                      |        |
| Added:        | 08/02/2009     | Added By: ADMIN         |        |
| Updated:      | 08/02/2009     | Updated By: ADMIN       |        |

Step 2 - Enter the Fund Information

- Date Received enter the date the funds were received
- Amount enter the amount of the contribution
- Dept Code should be the Department which controls these funds Click
   to lookup available codes or type in the code
- Fund Code should be the type of funds listed on the envelope or statement
   Click ... to lookup available codes or type in the code
- Bank Code should be the Bank where the funds will be deposited

Note: The Bank Code displayed is listed in the Dept Code record - this code will be completed when the dept code is selected.

Click OK to save

| Record Added |                            |                     |               | X      |
|--------------|----------------------------|---------------------|---------------|--------|
| This record  | d has been added to the fi | ile. Do you want to | add another r | ecord? |
|              | Yes                        | No                  |               |        |

- Click Yes to add another record for the current Member/Visitor/Couple/Group
- Go to Step 2
- Click No to exit and select another Member/Visitor/Couple/Group
- Go to Step 1

Note. The system will retain the previous record's Date Received, Dept Code, Fund Code and Bank Code.

- If all contributions have been entered, click Exit
- Go to Review / Post Contributions

### In This Chapter

| Review / I | Post Incom | ne and Co | ontribution | S | 53 |
|------------|------------|-----------|-------------|---|----|
| Add Mem    | bership vi | a Contrib | outions     |   |    |

# Review / Post Income and Contributions

### **Review Contributions**

When you finish keying income/contributions, the next step is to review transactions for accuracy

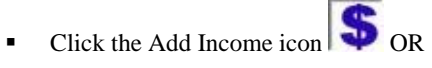

• Click Income on the ACMS menu

| Inc | come                 |
|-----|----------------------|
|     | Add Income           |
|     | Browse Posted Income |

- Click Add Income
- Click Add Contributions on the Add Contributions and Income Menu

Step 3 - Review Contributions

| 📑 <u>2</u> . Revie | ew / Post Con  | tributions     |    |
|--------------------|----------------|----------------|----|
| 📑 <u>3</u> . Repo  | orts - Unposte | d Contributior | IS |

| Δ | Brows              | e UnPosted Contributions/Income                                                                                          |                                                      |                                   |                   |                                                                              |                   |                                                                 |      | X                              |
|---|--------------------|----------------------------------------------------------------------------------------------------|------------------------------------------------------|-----------------------------------|-------------------|------------------------------------------------------------------------------|-------------------|-----------------------------------------------------------------|------|--------------------------------|
| ſ | Vame [             | Dept. Code   Fund Code   Id. No.                                                                                         |                                                      |                                   |                   |                                                                              |                   |                                                                 |      |                                |
|   |                    | Type Individual                                                                                                    | I's Last Name for (                                  | quick lookup                      | p.                |                                                                              |                   |                                                                 |      |                                |
| » | SysID              | Member/Visitor                                                                                                    | Date                                                 | Amount                            |                   | Fund                                                                         |                   | Department                                                      | Bank |                                |
|   |                    | ID FullName                                                                                                    | Heceived                                             | 00000                             | Lode              | l itle                                                                       | Lode              | litte                                                           | טו   | Name                           |
|   | 4<br>3<br>2        | 2 Williams, Johnny & Louise<br>2 Williams, Johnny & Louise<br>2 Williams, Johnny & Louise<br>2 Williams, Johnny & Louise | 10/03/2010<br>10/03/2010<br>10/03/2010<br>10/03/2010 | 25.00<br>40.00<br>60.00<br>150.00 | 300<br>200<br>150 | Inthes<br>Missions Offerings<br>Sunday School Offeri<br>Building Fund Donati | 300<br>200<br>150 | Lhurch Uperations<br>Missions<br>Sunday School<br>Building Fund |      | 1 Wacht<br>1 Wacht<br>2 BB&T - |
|   | <b>↓</b><br>Date O | f Deposit:                                                                                                    | PostIncome                                           | (                                 | <del>]</del> α    | uery                                                                         |                   | Insert                                                          | je 🔀 | ▶<br>Delete                    |
|   | Total C            | contributions: 275.00                                                                                                    | Report(s)                                            |                                   |                   |                                                                              |                   | 🗸 Close                                                         | 2    | Help                           |

### Click Review / Post Contributions

#### Window Actions

- Date of Deposit enter the date the funds are ready for deposit
- Post Income move the transactions to a history file and create deposit records
- Query set a filter on the current records
- Print open the Un-posted Income Reports Menu
- Insert add a new record
- Change update the highlighted record
- Delete remove the highlighted record
- Close close the window
- Help open ACMS help for this window

### Post Contributions

• When you are finished reviewing the current income records, you can post the transactions to the history or permanent file.

NOTE: The Total Contributions should equal the amount counted and deposited

- Enter a Date-of-Deposit
- Click Post Income
- The Post Income to Permanent File window will open

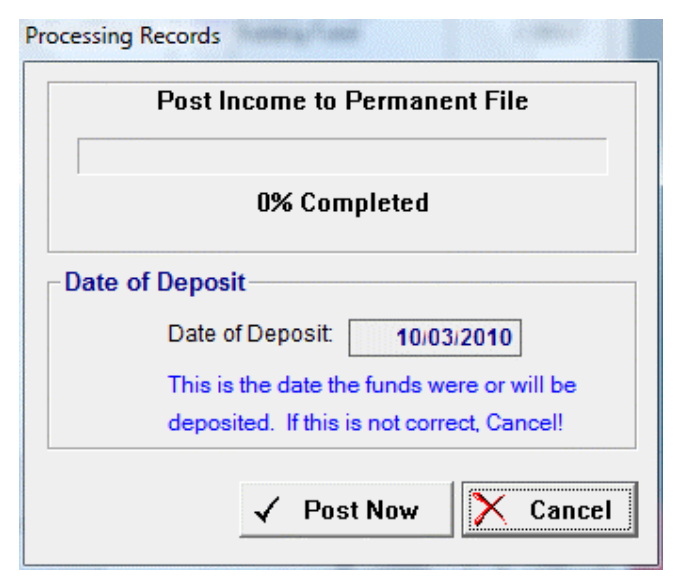

- Click Post Now
- Click Cancel to abort and post later

## Add Membership via Contributions

NOTE: If the individual or non-individual is not listed, they can be added without leaving the Add Income/Contributions module

| Adding                                      | Contributions/Income - Select a I<br>FullName Id. No.                                                            | Member/Vis  | itor/Couple/Group/Bus                                                       | iness                        |                | E                          |  |
|---------------------------------------------|----------------------------------------------------------------------------------------------------|-------------|-----------------------------------------------------------------------------|------------------------------|----------------|----------------------------|--|
|                                             | Type Indiv                                                                                                    | idual's Las | t Name to begin searc                                                       | :h!                          |                |                            |  |
| Id No. Last, Firstname Class Address Inform |                                                                                                    |             |                                                                             | Class Address Information    |                |                            |  |
| 5<br>6<br>2<br>1<br>4                       | Public Offering<br>Stone, Deacon Soloman & Ella<br>Williams, Johnny & Louise<br>Doe Jr., John E<br>Henry, Mary W | 0.0         | Address<br>32 North Irby Street<br>123 South Congaree St.<br>41 Main Street | City<br>Columbia<br>Columbia | SC<br>SC<br>SC | 21p Code<br>29203<br>29203 |  |
|                                             |                                                                                                    |             |                                                                             |                              |                |                            |  |
| •                                           |                                                                                                    |             |                                                                             | Insert                       | <u>C</u> hange | <u>D</u> elete             |  |
|                                             |                                                                                                    |             |                                                                             | <u>S</u> elect               | Close          | Help                       |  |

 Click Insert on the Adding Contributions/Income - Select a Member/Visitor/Couple/Group/Business window

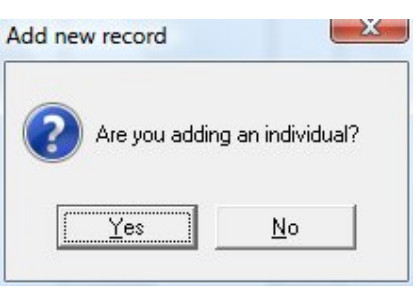

- Click Yes if you are adding an individual
- Click No if you are adding a couple, group, church, etc.

# Adding an Individual to Membership

| 🛓 Adding a Mer                                                                        | mber/Visitor                             | Record                                            |                                                 |                            | ×                                                 |
|---------------------------------------------------------------------------------------|------------------------------------------|---------------------------------------------------|-------------------------------------------------|----------------------------|---------------------------------------------------|
| Detail                                                                                |                                          |                                                   |                                                 |                            |                                                   |
| - System Inform<br>Id No. : 1                                                         | nation —                                 |                                                   |                                                 | Church/G                   | roup/Business                                     |
| - Detail Informa<br>First Name: Johr<br>Title:<br>Address 1: 123<br>City, State: Colu | <b>tion</b><br>n<br>South Conga<br>umbia | Initial: E<br>[Mr. Mrs. D<br>aree St.<br> SC Zip: | Last Name:<br>:] Suffix:<br>Address 2:<br>29203 | Doe<br>Jr.<br>Apartment 12 | Sr. Jr. III.]                                     |
| Grouping<br>Status Code: A<br>HouseHold: Class: 0.                                    | <br>0                                    | Member                                            |                                                 | Head of HouseHold          | Gender<br>(* Male (* Female)<br>Envelope No.<br>0 |
|                                                                                       |                                          |                                                   |                                                 | ок са                      | ancel Help                                        |

### Window Option

• lookup is available for the field

### **Required Fields**

- First Name Individual's first name
- Last Name Individual's last name
- Status Code membership classification i.e. A Member, V Visitor, etc.

### Window Actions

- OK save changes and exit
- Cancel abort adding or changes and exit
- Help open ACMS help for this window

## Adding a Couple/Group/Business/Church to Membership

| System Information<br>d No. : 2 Name: Williams, Johnny & Louise                | Church/Group/Business |
|--------------------------------------------------------------------------------|-----------------------|
| Detail Information                                                             | ✓ Active              |
| Address 1: 32 North Irby Street Address<br>City, State: Columbia SC Zip: 29203 | 2:                    |
| Srouping<br>Status Code: V Visitor                                             |                       |
|                                                                                | Envelope No.          |

### Window Option

• lookup is available for the field

### **Required Fields**

 Name - Fullname of the couple, group, business or church - i.e Doe, Deacon & Mrs. John Doe, Wachovia Bank, Antioch Baptist Church

- OK save changes and exit
- Cancel abort adding or changes and exit
- Help open ACMS help for this window

### $C \ \text{HAPTER} \ 5$

# Checking

## In This Chapter

| Vendors                              | 61 |
|--------------------------------------|----|
| Checks                               | 63 |
| Charges                              | 70 |
| IDT(s) - InterDepartmental Transfers | 72 |
| Deposits                             | 76 |

## Vendors

**NOTE:** A Vendor is any individual or company that is paid for goods or services.

- Click Browse Codes on the ACMS menu
- Click Vendors

| 4 | Browse Vendors                                                     |                 |                            |                         |        | ×  |
|---|--------------------------------------------------------------------|-----------------|----------------------------|-------------------------|--------|----|
|   | Name Code                                                          | Ţ               | ype Vendor Name to begin s | earch.                  |        |    |
| * | Code Name                                                          | Contact         | Address 1                  | City                    | State  |    |
|   | 2 AT&T                                                             | John E. Doe     | 121 Main Street            | Columbia                | SC     | 25 |
|   | 5 SCE&G<br>1 T & S Consulting<br>3 Wachovia<br>4 Wateree Utilities | Harold E. Faust | 109 Fairlawn Court         | Columbia                | SC     | 29 |
|   | •                                                                  | I               |                            | 1                       | 1 1    | ъI |
| l |                                                                    |                 | التق                       | nsert <u>Si C</u> hange |        | e  |
| 1 | Q Query                                                            |                 |                            | 🗸 Close                 | ? Help |    |

Window Actions

- Insert add a new record
- Change update the highlighted record
- Delete remove the highlighted record
- Help open ACMS help for this window
- Close exit Browse window

# Add/Update Vendor

| 🛆 Adding a Vendor            | Record                     |                      |
|------------------------------|----------------------------|----------------------|
| Vendor Detail                |                            |                      |
| Vendor ID:                   | 6 » Active 🔽               | Last Payment:        |
| Name:                        | John D. Baptist            | SSN / Fed. Id.:      |
| - Vendor Contact<br>Contact: | / Address                  |                      |
| Address 1:                   | 12 DoRight Avenue          | Phone: (803)798-3000 |
| Address 2                    |                            | Fax: (803)786-8907   |
| City, State:<br>Zip:         | Columbia 29203 Zip 4: 1234 | SC                   |
| -Vendor Account              | Information                |                      |
| Dept No:                     | 100 Church Operations      |                      |
| Expense Code:                | 101 Pastor's Salary        |                      |
| Regular Payment              | 987.55                     |                      |
| Added:                       | 10/03/2010                 | Added By: ADMIN      |
| Updated:                     | 10/03/2010                 | Updated By: ADMIN    |
|                              | $\checkmark$               | OK 🗙 Cancel 🦿 Help   |

- Name fullname of the company/indivudual (*required*)
- Dept No default department number (optional)
- Expense Code default expense code (*optional*)
- Regular Payment default payment amount (*optional*)

## Checks

Checks should be added to ACMS as they are written. This process will minimize the errors associated with missing checks, outstanding checks and ACMS ending balances during the Bank Reconciliation process.

NOTE: If you are transferring funds, please see *Add and Update IDT(s* (see "IDT(s) - InterDepartmental Transfers" on page 72))

- Click Checking on the ACMS main menu
- Click Checks

| Che | cking | Membership     | Browse Co |
|-----|-------|----------------|-----------|
|     | Check | ks             |           |
|     | Charg | jes            |           |
|     | IDT   |                |           |
|     | Depo  | sits           |           |
|     | Bank  | Statements     |           |
|     | Clear | Multiple Check | s         |

•

| <u> </u> | eck    | Date | Paid To | Amount | Cleared |      | Expense |      | Department | Ba   |
|----------|--------|------|---------|--------|---------|------|---------|------|------------|------|
| IDT      | Number |      |         |        | MM////  | Code | Title   | Code | Title      | Code |
|          |        |      |         |        |         |      |         |      |            |      |
|          |        |      |         |        |         |      |         |      |            |      |
|          |        |      |         |        |         |      |         |      |            |      |
|          |        |      |         |        |         |      |         |      |            |      |
|          |        |      |         |        |         |      |         |      |            |      |
|          |        |      |         |        |         |      |         |      |            |      |
|          |        |      |         |        |         |      |         |      |            |      |
|          |        |      |         |        |         |      |         |      |            |      |
|          |        |      |         |        |         |      |         |      |            |      |
|          |        |      |         |        |         |      |         |      |            |      |
|          |        |      |         |        |         |      |         |      |            |      |
| -1       |        | 1.   |         | I      |         | 1    |         | 1 1  |            |      |

The Browse Checks window will open

- Insert add a new record
- Change update the highlighted record
- Delete remove the highlighted record
- Query set a filter to view specific records
- Print Check(s) *print check(s* (see "Posted Income Reports" on page 177)) starting with the highlighted check
- Help open ACMS help for this window
- Close exit Browse window

| Add/Update C | Check |
|--------------|-------|
|--------------|-------|

• On the *Browse Checks* window, click Insert or Change

| 109 Fairlawn<br>Columbia, SC                    | Court<br>29203-1805                                                                                                    |              | Chk No: 🖡<br>Date: 🗍 | 5 001<br>07/04/2009 |
|-------------------------------------------------|----------------------------------------------------------------------------------------------------|--------------|----------------------|---------------------|
| Paid To:                                        | AT&T                                                                                                    |              | <br>Amount:          | 523.11              |
| Dept Code:                                      | 100 Church Ope                                                                                                    | rations      | IDT No:              |                     |
| Expense Lode:                                   | The second second secon |              |                      |                     |
| Expense Lode:<br>Bank Account:<br>Date Cleared: | T Wachovia -                                                                                                    | General Fund | <br>333              |                     |

#### Window Option

• lookup is available for the field

### **Required Fields**

- Chk No Check Number
- Date Date of the Check
- Paid To . The Vendor the check is to be paid to
- Amount The amount of the check
- Dept Code I... The Department/Ministry responsible for the expense
- Expense Code ... The type of expense
- Bank Account The bank account the check will be paid from

### Window Actions

- OK save changes and exit
- Cancel abort adding or changes and exit
- Help open ACMS help for this window

### Print Check(s)

- Click Checking on the ACMS main menu
- Click Checks

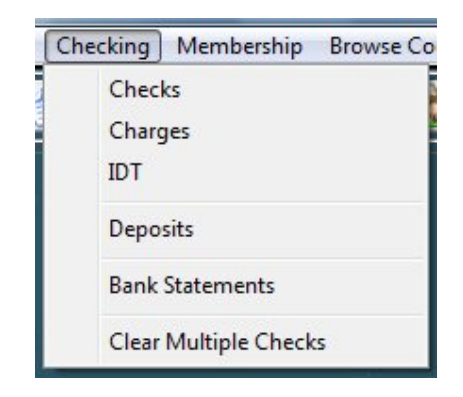
| Ż  | Br   | owse  | Checks                           |                                                      |                                                               |                                     |      |                                  |                           |                                                              |                          |                                                                                  |         | X                            |
|----|------|-------|----------------------------------|------------------------------------------------------|---------------------------------------------------------------|-------------------------------------|------|----------------------------------|---------------------------|--------------------------------------------------------------|--------------------------|----------------------------------------------------------------------------------|---------|------------------------------|
| (  | Chec | k No. | Expense (                        | Code, Date                                           | Туре С                                                        | heck Numl                           | ber, | press                            | Tab k                     | .ey!                                                         |                          |                                                                                  |         |                              |
| (* | Date |       | Paid To                          | Amount                                               | C                                                             | eared<br>M/YY                       | Code | Expense<br>Title                 | Code                      | Department<br>Title                                          | Ba<br>Code               | nk<br>Bank                                                                       |         |                              |
|    |      | 1     | 4 999<br>5 000<br>5 001<br>5 002 | 05/31/2009<br>05/31/2009<br>06/01/2009<br>06/01/2009 | SCE&G<br>Wateree Utilities<br>AT&T<br>First Church Of Americs | 356.55<br>58.00<br>523.11<br>500.00 | বনবন | 06/09<br>06/09<br>06/09<br>06/09 | 202<br>205<br>204<br>9000 | Electricity<br>Water<br>Telephone<br>IDT-Interdepartmental 1 | 100<br>100<br>100<br>100 | Church Operations<br>Church Operations<br>Church Operations<br>Church Operations | 1 1 1 1 | Wach<br>Wach<br>Wach<br>Wach |
|    |      |       | 5 003<br>5 004<br>5 005<br>5 006 | 06/01/2009<br>06/10/2009<br>06/29/2009<br>06/29/2009 | T & S Consulting<br>Wateree Utilities<br>AT&T<br>SCE&G        | 355.00<br>58.00<br>312.11<br>459.44 |      | 06/09                            | 170<br>205<br>204<br>202  | Consulting Services<br>Water<br>Telephone<br>Electricity     | 100<br>100<br>100        | Church Operations<br>Church Operations<br>Church Operations<br>Church Operations | 1       | Wach<br>Wach<br>Wach<br>Wach |
| l  | •    |       |                                  |                                                      |                                                               |                                     |      |                                  |                           |                                                              |                          | Lucat Change                                                                     | D-I     |                              |
| _  | _    | 11722 |                                  |                                                      |                                                               |                                     |      |                                  |                           |                                                              |                          |                                                                                  |         |                              |
|    | Q,   | Que   | ry 🤇                             | Print Ch                                             | eck(s)                                                        |                                     |      |                                  |                           |                                                              |                          | Close                                                                            | Не      | :lp                          |

The Browse Checks window will open

•

• HIghlight the check to be printed

**NOTE**: If you are printing more than 1 check, you will need to only highlight the first check number. In this example, we will print checks 5003 through 5006.

- Click Print Check(s)
- The *Progress* window will open

| rogress                                                                                                    |                                                                               |                                  |
|----------------------------------------------------------------------------------------------------|-------------------------------------------------------------------------------|----------------------------------|
| Check(s) to be printed<br>First Check No.: 5 0(<br>Last Check No.: 5 0(                                                                                             | )3<br>)6                                                                      |                                  |
| Bank Information<br>Bank Name: Wachovia - General Fund<br>Bank Acct. No.: 333 233 324 441                                                                           | t<br>Bank ID:                                                                 | 1                                |
| Type of Checks: 1 (1 = Standar<br>NOTE: To change Type of Checks, on the<br>Utilities. Next click System Defaults. In th<br>section, change the Type of Checks code | rd, 0 = TrueType)<br>ACMS Main Menu<br>e Checking Syste<br>to another selecti | i, click on<br>m Defaults<br>on. |
|                                                                                                    | Preview                                                                       | <u>C</u> ancel                   |

• Enter the last check number in the Last Check No. field

**REMEMBER:** We are printing checks 5003 through 5006.

Click Preview

|                                                                        | 05 04 000 |
|------------------------------------------------------------------------|-----------|
|                                                                        | 06/01/200 |
| T & S Consulting                                                       | 355.0     |
| THREE HUNDRED FIFTY-FIVE AND 00/100                                    |           |
| T & S Consulting                                                       |           |
| 109 Fairlawn Court<br>Columbia: SC: 29203                              |           |
|                                                                        |           |
| Consulting Services                                                    |           |
|                                                                        |           |
|                                                                        | 05/01/200 |
| T & S Consulting                                                       | 355.0     |
| Expense: Consulting Services<br>Memo:                                  |           |
|                                                                        | 06/01/200 |
|                                                                        |           |
| T & S Consulting                                                       | 355.0     |
| THREE HUNDRED FIFTY-FIVE AND 00/100                                    |           |
|                                                                        |           |
|                                                                        |           |
| Department: Church Operations<br>Expense: Consulting Services<br>Memo: |           |

Click the printer icon
 to print the check(s)

# Charges

NOTE: Charges will include the following:

Bank Service Charges, Cash Payments, Debits Transactions and Automatic Withdrawals to your Bank Accounts.

- -
- Click Checking on the ACMS menu.
- Click Charges

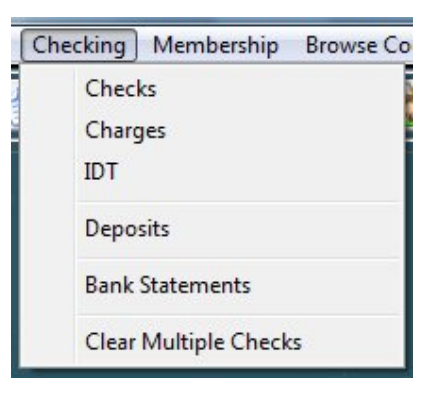

The Browse Charges window will open

| Ż | A Browse Charges/Cash Transactions |             |              |         |                      |              |      |                  |        |                     |          |  |  |
|---|------------------------------------|-------------|--------------|---------|----------------------|--------------|------|------------------|--------|---------------------|----------|--|--|
|   | Date of T                          | Transaction |              | Enter D | ate to begin search  | I.           |      |                  |        |                     |          |  |  |
| » | Sys ID                             | IDT _       | Date<br>Paid | Cleared | Transacti<br>Raid To | on<br>Amount | Code | Expense<br>Title | Code   | Department<br>Title | Bank ID  |  |  |
|   |                                    |             | raiu         | Liealeu |                      | Amound       | COUE | 11/06            |        | 1100                |          |  |  |
|   |                                    |             |              |         |                      |              |      |                  |        |                     |          |  |  |
|   |                                    |             |              |         |                      |              |      |                  |        |                     |          |  |  |
|   |                                    |             |              |         |                      |              |      |                  |        |                     |          |  |  |
|   |                                    |             |              |         |                      |              |      |                  |        |                     |          |  |  |
|   |                                    |             |              |         |                      |              |      |                  |        |                     |          |  |  |
|   |                                    |             |              |         |                      |              |      |                  |        |                     |          |  |  |
|   |                                    |             |              |         |                      |              |      |                  |        |                     |          |  |  |
|   |                                    |             |              |         |                      |              |      |                  |        |                     |          |  |  |
|   |                                    |             |              |         |                      |              |      |                  |        |                     |          |  |  |
|   |                                    |             |              |         |                      |              |      |                  |        |                     |          |  |  |
|   |                                    |             |              |         |                      |              |      |                  |        |                     |          |  |  |
|   | •                                  |             |              |         |                      |              |      |                  |        |                     | <u> </u> |  |  |
|   | 3                                  |             |              |         |                      |              |      |                  | Insert | Change              | Delete   |  |  |
|   |                                    | ery         |              |         |                      |              |      |                  |        | Close               | Help     |  |  |

#### Window Actions

- Insert add a new record
- Change update the highlighted record
- Delete remove the highlighted record
- Query set a filter to view specific records
- Help open ACMS help for this window
- Close exit Browse window

See also *Clear Charges* (on page 86)

### Add/Update Charge

• On the Browse Charges window, click Insert or Change

| Chrg Sys ID:  | 1          |                         |
|---------------|------------|-------------------------|
| Date: »       | 07/04/2009 | IDT No:                 |
| Paid To:      | Wachovia   |                         |
| Amount:       | 15.7       | 5                       |
| Dept No:      | 100 ]      | Church Operations       |
| Expense:      | 206 ]      | Bank Service Charges    |
| Bank:         | 1          | Wachovia - General Fund |
| Date Cleared: |            |                         |
| Added:        | 07/04/2009 | ADMIN                   |
| Updated:      | 07/04/2009 |                         |

#### Window Option

lookup is available for the field

#### **Required Fields**

- Chrg Sys ID Automatically assigned by ACMS
- Date Date of the Charge
- Paid To . The Vendor the charge is to be paid to
- Amount The amount of the charge
- Dept Code .... The Department/Ministry responsible for the expense
- Expense Code .... The type of expense
- Bank .... The bank account the charge will be paid from
- Date Cleared Automatically defaulted to the date of the charge

#### Window Actions

- OK save changes and exit
- Cancel abort adding or changes and exit
- Help open ACMS help for this window

# IDT(s) - InterDepartmental Transfers

#### InterDepartmental Transfers (IDT(s)) are funds moved from:

- One Ministry to another Ministry i.e. Church Administration to Missions
- One Bank Account to another Bank Account General Fund to Building Fund

#### IDT(s) will automatically post to the following modules

- Income/Contributions added for the receiving Department/Ministry
- Deposits a deposit record is added ONLY WHEN the transferring and receiving banks are different
- Charges a charge record will be added ONLY WHEN the Check Written option is NOT selected
- Checks a check record will be added ONLY WHEN the Check Written option is selected

- Click Checking on the ACMS menu.
- Click IDT

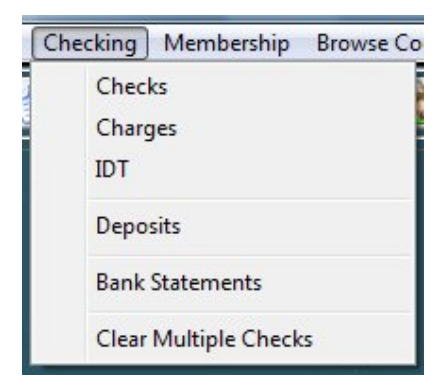

• The Browse IDT(s) window will open

| À E | Brows | e IDT(s) | 1      |      |      |                                       |       |                   |      |      |             |              |      |                | × |
|-----|-------|----------|--------|------|------|---------------------------------------|-------|-------------------|------|------|-------------|--------------|------|----------------|---|
| IDT | No    | IDT No.  | , Dept |      | Ty   | p <mark>e IDT No. to begin loc</mark> | okup! |                   |      |      |             |              |      |                |   |
| ID  | T No. |          | Date   | Amo  | Int  | Member/Group                          | Dept  | Transferred From  | Euro | Dept | Transfer    | red To       | Fund | Chk No         | n |
|     | 1     | 07/04    | /2009  | 500. | 00 7 | InterDepartmental Transfe             | r 100 | Church Operations | 9000 | 150  | Building Fu | nd           | 9000 | 5 002          | F |
| 1   |       |          |        |      |      |                                       |       |                   |      |      |             |              |      |                |   |
|     |       |          |        |      |      |                                       |       |                   |      |      |             |              |      |                |   |
|     |       |          |        |      |      |                                       |       |                   |      |      |             |              |      |                |   |
|     |       |          |        |      |      |                                       |       |                   |      |      |             |              |      |                |   |
|     |       |          |        |      |      |                                       |       |                   |      |      |             |              |      |                |   |
|     |       |          |        |      |      |                                       |       |                   |      |      |             |              |      |                |   |
|     |       |          |        |      |      |                                       |       |                   |      |      |             |              |      |                |   |
|     |       |          |        |      |      |                                       |       |                   |      |      |             |              |      |                |   |
|     |       |          |        |      |      |                                       |       |                   |      |      |             |              |      |                |   |
|     |       |          |        |      |      |                                       |       |                   |      |      |             |              |      |                |   |
|     |       |          |        |      |      |                                       |       |                   |      |      |             |              |      |                |   |
| •   |       |          | 1      |      | 1    | 1                                     | 1     |                   |      |      |             |              |      |                | • |
|     |       |          |        |      |      |                                       |       |                   |      |      | Insert      | <u>C</u> har | ige  | <u>D</u> elete |   |
| Q   | Que   | ery      |        |      |      |                                       |       |                   |      |      |             | Clos         | se   | Help           |   |

#### Window Actions

- Insert add a new record
- Change update the highlighted record
- Delete remove the highlighted record
- Query set a filter to view specific records
- Help open ACMS help for this window
- Close exit Browse window

### Add/Update IDT

• On the Browse IDT(s) window, click Insert or Change

| -Transaction -     |                                         |                                                                                                    |
|--------------------|-----------------------------------------|----------------------------------------------------------------------------------------------------|
| IDT No.:           | 1                                       |                                                                                                    |
| Member/Visitor Id. | InterDepartmental Transfer              |                                                                                                    |
| Description/PayTo  | First Church Of America, USA            |                                                                                                    |
| Date:              | 7/04/2009 Amount: 500.00 Check Written: | Check No: 5 002                                                                                                    |
| Transferred Fr     | om:                                     | 1                                                                                                    |
| Department:        | 100 Church Operations                   | Posted                                                                                                    |
| Expense Code:      | 9000 CT-Interdepartmenta Transfer       | Deposited: 07/04/2009                                                                                                    |
| Bank Out:          | 1 Wachovia - General Fund               |                                                                                                    |
| Transferred To     | ):                                      | Added: 07/04/2009                                                                                                    |
| Department:        | 150 Building Fund                       | Added By: ADMIN                                                                                                    |
|                    | 9000 CT-InterDepartmenta Transfer       | Updated: 7/04/2009                                                                                                    |
| Fund Code:         |                                         | and the second second sec |

#### Window Option

• lookup is available for the field

#### **Required Fields**

- IDT No. Automatically assigned by ACMS
- Member/Visitor ID Select the InterDepartmental Transfer record from the available records
- Description/Pay To This field is defaulted to your church's name
- Date Date of the transaction
- Amount The amount of the transaction
- Check Written select this option if a check will be written for the transaction
- Check No. Enter the check number if a check will be written

NOTE: If Check Written is selected, a check will be created automatically by ACMS and posted to the Checks module.

#### TRANSFERRED FROM

- Department In: The Department/Ministry transferring the funds
- Expense Code . The expense code description must begin with IDT
- Bank Out . The bank account the funds will be transferred from

#### TRANSFERRED TO

- Department In Department/Ministry receiving the funds
- Fund Code .... The fund code description must begin with IDT
- Bank In .... The bank account the funds will be transferred to
- Date Deposited The date the funds were prepared for deposit

#### Window Actions

- OK save changes and exit
- Cancel abort adding or changes and exit
- Help open ACMS help for this window

## Deposits

Deposits are added automatically when contributions and income are posted to ACMS. This process will minimize the errors associated with missing deposits during the Bank Reconciliation process.

NOTE: If you are transferring funds, please see *Add and Update IDT(s* (see "IDT(s) - InterDepartmental Transfers" on page 72))

• Click Checking on the ACMS main menu

| Δ | Brows        | e Deposits    |                  |              |     |             |         |                         |               |                      |            |
|---|--------------|---------------|------------------|--------------|-----|-------------|---------|-------------------------|---------------|----------------------|------------|
| ſ | Sorted By    | y :Date Depos | ited, Date Rec   | eived, Bank: | Coc | ie          |         |                         |               |                      |            |
|   | SysID        | Date          | Dep              | osit         |     |             |         | Bank                    |               |                      |            |
|   | -            | Received      | Date             | Amount       | D   | ate Cleared | lank ID | Name                    |               | Acct. No.            | Departme   |
|   | 6            | 04/15/2009    | 04/15/2009       | 215.00       |     |             | 1       | Wachovia - General Fund |               | 333 233 324 441      | Wachovi    |
|   | 7            | 04/15/2009    | 04/15/2009       | 50.00        | 닏   |             | 2       | BB&T - Building Fund    |               | 123 456 789 543      | BB&T - Bi  |
|   | 5            | 05/31/2009    | 05/31/2009       | 175.00       | 믭   | 06/30/2009  |         | Wachovia - General Fund |               | 333 233 324 441      | Church U   |
|   | 2            | 06/01/2003    | 06/01/2003       | 170.00       | Ĕ.  | 06/30/2003  | 2       | Wachovia - General Fund |               | 222 222 223 224 441  | Wachovi    |
|   | 3            | 06/21/2009    | 06/21/2009       | 100.00       | Ū.  | 06/30/2009  | 2       | BB&T - Building Fund    |               | 123 456 789 543      | BB&T - Bi  |
|   | 1            | 07/04/2009    | 07/04/2009       | 0.00         |     |             | 2       | BB&T - Building Fund    |               | 123 456 789 543      | Building F |
|   |              |               |                  |              |     |             |         | _                       |               |                      | _          |
|   |              |               |                  |              |     |             |         |                         |               |                      |            |
|   |              |               |                  |              |     |             |         |                         |               |                      |            |
|   |              |               |                  |              |     |             |         |                         |               |                      |            |
|   |              |               |                  |              |     |             |         |                         |               |                      |            |
|   |              |               |                  |              |     |             |         |                         |               |                      |            |
|   |              |               |                  |              |     |             |         |                         |               |                      |            |
|   |              |               |                  |              |     |             |         |                         |               |                      |            |
|   |              |               |                  |              |     |             |         |                         |               |                      |            |
|   |              |               |                  |              |     |             |         |                         |               |                      | 1          |
|   |              |               |                  |              |     |             |         |                         |               |                      |            |
|   | <u>(</u> Вер | port A 🛛 📋    | <u>R</u> eport B |              |     |             |         | [                       | <u>] [</u> ns | ert 📜 <u>C</u> hange | Delet      |
|   |              | ery           |                  |              |     |             |         |                         |               | 🖌 Close              | ? Help     |

#### Window Actions

- Report A print Deposits by Bank and Date of Deposit for specified date range
- Report B print Deposits by Bank and Date of Deposit with Detail for specified date range
- Insert add a new record
- Change update the highlighted record
- Delete remove the highlighted record
- Help open ACMS help for this window
- Close exit Browse window

## Add/Update Department Code

Click Insert or Change to access the Update Deposit screen.

| 4   | Changing a D   | eposit Record    |              |                    |                                      |        |             |                      | ×                                      |  |  |
|-----|----------------|------------------|--------------|--------------------|--------------------------------------|--------|-------------|----------------------|----------------------------------------|--|--|
| D   | etail          |                  |              |                    |                                      |        |             |                      |                                        |  |  |
| l r | Deposit Inform | mation           |              |                    |                                      |        |             |                      |                                        |  |  |
|     | Date Rec'd:    | 05/31/2009       | ت 📆          | ) ate of De        | eposit: 05/31/20                     | 09 📅   | ſ           | NOTE: Remember to cl | ear your deposits                      |  |  |
|     | Amount         | 175.00           |              | Date Cl            | eared: 06/30/20                      | 109 📅  | statements. |                      |                                        |  |  |
|     | Deposit For:   | Church Operation | s            |                    |                                      |        |             |                      |                                        |  |  |
|     | Bank Informa   | tion             |              |                    |                                      |        |             |                      |                                        |  |  |
|     | Bank ID:       | 1 V              | Vachova - Ge | nera Fun           |                                      |        |             |                      |                                        |  |  |
|     | Acct. No.:     | 333 233 324 441  |              |                    | Phone No: (000)000                   | )-0000 |             |                      |                                        |  |  |
|     | Deposit Trans  | sactions         |              |                    |                                      |        |             |                      |                                        |  |  |
| ~   | System IDT N   | lo. Received     | Amount       | Member<br>Galas ID | Received from                        |        |             | Department           | Fund                                   |  |  |
|     | 8              | 2 05/31/2009     | 0.00         | visitor id<br>7    | InterDepartmental Tr                 | ansfe  | 100         | Church Operations    | 9000 IDT-InterDepartmenta              |  |  |
|     | 13<br>14       | 05/31/2009       | 150.00       | 1                  | John E. Doe, Jr.<br>John F. Doe, Jr. |        | 100         | Church Operations    | 100 Tithes<br>200 Sunday School Offeri |  |  |
|     | 14             | 00/01/2000       | 20.00        |                    | 001112.200,01.                       |        |             | Sunday School        |                                        |  |  |
|     |                |                  |              |                    |                                      |        |             |                      |                                        |  |  |
|     |                |                  |              |                    |                                      |        |             |                      |                                        |  |  |
|     |                |                  |              |                    |                                      |        |             |                      |                                        |  |  |
|     | Added:         |                  |              | Upda               | ited: 07/05/2009 /                   | ADMIN  |             |                      |                                        |  |  |
|     | Total Trans    | sactions:        | 175.00       |                    |                                      |        |             | 🖌 OK                 | 🗙 Cancel 🧖 Help                        |  |  |

NOTE: The amount for Total Transactions should be the same as the Deposit Amount. In the example above, the Total Transactions are \$175.00 and the Deposit Amount is \$175.00.

#### Deposit Information

- Date Rec'd date funds were received
- Date of Deposit date funds were prepared for deposit

**NOTE**: Date of Deposit should never cross months. For example: Funds received in March should never have a Date of Deposit in April.

- Amount amount of the deposit
- Date Cleared date deposit cleared the bank or financial institution

## **Report A**

Listing of Deposits by Bank Code, Date of Deposit and Date Funds were received for specified date range.

| DepositsByBankAndDate      | First Church Of America, USA |                         |               |              |  |  |  |  |  |  |
|----------------------------|------------------------------|-------------------------|---------------|--------------|--|--|--|--|--|--|
| Deposits by<br>Description | Date of Deposi               | 4/01/2009 thr<br>Amount | Date Received | Date Cleared |  |  |  |  |  |  |
| Wachovia - General Fund    | 333 233 324 441              |                         |               |              |  |  |  |  |  |  |
| Wachovia - General Fund    | 04/15/2009                   | 215.00                  | 04/15/2009    |              |  |  |  |  |  |  |
| Church Operations          | 05/31/2009                   | 175.00                  | 05/31/2009    | 06/30/2009   |  |  |  |  |  |  |
| Wachovia - General Fund    | 06/21/2009                   | 170.00                  | 06/21/2009    | 06/30/2009   |  |  |  |  |  |  |
|                            | Total:                       | 560.00                  |               |              |  |  |  |  |  |  |
| BB&T - Building Fund       | 123 456 789 543              |                         |               |              |  |  |  |  |  |  |
| BB&T - Building Fund       | 04/15/2009                   | 50.00                   | 04/15/2009    |              |  |  |  |  |  |  |
| Building Fund              | 06/01/2009                   | 500.00                  | 06/01/2009    | 06/30/2009   |  |  |  |  |  |  |
| BB&T - Building Fund       | 06/21/2009                   | 100.00                  | 06/21/2009    | 06/30/2009   |  |  |  |  |  |  |
|                            | Total:                       | 650.00                  |               |              |  |  |  |  |  |  |
|                            | Grand Total                  | 1,210.00                |               |              |  |  |  |  |  |  |

## **Report B**

Listing of Deposits by Bank Code, Date of Deposit and Date Funds were received with contribution/income details for specified date range.

### Deposits by Bank Code, Date of Deposit & Date Funds received for Funds received: 04/01/2009 through 06/30/2009

|                  | Description                |            | Date of Deposit    | Amount           | Received       | Cleared    |
|------------------|----------------------------|------------|--------------------|------------------|----------------|------------|
| Bank: 1 Wacho    | via - General Fund         | 333 233 32 | 24 441             |                  |                |            |
| Date of Deposit: | 04/15/2009                 |            |                    |                  |                |            |
| Date Received:   | 04/15/2009 Wachovia - Gene | eral Fund  | 04/15/2009         | 215.00           | 04/15/2009     | 11         |
| 9 John E. D      | oe, Jr.                    | 15.00      | Sunday School Offe | rings Sunday     | School         |            |
| 10 John E. D     | oe, Jr.                    | 150.00     | Offerings          | Church           | Operations     |            |
| 11 John E. D     | oe, Jr.                    | 50.00      | Tithes             | Church           | Operations     |            |
| Deposit Date 1   | otal (detail transactions) | 215.00     |                    | 215.00           | Deposit (cross | s-check)   |
| Date of Deposit: | 05/31/2009                 |            |                    |                  |                |            |
| Date Received:   | 05/31/2009 Church Operatio | ns         | 05/31/2009         | 175.00           | 05/31/2009     | 06/30/2009 |
| 8 InterDepa      | artmental Transfer         | 0.00       | IDT-InterDepartmen | ital Trar Church | Operations     | 2          |
| 13 John E. D     | oe, Jr.                    | 150.00     | Tithes             | Church           | Operations     |            |
| 14 John E. D     | 00e, Jr.                   | 25.00      | Sunday School Offe | erings Sunday    | School         |            |
| Deposit Date T   | otal (detail transactions) | 175.00     |                    | 175.00           | Deposit (cross | s-check)   |

# **Bank Reconciliation**

#### BANK RECONCILATION CHECKLIST

#### **Clear Checks**

- Click Checking
- Click Clear Multiple Checks
- Select Bank Code
- Enter Bank Statement's first check number
- Click OK
- The Clear Multiple Checks window will open

| ▲ Clear Multiple Checks                                                                                                    | ×                                                                                                    |
|----------------------------------------------------------------------------------------------------|----------------------------------------------------------------------------------------------------|
| Check No. Lookup Check Number: Type check number                                                                                                    | r, press tab key.                                                                                                    |
| Check Date Check<br>Number Cleared Date Paid To                                                                                                    | Expense Dept Bank IDT No. Memo<br>Amount Code Code                                                                                                    |
| □ 5 005 / / 5/08/2009 AT&T<br>□ 5 006 / / 6/09/2009 SCE&G<br>□ 5 007 / / 7/11/2009 Wateree Utilities                                                                                                    | 365.10 5204 100 1<br>455.44 5202 100 1<br>65.00 5205 100 1                                                                                                    |
| 5008         / /         8/12/2009         SCE&G           5009         / /         9/13/2009         SCE&G           5010         / /         10/13/2009         Wateree Utilities           5011         / /         11/14/2009         T & S Consulting | 375.55         5202         100         1           88.00         5202         620         1           48.00         5205         300         1           65.00         5802         230         1 |
| Clear Marked Checks  I. Enter the last date of the bank statemer MARK - Highlight the check to be clear Marked Check Clear Marked Check Clear Marked Check Clear Marked Check                                                                              | nt in the Date Cleared field.<br>red, press SPACE BAR.<br>s button to clear all marked checks.                                                                                                    |

• Enter the last date of bank statement in the Date Cleared field located at the bottom left of the Clear Multiple Checks window

Step 1 - Highlight the check to be cleared

Step 2 - Press the SPACE Bar on your computer to Mark or Unmark a check

Repeat Steps 1 and 2 until all checks on the Bank Statement have been marked

- Click the Clear Marked Checks button to clear all marked checks
- Click Exit to close the module

#### **Clear Charges**

- Click Checking
- Click Charges

NOTE: Charges are the only transactions that you may not know about prior to receiving the statement from the bank

Charge transmissions are cleared automatically when added to ACMS

Add Charges from the Bank Statement

#### **Clear Deposits**

- Click Checking
- Click Deposits
- Compare deposits on bank statement to deposits in ACMS
- Make sure the deposit amount & total transactions equal
- Enter date cleared (last date of the bank statement currently working on)
- Close window

#### Add Bank Statement

- Click Checking
- Click Bank Statements
- Add the bank statement information, if it does not exist, into ACMS
- Enter bank statement's first & last day of the month

#### Enter bank statement amounts for:

Beginning and ending account balances

Total deposits

Total checks

Total charges

#### Print & review ACMS Bank Reconciliation Report

- Print ACMS Bank Reconciliation report
- Review ACMS Bank Reconciliation report
- Click OK to save and exit

### In This Chapter

| Clear Checks         | 83 |
|----------------------|----|
| Clear Charges        |    |
| Clear Deposits       |    |
| Bank Statement       |    |
| Print Bank Statement | 92 |

# **Clear Checks**

ACMS has a feature called Clear Multiple Checks which allows you to clear numerous checks at once.

- Click Checking on the ACMS main menu
- Click Clear Multiple Checks
- The Clear Multiple Checks Filter window will open

|              | /                       |
|--------------|-------------------------|
| Bank Name:   | Wachovia - General Fund |
| Account No.: | 333 233 324 441         |
| Bank Stateme | nt's First Check No.:   |

- Select or enter the Bank Code for the bank statement being used to clear checks
- Enter the First Check Number listed in the cleared checks on the Bank Statement
- Check the List only un-cleared checks box to display only the checks that have not cleared
- Click OK to continue
- The Clear Multiple Checks window will open

## **Clear Multiple Checks**

| ź | Clear N      | lultipl       | e Checks      |           |                                  |                           | -               |        |      |          |             | X           |
|---|--------------|---------------|---------------|-----------|----------------------------------|---------------------------|-----------------|--------|------|----------|-------------|-------------|
|   | Check No.    | Lo            | okup Check    | Number:   | Type check n                     | umber, press tab key      |                 | W      | acho | via - Ge | eneral Fund |             |
| × | Cł           | neck          | Date          | Data      | Check                            |                           | Expense<br>Cada | Dept   | Bank | IDT No.  | Memo        |             |
|   | V E          | mber<br>5 001 | Lieared<br>// | 7/04/2009 | AT&T                             | 523.11                    | 204             | 100    | 1    |          |             |             |
|   |              | 002           | 17            | 7/04/2009 | First Church Of America, USA     | 500.00                    | 9000            | 100    | 1    | 1        |             |             |
| I | and a second |               |               |           |                                  |                           |                 |        |      |          |             |             |
|   |              |               |               |           |                                  |                           |                 |        |      |          |             |             |
|   |              |               |               |           |                                  |                           |                 |        |      |          |             |             |
|   |              |               |               |           |                                  |                           |                 |        |      |          |             |             |
|   |              |               |               |           |                                  |                           |                 |        |      |          |             |             |
|   |              |               |               |           |                                  |                           |                 |        |      |          |             |             |
|   |              |               |               |           |                                  |                           |                 |        |      |          |             |             |
|   |              |               |               |           |                                  |                           |                 |        |      |          |             |             |
|   |              |               |               |           |                                  |                           |                 |        |      |          |             |             |
|   |              |               |               |           |                                  |                           |                 |        |      |          |             |             |
|   |              |               |               |           |                                  |                           |                 |        |      |          |             |             |
|   |              |               |               |           |                                  |                           |                 |        |      |          |             |             |
|   |              |               |               |           |                                  |                           |                 |        |      |          |             |             |
|   | 1000         |               |               | 6         |                                  |                           | 1               |        |      |          | 1           |             |
|   | 🗘 Clea       | r Marl        | ked Checks    | 1. E      | nter the last date of the bank s | tatement in the Date Clea | ared field.     |        | N    | Mark F   | Record 👫 Vi | ew All      |
| 1 | Date Cl      | ared          | 7.34.2000     | 2. M      | ARK - Highlight the check to b   | e cleared, press SPACE    | BAR.            |        | C    | Analy    |             | -           |
| - |              | Jarou.        | · [//J//2009  | <u> </u>  | LEAH - Click the Clear Marked    | Unecks button to clear a  | all marked (    | checks |      | P Apply  |             | <u>X</u> IL |

#### **Required Fields**

Date Cleared - enter the last date of the bank statement you are reconciling

#### Window Actions

- 1. Enter the last date of the bank statement in the Date Cleared field.
- 2. MARK Highlight the check to be cleared, press SPACE BAR.
- 3. CLEAR Click the Clear Marked Checks button to clear all marked checks.

- Date Cleared enter the last date of the bank statement you are reconciling
- Press Space Bar mark/un-mark the highlighted record
- Mark Record mark/un-mark the highlighted record
- View All list all checks for the current Bank Account starting with the check number specified when the clear multiple checks browse was initiated
- Clear Marked Checks clear the checks that are marked
- Apply Filter apply a Filter to all checks for the current Bank Account (cleared and uncleared)

The filter will be based on the Bank Statement Date field and the current Bank Account

Example, if the Bank Statement Date field is 01/31/2001, all checks displayed will be for checks cleared on 01/31/2001.

Example, if the Bank Statement Date field is blank, all checks displayed will be for checks that have not been cleared.

- Click the Apply Filter button to activate the filter
- Exit exit and close window

# **Clear Charges**

- Click Checking on the main menu
- Click Charges
- The Browse Charges/Cash Transactions screen will appear

| Ż                                               | A Browse Charges/Cash Transactions |  |   |             |  |       |      |            |            |                |        |  |
|-------------------------------------------------|------------------------------------|--|---|-------------|--|-------|------|------------|------------|----------------|--------|--|
| Date of Transaction Enter Date to begin search! |                                    |  |   |             |  |       |      |            |            |                |        |  |
| »                                               | » Sys ID IDT Date                  |  |   | Transaction |  |       |      |            | Department | Bank ID        |        |  |
|                                                 |                                    |  |   | Licaicu     |  | Anoun | COUC |            |            | 1100           |        |  |
|                                                 |                                    |  |   |             |  |       |      |            |            |                |        |  |
|                                                 |                                    |  |   |             |  |       |      |            |            |                |        |  |
|                                                 |                                    |  |   |             |  |       |      |            |            |                |        |  |
|                                                 |                                    |  |   |             |  |       |      |            |            |                |        |  |
|                                                 |                                    |  |   |             |  |       |      |            |            |                |        |  |
|                                                 |                                    |  |   |             |  |       |      |            |            |                |        |  |
|                                                 |                                    |  |   |             |  |       |      |            |            |                |        |  |
|                                                 |                                    |  |   |             |  |       |      |            |            |                |        |  |
|                                                 |                                    |  |   |             |  |       |      |            |            |                |        |  |
|                                                 |                                    |  |   |             |  |       |      |            |            |                |        |  |
|                                                 | •                                  |  | 1 |             |  | 1     |      |            | I          |                | •      |  |
|                                                 |                                    |  |   |             |  |       |      | <u>l</u> n | isert      | <u>C</u> hange | Delete |  |
|                                                 | Q Query Close Help                 |  |   |             |  |       |      |            |            |                |        |  |

- Add the transaction(s) from the Bank Statement
- Charge transactions are automatically cleared when they are entered

# **Clear Deposits**

- Click Checking on the ACMS main menu
- Click Deposits

| Ż                                                                                  | Brows     | e Deposits               |                          |                   |              |          |                                              |                |                          | X                            |
|------------------------------------------------------------------------------------|-----------|--------------------------|--------------------------|-------------------|--------------|----------|----------------------------------------------|----------------|--------------------------|------------------------------|
|                                                                                    | Sorted By | ) :Date Deposi           | ited, Date Rece          | ived, Bank (      | Code         |          |                                              |                |                          |                              |
| SysID Date Deposit Bank     Becaused Date Amount Date Cleared Lank ID Name     Ano |           |                          |                          |                   |              |          | Acot                                         | No             | Departmen                |                              |
|                                                                                    | 2         | 06/21/2009               | 06/21/2009               | 170.00            | Date cleared | Parik ID | Wachovia - General Fund                      | 333.2          | 33 324 441               | Wachovia -                   |
|                                                                                    | 31        | 06/21/2009<br>07/04/2009 | 06/21/2009<br>07/04/2009 | 100.00 <br>500.00 |              | 22       | BB&T - Building Fund<br>BB&T - Building Fund | 123 4<br>123 4 | 56 789 543<br>56 789 543 | BB&T - Build<br>Building Fur |
|                                                                                    | •         |                          |                          |                   |              |          |                                              | Insert         | Change                   | Delete                       |
| Ī                                                                                  | Que       | ry <u>R</u>              | eport A                  | <u>R</u> eport    | В            |          |                                              |                | Close                    |                              |

- Highlight the deposit you want to clear
- Click Change to open the transaction
- The *Changing a Deposit Record* window will open

| 🛕 Changing a Deposit Record      |                                                      |                          | X                       |
|----------------------------------|------------------------------------------------------|--------------------------|-------------------------|
| Detail Added:                    | Updated:                                             |                          |                         |
| Deposit Information              |                                                      |                          | ]                       |
| Date 06/21/2009                  | Date of Deposit: 06/21/2                             | 009 NOTE: Remember to c  | lear your deposits      |
| Amount 170.00                    | Date Cleared:                                        | statements.              | ave your bank           |
| Deposit For: Wachovia - General  | l Fund                                               |                          |                         |
| Bank Information                 |                                                      |                          |                         |
| Bank: 1 Wa                       | chov a - Genera Fund                                 |                          |                         |
| Acct. No.: 333 233 324 441       | Phone No: (000)000-00                                | 00                       |                         |
| Deposit Transactions             |                                                      |                          |                         |
| » System IDT No. Received<br>No. | Amount Member Received from<br>Visitor ID            | Department<br>Code Title | Codel Title             |
| 2 06/21/2009                     | 65.00 1 John E. Doe, Jr.                             | 100 Church Operations    | 100 Tithes              |
| 4 06/21/2009                     | 20.00 1 John E. Doe, Jr.<br>15.00 1 John E. Doe, Jr. | 200 Sunday School        | 200 Sunday School Offer |
| 6 06/21/2009                     | 15.00 5 Public Offering                              | 200 Sunday School        | 200 Sunday School Offer |
| 7 06/21/2009                     | 55.00 5 Public Offering                              | 300 Missions             | 300 Missions Offerings  |
|                                  |                                                      |                          |                         |
|                                  |                                                      |                          |                         |
| Total Transactions:              | 170.00                                               | ОК                       | Cancel Help             |

- Enter the Date Cleared the date the deposit cleared the bank
- Click OK to save and exit

#### Fields

- Date date funds were received
- Date of Deposit date funds were deposited
- Amount total deposit
- Date Cleared enter the date the deposit cleared the bank
- Bank bank code where funds were deposited
- Deposit Transactions records that make up the deposit
- Total Transactions total of the transaction records associated with the deposit

NOTE: The Total Transactions and Deposit amount should always equal

#### Window Actions

- OK save changes and exit
- Cancel abort adding or changes and exit
- Help open ACMS help for this window

# **Bank Statement**

• Click Checking on the ACMS main menu

| Che | cking Membership     | Browse Co |
|-----|----------------------|-----------|
|     | Checks               |           |
|     | Charges              |           |
|     | IDT                  |           |
|     | Deposits             |           |
|     | Bank Statements      |           |
|     | Clear Multiple Check | s         |

- Click Bank Statements
- The Browse Bank Statements screen will open

| 1 | Brows    | e Bank Statement     | s       |                 |            |            |                        |           |                | ×        |
|---|----------|----------------------|---------|-----------------|------------|------------|------------------------|-----------|----------------|----------|
|   | By Bank  | , Statement First Da | ite     |                 |            |            |                        |           |                |          |
| * | David ID | Nere                 | Bank    | A N -           | Staten     | ient       | Balance                | S         | Clear          | ed       |
|   | Sank ID  | Wachovia - Gener     | al Fund | 333 233 324 441 | 06/01/2009 | 06/30/2009 | Beginning<br>15,001.05 | 17,524.66 | 5,255.31       | -1,544.4 |
|   |          |                      |         |                 |            |            |                        |           |                |          |
|   |          |                      |         |                 |            |            |                        | Insert    | <u>C</u> hange |          |
|   | Q, 1 Qu  | егу                  |         |                 |            |            |                        |           | Close          | Help     |

• Click Insert to add the Bank Statement information

NOTE: If the statement has already been added, highlight it and click **Change** to update it

• The Adding or Changing a BankStmt Record window will open

| 🛆 Adding a BankStmt Record                                                                                                    | <b>X</b>                                                                                                    |
|----------------------------------------------------------------------------------------------------|----------------------------------------------------------------------------------------------------|
| Detail                                                                                                    |                                                                                                    |
| Bank Information         Bank Code, Name:       *         1          Wachovia - General Fund         Account No.:       333 233 324 441         Statement First Date:       06/01/2009         Statement Last Date:       06/01/2009         Earliest Transaction Date:       06/01/2008         Account Balances       Beginning:         15,001.05       Ending:       17,524.66         Total Cleared       Deposits:       5,255.31       Checks:       1,544.45       Charges:       35.00 | Earliest Transaction Date<br>Please enter a starting<br>date for ACMS account<br>transactions: Checks,<br>Deposits and Charges.<br>The system will use<br>this date when<br>searching for cleared<br>and uncleared ACMS<br>transactions. The<br>default is Statement<br>First Date - 365 days. |
| Total Outstanding           Deposits:         0.00           Added:         07/04/2009           Added:         07/04/2009                                                                                                    |                                                                                                    |
| Print Statement OK                                                                                                    | Cancel Help                                                                                                    |

#### Window Option

• lookup is available for the field

#### **Bank Information**

- Bank Code Enter or select a bank code
- Statement First Date enter the first date of the bank statement
- Statement Last Date enter the last date of the bank statement
- Earliest Transaction Date the date will default to 1 year prior to the statement first date

#### Account Balances

- Beginning Balance amount listed on the bank statement
- Ending Balance amount listed on the bank statement

#### Total Cleared

- Deposits amount listed on the bank statement
- Checks amount listed on the bank statement
- Charges amount listed on the bank statement

#### Total Outstanding (updated by ACMS)

- Deposits amount updated by ACMS after Print Statement
- Checks amount updated by ACMS after Print Statement
- Charges amount updated by ACMS after Print Statement

#### Window Actions

- OK save changes and exit
- Cancel abort adding or changes and exit
- Help open ACMS help for this window
- Print Statement print the current Bank Statement

### **Print Bank Statement**

- Click Checking on the ACMS main menu
- **Click Bank Statements**
- Highlight the Bank Statement to be printed
- Click Change •

| ڬ Changing a BankStmt Record                                          | ×                                              |
|-----------------------------------------------------------------------|------------------------------------------------|
| Detail                                                                |                                                |
| Bank Information                                                      | -Earliest Transaction Date                     |
| Bank Code: 1 Wachovia - General Fund                                  | Please enter a starting                        |
| Account No.: 333 233 324 441                                          | date for ACMS account                          |
| Statement First Date: 06/01/2009                                      | transactions: Checks,                          |
| Statement Last Date: 06/30/2009 Earliest Transaction Date: 06/01/2008 | The system will use                            |
| Account Balances                                                      | this date when                                 |
| Beginning: 15,001.05 Ending: 18,845.20                                | and uncleared ACMS                             |
| Total Cleared                                                         | transactions. The                              |
| Deposits: 6,170.00 Checks: -2,310.10 Charges: -15.75                  | default is Statement<br>First Date - 365 days. |
| Total Outstanding                                                     | 1                                              |
| Deposits: 0.00 Checks: -312.11 Charges: 0.00                          |                                                |
| Added: 07/04/2009 ADMIN Updated: 7/05/2009                            | ADMIN                                          |
| CK OK                                                                 | Cancel Help                                    |

**Click Print Statement** 

#### **Bank Statement Reconciliation** Statement Period: 06/01/2009 through 06/30/2009 Bank: Wachovia - General Fund Address: Acct. No.: 333 City, State, Zip: **Cleared Transactions** Deposits IDT Date IDT Date Amount Amount 05/31/2009 06/21/2009 170.00 6,000.00 6,170.00 Total: Charges IDT Date Amount IDT Date Amount 06/30/2009 -15.75 Total: -15.75 Checks Chk. No. Date Amount <u>IDT</u> Chk. No. Date Amount IDT 4 999 05/31/2009 06/01/2009 -356.55 -523.11 5 000 5 002 05/31/2009 06/01/2009 -58.00 -500.00 5 001 5 003 06/01/2009 -355.00 5 004 06/10/2009 -58.00 5 006 06/29/2009 -459.44 Total: -2,310.10 **Outstanding Transactions** Checks Chk. No. Date Amount IDT Chk. No. Date Amount IDT 06/29/2009 5 005 -312.11

#### **Detail Section**

Cleared Transactions - This section of the report will list all deposits, charges and checks that have been cleared in ACMS.

- Deposits
- Checks
- Charges

Outstanding Transactions - This section of the report will list all deposits, charges and checks that have not been cleared in ACMS.

- Deposits
- Checks
- ChargesSummary Section

### **Bank Statement Reconciliation**

Statement Period: 06/01/2009 through 06/30/2009

| : Wachovia - Ge     | neral Fund     | Address:          |          |           |
|---------------------|----------------|-------------------|----------|-----------|
| No.: 333            |                | City, State, Zip: |          |           |
|                     | Per Statement  | Per ACMS          |          | Variance  |
| Beginning Balance   | 15,001.05      |                   |          |           |
| Cleared Deposits    | 6,170.00       | 6,170.0C          |          | 0.00      |
| Cleared Charges     | -15.75         | -15.75            |          | 0.00      |
| Cleared Checks      | -2,310.10      | -2,310.10         |          | 0.00      |
| Ending Balance      | 18,845.20      | 18,845.20         |          | 0.00      |
| Outstanding Deposit | S              | 0.0(              |          |           |
| Outstanding Charges | S              | 0.00              |          |           |
| Outstanding Checks  |                | -312.11           |          |           |
| ACMS Ending Bala    | nce            | 18,533.09         |          |           |
|                     | Current Period | Prior Period      |          | Totals    |
| Total Checks:       | -2,207.66      | -414.55           | Checks:  | -2,622.21 |
| Total Charges:      | -15.75         | 0.00              | Charges: | -15.75    |
| Sub Totals:         | -2,223.41      | -414.55           |          |           |
| Total Deposits:     |                | 6,000.00          |          |           |
| ACMS Beginning B    | alance         | 8,586.50          |          |           |
|                     |                |                   |          |           |

Reconciliation Summary - This section of the report is a summary of all deposits, charges and checks keyed into ACMS and listed on the bank statement.

#### **Cleared Transactions**

- Beginning Balance amount from the Statement received from the Bank
- Deposits
- Charges
- Checks
- Ending Balance amount from the Statement received from the Bank

#### **Outstanding Transactions**

- Deposits
- Charges
- Checks

#### ACMS Balances

- ACMS Ending Balance Beginning balance from the Bank Statement plus Outstanding Deposits and minus Outstanding Checks and Charges
- ACMS Beginning Balance Beginning balance from the Bank Statement minus prior period Deposits, Checks and Charges

### CHAPTER 7

# Membership

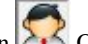

- Click the Members/Visitors icon R Click Membership on the ACMS menu
- **Click Members/Visitors**
- The Browse Members/Visitors (Individuals Only) window will open

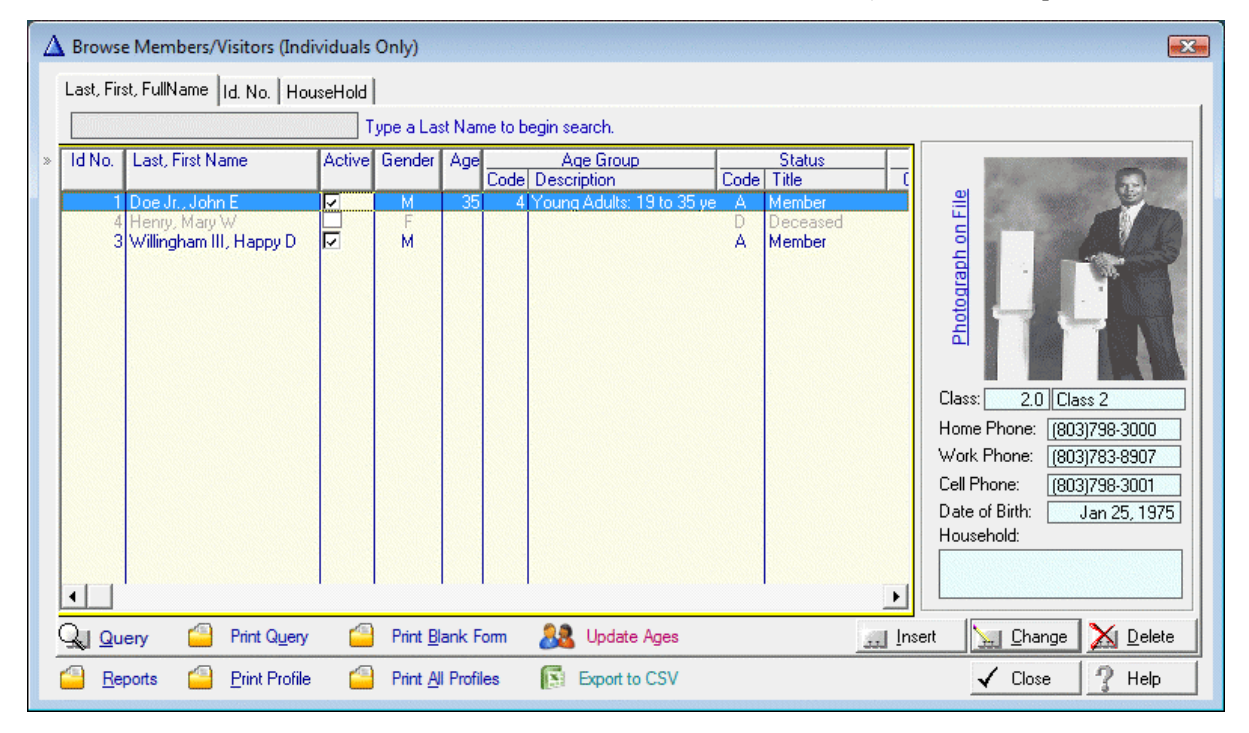

NOTE: Individuals will be displayed in grey if the deceased indicatior is checked on the individual's profile.

#### Window Actions

- Insert add a new record
- Change update the highlighted record
- Delete remove the highlighted record
- Query set a filter to view specific records
- Print Query print report of the query records
- Update Ages update the ages for memberships with a date of birth
- Export to CSV export membership to Excel CSV file
- Reports display membership reports menu
- Print Profile print profile of the highlighted individual
- Print All Profiles print profile of the all individuals
- Print Blank Form print a blank membership profile form
- Help open ACMS help for this window
- Close exit Browse window

### In This Chapter

| Add/Update Membership                                  | 97  |
|--------------------------------------------------------|-----|
| Query Membership                                       | 106 |
| Assigning Individuals to Officers Contributions Report | 110 |

### CHAPTER 8

# Add/Update Membership

 On the Browse Members/Visitors (Individuals Only) window click Insert or Change

| pdate Membe                                                  | rs/Visitors File                                                                                                    | <b>—</b>            |
|--------------------------------------------------------------|----------------------------------------------------------------------------------------------------|---------------------|
| Personal Info., G                                            | rouping Phone No., Dates, Gender Age Groups, Relationship Ministries/Organizations                                                                                                    | John E. Doe, Jr.    |
| System Inf                                                   | ormation<br>Name: John E. Doe, Jr.                                                                                                    | 9                   |
| Personal I                                                   | formation                                                                                                    |                     |
| First Name:                                                  | John Initial: E Last Name: Doe                                                                                                    |                     |
| Title:                                                       | Suffix: Jr.                                                                                                    |                     |
| Address 1:                                                   | 123 South Congaree St. Address 2: Apartment 12                                                                                                    |                     |
| City, State:                                                 | Columbia SC Zip: 29203 0000                                                                                                    |                     |
| Grouping –<br>Status Code:<br>HouseHold:<br>Class:<br>Added: | A        Member       ✓ Active       Deceased          Head of HouseHold         2.0        Class 2       Church/Group/Business         06/21/2009       ADMIN       Updated:       10/03/2010       ADMIN | Select Member Photo |
|                                                              |                                                                                                    | OK X Cancel 7 Help  |

Window Tabs

Personal Info., Grouping Phone No., Dates, Gender Age Groups, Relationship Ministries/Organizations

- Personal Info., Grouping Member/Visitor Detail information
- Phone No., Dates, Gender Detail information continued
- Age Groups, Relationship Detail information continued
- Ministries/Organizations Detail information continued

#### Window Option

- lookup is available for the field
- •

#### Window Actions

- Insert add a new record
- Change update the highlighted record
- Delete remove the highlighted record
- Help open ACMS help for this window
- Close exit Browse window

### In This Chapter

| Personal Info., Grouping - Member/Visitor Detail Information | 98 |
|--------------------------------------------------------------|----|
| Phone Numbers, Dates, Gender                                 |    |
| Age Groups, Relationships101                                 |    |
| Minitries, Organizations103                                  |    |

Personal Info., Grouping - Member/Visitor Detail Information

## TAB - Personal Info., Grouping - Member/Visitor Detail Information

| - System In<br>Id No 1 | formation<br>Nam | e John F. Dos | . Ir       |            |             |                  | Contraction of the second |                            |
|------------------------|------------------|---------------|------------|------------|-------------|------------------|---------------------------|----------------------------|
| Personal I             | nformatio        | n             | , 01.      |            |             |                  |                           |                            |
| First Name:            | John             |               | Initial: E | Last Name: | Doe         |                  |                           | and the second             |
| Title:                 |                  |               |            | Suffix:    | Jr.         |                  |                           |                            |
| Address 1:             | 123 South        | Congaree St.  |            | Address 2: | Apartment 1 | 12               |                           |                            |
| City, State:           | Columbia         |               | SC         | Zip:       | 29203       | 0000             |                           |                            |
| - Grouping -           |                  |               |            |            |             |                  | <u>88</u>                 | Select Member Photo        |
| Status Code:           | A                | Member        |            |            | Active      | Deceased         | C:VAc                     | msWin-Tutorial\KenStone.bm |
| HouseHold:             |                  |               |            |            | Head        | of HouseHold     |                           |                            |
| Class:                 | 2.0              | Class 2       |            |            | Churcl      | h/Group/Business |                           |                            |
| Added:                 | 06/21/200        | 9 ADMIN       | 1          | Updated:   | 10/03/2010  | ADMIN            |                           |                            |

#### Window Option

lookup is available for the field

#### System Information

- Id No system generated
- Name display field only

#### Personal Information

- First Name Member/Visitor's first name (required)
- Initial Member/Visitor's initial for middle name
- Last name Member/Visitor's last name (required)
- Title Member/Visitor's title. (i.e. Bishop, Reverend, Deacon, Minister, etc.)
- Suffix Member/Visitor's suffix (*i.e. Jr., Sr., I, II, III, IV, etc.*)
- Address 1 Street address
- Address 2 Apartment Number
- City, State This field will be completed when the zip code field is completed
- Zip Enter or lookup Member/Visitor Zip Code

#### Grouping

- Status Code Enter or lookup Member/Visitor status in the church (*i.e.* A - Member, V - Visitor, etc.)
- Active Member/Visitor is active when checked / Inactive when unchecked
- Deceased Check this box if the Member/Visitor is deceased
- Household Member/Visitor Household Id. (If Head of Household is checked, ID will be assigned by ACMS.)
- Head of Household Check this box if the Member/Visitor is the head of their household
- Class ... Enter or lookup Member/Visitor class assignment (In Baptist churches this classification is called Districts, Wards, Tribes, Deacons, etc.)
- Church/Group/Business Checking this box will move the current record to the non-individual list of church membership
- Select Member Photo Click this button to lookup and attach a digital photo to the Member/Visitor record

Phone Numbers, Dates, Gender

Phone Numbers, Dates, Gender

| Phone Numbe    | ers, etc.              |                           | Marital Status  |  |
|----------------|------------------------|---------------------------|-----------------|--|
| Home Phone:    | (803)798-3000          | Cell Phone: (803)798-3001 | Code: M Married |  |
| Work Phone:    | (803)783-8907          | Extension: 122            | ,,              |  |
| Employer:      | T & S Consulting, LLC  |                           | Envelope No.    |  |
| Comments:      | Transferred From First | Baptist                   | 0               |  |
|                |                        |                           |                 |  |
| Important Dat  | es                     |                           | Gender          |  |
| Date of Birth: | 01/25/1975             | Date Joined: 05/15/1985   |                 |  |
| Date Married:  | 06/21/1998             | Baptized: 06/22/1985      | C Female        |  |
| Date of Death: |                        | Age: 34                   | s i enale       |  |

#### Phone Numbers, etc.

- Home Phone Member/Visitor home phone number
- Cell Phone Member/Visitor cell phone number
- Work Phone Member/Visitor work phone number
- Extension Member/Visitor work extension phone number

#### Important Dates

- Date of Birth Date Member/Visitor was born When this field is entered, the system will calculate the person's age automatically.
- Date Joined Date Member/Visitor joined the church
- Date Married Date Member/Visitor got married
- Date Batpized Date Member/Visitor was baptized in the church
- Date Died Date became deceased
- Age calculated by ACMS

#### Marital Status

- Code Enter or lookup a Member/Visitor's Marital Status code
- M Married
- S Single
- D Divorced
- W Widowed

#### Gender

- Male
- Female

## Age Groups, Relationships

# Age Groups, Relationship

| rsonal Info., Grouping Phone No                      | a., Dates, Gender Age Groups, Relationship Ministri | ies/Organizations  ] John E. Doe, Jr. |
|------------------------------------------------------|-----------------------------------------------------|---------------------------------------|
| Age Group:                                           | Young Adults: 19 to 35 years                        |                                       |
| - Individual's Relationship to<br>Relationship:      | ) Head-of-HouseHold                                 | -                                     |
| l<br>Head-of-HouseHold:                              |                                                     |                                       |
| Other Group Assignments Officer Contribution Report: | 3 Stewards                                          |                                       |
| Group 2:                                             | 0                                                   |                                       |
|                                                      |                                                     |                                       |

### Individual's Age Group

- Age Group Enter or lookup Age Group code
- Select from the available Age Groups records or insert a new Age Group

| Ż | A Browse Age Groups |                              |  |  |  |  |  |
|---|---------------------|------------------------------|--|--|--|--|--|
|   | By Age              | e Group Code                 |  |  |  |  |  |
| > | Age Group           |                              |  |  |  |  |  |
|   | Code                | Description                  |  |  |  |  |  |
|   | 1                   | Infants: Less than 1 year    |  |  |  |  |  |
|   | 2                   | Youth: 1 to 💭 old            |  |  |  |  |  |
|   | 3                   | Teens: 13 to 18 years old    |  |  |  |  |  |
|   | 4                   | Young Adults: 19 to 35 years |  |  |  |  |  |
|   | 5                   | Adults: 36 to 64 years old   |  |  |  |  |  |
|   | 6                   | Elderly: 65 years and over   |  |  |  |  |  |

Individual's Relationship to Head-of-Household

• Relationship ... Enter or lookup Relationship code

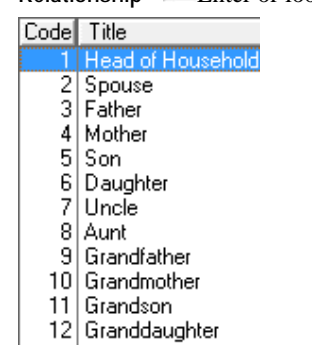

Other Group Assignments (see "Age Groups, Relationships" on page 101)

Officer Contribution Report - Enter or lookup code •

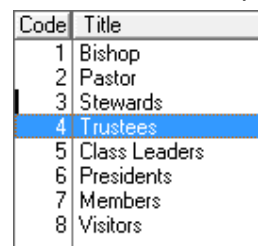
## Minitries, Organizations

# TAB - Minitries / Organizations

 This tab is used to identify the Ministries/Organizations the Member/Visitor is associated with.

| Ministry/Organization Membership Period Meeting Information |          |            |          |                          |            |           |
|-------------------------------------------------------------|----------|------------|----------|--------------------------|------------|-----------|
| Name                                                        | Position | Start Date | End Date | Date of Meeting          | Time Start | Time Stop |
| leacons                                                     | Chairman | 01/01/2008 | - 11     | 1st Monday of each Month | 07:00p     | 08:00p    |
|                                                             |          |            |          |                          |            |           |
|                                                             |          |            |          |                          |            |           |
|                                                             |          |            |          |                          |            |           |
|                                                             |          |            |          |                          |            |           |
|                                                             |          |            |          |                          |            |           |
|                                                             |          |            |          |                          |            |           |
|                                                             |          |            |          |                          |            |           |
|                                                             |          |            |          |                          |            |           |
|                                                             |          |            |          |                          |            |           |
|                                                             |          |            |          |                          |            |           |
|                                                             |          |            |          |                          |            |           |
|                                                             |          |            |          |                          |            |           |
|                                                             |          |            |          |                          |            |           |
|                                                             | 100      |            |          |                          | 1          | 1         |

| nistry Member D | etail      |           |             |           |            |            |
|-----------------|------------|-----------|-------------|-----------|------------|------------|
| Member Dat      | a          |           |             |           |            | <u></u>    |
| Ministry:       |            |           |             |           |            | » 🔽 Active |
| Id No. :        | 1          |           |             |           |            |            |
| First Name:     | John       |           |             |           |            |            |
| Initial:        | Ē          |           |             |           |            |            |
| Last Name:      | Doe        |           |             |           |            |            |
| Suffix:         | Jr.        | Home Phon | ie: (803)79 | 8-3000    |            |            |
| Officer Data    |            |           |             |           |            |            |
| Officer         |            | Sort Orde | er:         | 99        |            |            |
| Title:          |            |           |             |           |            |            |
| Membership      | Period     |           |             |           | Gender -   |            |
| Start Date:     |            | End Date: |             |           | • Male     | C Female   |
| Added:          | 07/18/2009 | ADMIN     | Update      | ed: 07/18 | 3/2009 ADM | IN         |

• To add a Ministry/Organization for the Member/Visitor click Insert

- Click the Lookup button ... next to the Ministry field
- The Browse Ministries/Organizations window will open

| Code        | Ministry/Organization               | Me                                                                                | etinas                        |                               |
|-------------|-------------------------------------|-----------------------------------------------------------------------------------|-------------------------------|-------------------------------|
|             |                                     | Date                                                                              | Begin                         | End                           |
| 1<br>2<br>3 | Deacons<br>Senior Choir<br>Trustees | 1st Monday of each Month<br>3rd Monday of each Month<br>2nd Tuesday of each Month | 07:00pm<br>07:00pm<br>07:00pm | 08:00pm<br>08:00pm<br>08:00pm |
| 4           | Youth Ministry                      | 1st Saturday of each Month                                                        | 10:00am                       | 11:00am                       |
|             |                                     |                                                                                   |                               |                               |
|             |                                     |                                                                                   |                               | 5                             |

- HIghlight the Ministry/Organization you want to add to the current Member/Visitor
- Click Select

| inistry Member D |                                      |               |
|------------------|--------------------------------------|---------------|
| -Member Data     |                                      |               |
| Ministry:        | 4 Youth Ministry                     | Active        |
| ld No. :         | 1                                    |               |
| First Name:      | John                                 |               |
| Initial:         | E                                    |               |
| Last Name:       | Doe                                  |               |
| Suffix:          | Jr. Home Phone: (803)798-3000        |               |
| Officer Data     |                                      |               |
| Officer          | Sort Order: 1                        |               |
| Title:           | President                            |               |
| Membership       | Period Gend                          | ler           |
| Start Date:      | 1/01/2009 End Date:                  | Aale C Female |
| Added:           | 07/18/2009 ADMIN Updated: 07/18/2009 | ADMIN         |
|                  |                                      | 4             |

#### Officer Data

- Officer check this box if the Member is an officer in the Ministry/Organization
- Sort Order Example: 1 = President; 2 = Vice President; 3 = Treasurer; 4 = Secretary; 99 = Default
- Title President, Vice President, Treasurer, Secretary

#### Membership Period

- Start Date start of membership period
- End Date end of membership period

# **Query Membership**

|   | Brows     | e Members/Visitors (Ind                  | ividuals | Only)   |               |                              |      |                  | X                                                                                                    |
|---|-----------|------------------------------------------|----------|---------|---------------|------------------------------|------|------------------|----------------------------------------------------------------------------------------------------|
|   | Last, Fir | rst, FullName   Id. No.   Ho             | useHold  | Envelop | e No.         |                              |      |                  |                                                                                                    |
|   |           |                                          | 1        | ype Las | t Na          | me to begin search.          |      |                  |                                                                                                    |
| » | ld No.    | Last, First Name                         | Active   | Gender  | Age           | Age Group                    | Code | Status           |                                                                                                    |
|   | 1         | Doe Jr., John E                          |          | М       | 34            | 4 Young Adults: 19 to 35 y   | e A  | Member           |                                                                                                    |
|   | 4 3       | Henry, Mary W<br>Willingham III, Happy D |          | F       |               |                              | AA   | Member<br>Member | Image: Class:         2.0         Class 2           Home Phone:         (803)798-3000           Work Phone:         (803)798-3001           Date of Birth:         Jan 25, 1975           Household: |
| Î | QI        | uery 🗿 Print Qu                          | ery      | Upda    | ate A         | ges Export to CS             | V    |                  | isert <u>C</u> hange <u>D</u> elete                                                                                                    |
|   | <u>В</u>  | eports 🖉 Print Pro                       | ofile    | 🗿 Print | <u>A</u> II P | Profiles Print <u>B</u> lank | Form | ]                | Close Help                                                                                                    |

On the Browse Members/Visitors (Individuals Only) window click Query

The Query by Example Settings window will open

Tabs

•

Saved Queries Query Settings

| A Query by Example Settings      |                | X     |
|----------------------------------|----------------|-------|
| Saved Queries Query Settings     |                |       |
| Active [0-No, 1-Yes]:            |                |       |
| Firstname:                       |                |       |
| Lastname:                        |                |       |
| Status Code:                     |                |       |
| Class:                           |                |       |
| Gender:                          |                |       |
| Age Group:                       |                |       |
| HouseHold Relationship:          |                |       |
| Group 1:                         |                |       |
| ZipCode:                         |                |       |
| Head-of-HouseHold [0-No, 1-Yes]: |                |       |
| Date of Birth:                   |                |       |
| Date Joined:                     |                |       |
| Date Baptized:                   |                |       |
| Date Married:                    |                |       |
| Date of Death:                   |                |       |
| Age:                             | Ţ              |       |
|                                  | <u>C</u> ancel | Clear |

> Query Setings - available fields for the query

- Enter a valid value next to the field you want to include in your query.
- The range criteria button is located next to the value keyed. It defaults to =. You can change this criteria by clicking on the range criteria button.
- Each time the range criteria button is clicked, the value will change. The available range criteria are:
- Equal To
- Equal To
- Equal Tto or Greater Than
- Equal Tto or Less Than
- 🐼- Not Equal To
- OK activate query
- Clear clear the values for all Query fields
- > Saved Queries You can also save queries for retrieval later
  - Click on the Saved Queries tab

| 🛕 Query by Exa  | mple Settings  |                | ×           |
|-----------------|----------------|----------------|-------------|
| Saved Queries   | Query Settings |                |             |
| Query           |                |                |             |
| OCR - Ministers |                |                |             |
|                 |                |                |             |
|                 |                |                |             |
|                 |                |                |             |
|                 |                |                |             |
|                 |                |                |             |
|                 |                |                |             |
|                 |                |                |             |
|                 |                |                |             |
|                 |                |                |             |
|                 |                |                |             |
|                 |                |                |             |
|                 |                |                |             |
|                 |                |                |             |
|                 |                |                |             |
|                 |                |                |             |
|                 |                |                |             |
| •               |                |                | •           |
| Query name: 0   | CB - Ministers |                |             |
| Treel using 10  |                |                |             |
|                 | Load           | <u>D</u> elete | <u>Save</u> |
|                 | ОК             | Cancel         | Clear       |
|                 | <u></u> ^      | 23.1001        |             |

- Query name enter the name to save the current Query
- Save save the setting for the current Query
- Load execute a saved Query
- Delete remove the highlighted Query,
- Clear clear the current Query settings, display all browse records

# Load Query

- Highlight a saved query
- Click Load
- Click OK

# **Delete Query**

- Highlight a saved query
- Click Delete
- Click OK

## Save Query - New

- Enter a name for the Query
- Click OK

## Save Query - Update

- Highlight the name of a saved query
- Click Save
- Click OK

# Assigning Individuals to Officers Contributions Report

- On the Browse Members/Visitors (Individuals Only) window click Change
- Click on the Age Groups, Relationship tab

| - System Ir<br>Id No. : 1 | formation              | e Jr                  |                         | P                                |
|---------------------------|------------------------|-----------------------|-------------------------|----------------------------------|
| -Personal                 | Information            | -                     |                         |                                  |
| First Name:               | John                   | Initial: E Last Name: | Doe                     |                                  |
| Title:                    |                        | Suffix:               | Jr.                     |                                  |
| Address 1:                | 123 South Congaree St. | Address 2:            | Apartment 12            |                                  |
| City, State:              | Columbia               | SC Zip:               | 29203 0000              |                                  |
| Grouping                  |                        |                       |                         | Select Member Photo              |
| Status Code               | A Member               |                       | 🔽 Active 🔲 Deceased     | C: VAcmsWin-Tutorial\KenStone.br |
| HouseHold:                |                        |                       | Head of HouseHold       |                                  |
| Class:                    | 2.0 Class 2            |                       | ]□ Church/Group/Busines | s                                |
| Added:                    | 06/21/2009 ADMIN       | Updated: 0            | 8/07/2010 ADMIN         |                                  |

Go to the Other Group Assignments section

| Age Group:                | Young Adults: 19 to 35 years |  |
|---------------------------|------------------------------|--|
| Individual's Relations    | hip to Head-of-HouseHold     |  |
| Relationship:             | 1 Head of Household          |  |
| Head-of-HouseHold:        |                              |  |
| Other Group Assignr       | ients                        |  |
| Officer Contribution Repo | rt: 3 Stewards               |  |
| Group 2:                  | 0                            |  |
|                           |                              |  |

| 4     | Brov                                    | vse Gro                                                                       | oup 1 Code                        | s    |                |                     |       |
|-------|-----------------------------------------|-------------------------------------------------------------------------------|-----------------------------------|------|----------------|---------------------|-------|
|       | Ву Сос                                  | le                                                                            |                                   |      |                |                     |       |
| *     | Code<br>1<br>2<br>3<br>4<br>5<br>6<br>7 | Title<br>Bishop<br>Pastor<br>Stewar<br>Trustee<br>Class L<br>Preside<br>Membe | ds<br>es<br>eaders<br>ents<br>ers |      |                |                     |       |
|       | 8                                       | Visitors                                                                      |                                   |      |                |                     | Þ     |
|       |                                         |                                                                               | [nser                             | :    | <u>C</u> hange | <u>X</u> <u>D</u> e | elete |
|       |                                         |                                                                               | 🔶 <u>S</u> elec                   | st 🗸 | Close          | ? Не                | elp   |
| ieres |                                         |                                                                               | 005927775555                      |      |                |                     |       |

Click on the Officer Contribution Report lookup

- Select the category
- Click OK to save

#### CHAPTER 9

# **Budgets**

ACMS provides 3 types of budgets, department, expense and revenue:

- 1 Budgets Menu Department, expense, revenue and combined revenue & expense budget
- 2 Department Budget expenditures for each ministry, department, event, etc.
- 3 Expense Budget expenditures for each type of expense
- 4 Revenue Budget income or contributions for each type of fund

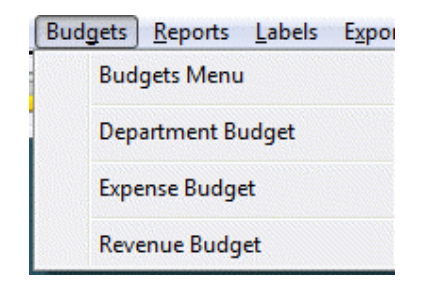

- Selecting the desired budget
- Enter the budget time frame
- Click "OK"
- The Browse Budget window for the type of budget you selected (Department Budget, Expense Budget or Revenue Budget) will appear

| 4      | Browse the Expense Budget       |                             |                                                   |        |          |        |
|--------|---------------------------------|-----------------------------|---------------------------------------------------|--------|----------|--------|
| ſ      | Expense Code Budget Period: 01. | /01/2009 Through 12/31/2009 | Transaction Period: 01/01/2009 Through 12/31/2009 |        |          |        |
| ×      | Expense                         | Expense Group               | Previous `                                        | Year   | Current  | Year   |
|        | Code Title                      |                             | Budgeted                                          | Actual | Budgeted | Actual |
|        | 5101 Pastor's Salary            | Salaries & Compensation     | 1,000.00                                          | 975.00 | 1,200.00 | 830.22 |
|        | 5102 Pastor's Housing           | Salaries & Compensation     | 350.00                                            | 350.00 | 500.00   | 350.00 |
|        | 5103 Pastor's Medical Insurance | Salaries & Compensation     | 0.00                                              | 0.00   | 0.00     | 0.00   |
|        | 5105 Pastor's Travel            | Salaries & Compensation     | 0.00                                              | 100.00 | 150.00   |        |
|        | 5130 Custodian                  | Salaries & Compensation     | 0.00                                              | 0.00   | 0.00     | 0.00   |
|        | 5140 Secretary                  | Salaries & Compensation     | 0.00                                              | 0.00   | 0.00     | 0.00   |
|        | 5141 Church Clerk               | Salaries & Compensation     | 0.00                                              | 0.00   | 0.00     | 0.00   |
|        | 5145 Organist                   | Salaries & Compensation     | 0.00                                              | 0.00   | 0.00     | 0.00   |
|        | 5170 Consulting Services        | Salaries & Compensation     | 300.00                                            | 300.00 | 350.00   | 333.00 |
|        | 5202 Electricity                | Administrative & General    | 900.00                                            | 815.99 | 1,000.00 | 918.99 |
|        | 5204   Lelephone                | Administrative & General    | 125.00                                            | 835.22 | 1,000.00 | 920.21 |
|        | 5802 Supplies - Office          | Material & Supplies         | 75.00                                             | 55.00  | 175.00   | 65.00  |
|        | Sooz Supplies - Office          | Material & Supplies         | 75.00                                             | 55.00  | 100.00   | 05.00  |
|        |                                 |                             |                                                   |        |          |        |
|        |                                 |                             |                                                   |        |          |        |
|        |                                 |                             |                                                   |        |          |        |
|        |                                 |                             |                                                   |        |          |        |
|        |                                 |                             |                                                   |        |          |        |
|        |                                 | 1                           |                                                   |        |          |        |
|        |                                 |                             |                                                   |        |          |        |
|        |                                 |                             |                                                   |        |          |        |
|        | Print Expense III Lr            | eate Monthly Fint Blank     |                                                   | Insert | L Change | Delete |
|        |                                 |                             |                                                   |        |          |        |
|        | 💫 Bost Year To Date 🛛 🔼 Ex      | port to Excel               |                                                   |        | <u></u>  |        |
|        | Transactions                    | V file                      |                                                   |        | 🖌 Close  | ? Help |
| Berner |                                 |                             |                                                   |        |          |        |

- Click the Post-Year-To-Date button at the bottom left of the screen to update the selected budget with all posted transactions.
- After the Post-Year-To-Date processing has finished, click once on the item that you desire to change
- Click the Change button
- Make the desired changes
- Click OK to save changes

NOTE: Do not change the amounts in the field named Actual. They are updated automatically when you select Post-Year-To-Date

Repeat these steps until all of the desired changes have been made

## In This Chapter

| Budgets - Department Expense |  |
|------------------------------|--|
| Budgets - Expense Detail     |  |
| Budgets - Revenue            |  |

#### C hapter 1 0

# Budgets - Department Expense

• Click Budgets on the Main Menu

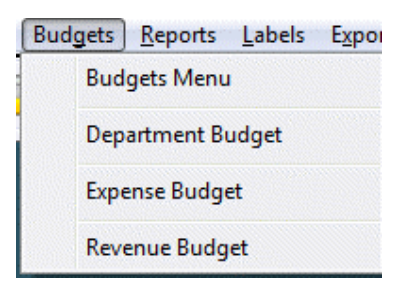

Click Department Budget

| 🛆 Department Budget 📃 🖃 🔤 🌌      |
|----------------------------------|
| Budget Period                    |
| Beginning Date: 01/01/2009 📷     |
| Ending Date: 12/31/2009 📅        |
| Please enter Budget Period.      |
| Example: 01/01/2011 - 12/31/2011 |
| 🖌 OK 🔀 Cancel                    |

•

- Enter the Budget Period Beginning Date
- Enter the Budget Period Ending Date
- Click OK
  - The Browse the Department Expense Budget window will open

| 4 | 🛕 Browse the Department Expense Bu                                                                                                    | dget                      |               |                   | X                   |
|---|----------------------------------------------------------------------------------------------------|---------------------------|---------------|-------------------|---------------------|
|   | Department Code Budget Pe                                                                                                    | riod: 01/01/2009 Through: | 12/31/2009    |                   |                     |
| » | Department                                                                                                    | Group                     | Previous Year | Currer            | nt Year             |
|   | Code Name                                                                                                    | Code Name                 | Budgeted      | Actual Budgeted   | Actual              |
|   | 100 Church Operations                                                                                                    | 100 Church Administration | 3,500.00 2,   | 019.21 5,000.00   | 3,479.42            |
|   | 125 Savings                                                                                                    | 900 Restricted Funds      | 0.00          | 0.00 0.00         | 0.00                |
|   | 150 Building Fund                                                                                                    | 100 Church Administration | 0.00          | 0.00 0.00         | 0.00                |
|   | 160 CD 1                                                                                                    | 900 Restricted Funds      | 0.00          | 0.00 0.00         | 0.00                |
|   | 161 CD 2                                                                                                    | 900 Restricted Funds      | 0.00          | 0.00 0.00         | 0.00                |
|   | 162 CD 3                                                                                                    | 900 Restricted Funds      | 0.00          | 0.00 0.00         | 0.00                |
|   | 190 Mutual Funds                                                                                                    | 900 Restricted Funds      | 0.00          | 0.00 0.00         | 0.00                |
|   | 200 Sunday School                                                                                                    | 100 Church Administration | 0.00          | 0.00 0.00         | 0.00                |
|   | 210 Children's Church                                                                                                    | 100 Church Administration | 0.00          | 0.00 0.00         | 0.00                |
|   | 230 Tape Ministry                                                                                                    | 100 Church Administration | 75.00         | 55.00 200.00      | 65.00               |
|   | 300 Missions                                                                                                    | 100 Church Administration | 50.00         | 18.00 150.00      | 48.00               |
|   | 500 Adult Choir                                                                                                    | 100 Church Administration | 0.00          | 0.00 0.00         | 0.00                |
|   | 510 Youth Choir                                                                                                    | 100 Church Administration | 0.00          | 0.00 0.00         | 0.00                |
|   | 520 Ushering Committee                                                                                                    | 100 Church Administration | 0.00          | 0.00 0.00         | 0.00                |
|   | 600 Program Committee                                                                                                    | 100 Church Administration | 0.00          | 0.00 0.00         | 0.00                |
|   | 510 Nurturing Committee                                                                                                    | 100 Church Administration | 0.00          | 0.00 0.00         | 0.00                |
|   | 620 Altar Committee                                                                                                    | 100 Church Administration | 0.00          | 30.00 200.00      | 88.00               |
|   | C40 Sisterhood                                                                                                    | 100 Church Administration | 0.00          | 0.00 0.00         | 0.00                |
|   | 640 Sisterioou<br>650 Youth Department                                                                                                    | 100 Church Administration | 0.00          | 0.00 0.00         | 0.00                |
|   | 650 Four Department                                                                                                    | Too Church Auministration | 0.00          | 0.00              | 0.00                |
|   | Image: A state of the state of the state |                           |               |                   | + -                 |
|   | Beport A 📴 Report B                                                                                                    | Monthly Budget Report     |               | 👖 Insert 🚽 🗽 Chan | ge 🔀 <u>D</u> elete |
|   | S Post Year-To-Date                                                                                                    | xport to Excel CSV file   |               | 🖌 Close           | e ? Help            |

#### Window Actions

- Report A print Department Expense Budget
- Report B print Department Group Expense Budget
- Monthly Budget Report print Department Expense Budget by Month
- Post Year-To-Date automaticall update actual department expenses
- Export to Excel CSV File export the displayed budget data to Excel CSV file
- Insert add a new budget record
- Change update the highlighted budget record
- Delete remove highlighted budget record
- Close save changes to Budget History file and exit
- Help open ACMS help for this window

**STOP** - If you click the abort button on the *Browse the Department Expense Budget* window, your changes will **not** be saved to the Budget History file.

# Add/Update Department Expense Budget Amount

- Highlight the Department, for example Sunday School
- Click Change on the Browse the Department Expense Budget window

| 🛕 Changing a | n Expense Budget Record   | X    |
|--------------|---------------------------|------|
| Detail       |                           |      |
| Departmen    | ıt                        |      |
| Code:        | 200 Sunday School         |      |
| Group:       | 100 Church Administration |      |
| Current Ye   | ar                        |      |
| Budgeted:    | 500.00                    |      |
| Actual:      | 250.00                    |      |
| Previous Y   | ear                       |      |
| Budgeted:    | 0.00                      |      |
| Actual:      | 0.00                      |      |
|              | OK Cancel                 | Help |

|                   | urrent Year                                                                                                    |          |
|-------------------|----------------------------------------------------------------------------------------------------|----------|
|                   | Budgeted - enter the budget amount here                                                                                                    |          |
|                   | Actual - the system will automatically update this amount when the Post                                                                                               |          |
|                   | Year-To-Date button Post Year-To-Date is clicked                                                                                                    |          |
|                   | revious Year                                                                                                    |          |
|                   | Budgeted - this is the budgeted amount for the previous year                                                                                                    |          |
|                   | Actual - the system will automatically update this amount when the Post                                                                                               |          |
|                   | Year-To-Date button                                                                                                    |          |
|                   | Click OK to save                                                                                                    |          |
| Post Year-To-Date | <b>Xpenses</b><br>Click the Post Year-To-Date button<br>Browse the Department Expense Budget window                                                                   | 1 the    |
|                   | All check and charge expenditures posted will be added to the Actual fiel<br>for the Current Year budget period and exact same period for the Previous<br>Year budget | lds<br>3 |
| Export to Excel   |                                                                                                    | -        |
|                   | Click the Export to Excel CSV file button<br>the Browse the Department Expense Budget window                                                                          | on       |

| A Export Browse | to CSV File                           |        | ×    |
|-----------------|---------------------------------------|--------|------|
| CSV File Name:  | C:\AcmsTemp\xAcmsBudgetDeptExport.CSV | Export | Exit |

- The default output file is C:\AcmsTemp\xAcmsBudgetDeptExport.CSV
  - Click the Export button
- When the Export is complete, the *Export Completed!* window will open

| Export completed!            | 23                                |
|------------------------------|-----------------------------------|
| Open exported file C:\AcmsTr | emp\xAcmsBudgetDeptExport.CSVnow? |
| <u>Y</u> es                  | No                                |

Click Yes to open the exported file

NOTE: You must have *Microsoft Excel* loaded on the computer to open the file

# Report A - Department Expense Budget

Click the Report A button Seport A on the Browse the Department Expense Budget window

| ludaet Peri | od          |                |
|-------------|-------------|----------------|
|             | First Date: | 01/01/2009     |
|             | Last Date:  | 12/31/2009     |
| ype of Rep  | ort         |                |
| 🔿 Detail    | Summary     | Include IDT(s) |

PrintBudgetDeptExpenses

• Click **Preview** on the *Progress* window

| rintBudgetDept | Expenses              | Department Group | First Church<br>Expense Budge | n Of Ameri<br>- 1/01/2009 - 1 | ca, USA<br>2/31/2009 [exclud | ing IDT(s)]    |                       |                      |
|----------------|-----------------------|------------------|-------------------------------|-------------------------------|------------------------------|----------------|-----------------------|----------------------|
|                | Departments           |                  | 2008<br>Budgetec              | 2008<br>Actual                | 2009<br>Budgetec             | 2009<br>Actual | Balance               | Percent<br>Remaining |
| 100            | Church Operations     |                  | 0.00                          | 0.00                          | 100,000.00                   | 95,000.00      | 5,000.00              | 5%                   |
| 125            | Savings               |                  | 0.00                          | 0.00                          | 10,000.00                    | 8,000.00       | 2,000.00              | 20%                  |
| 150            | Building Fund         |                  | 0.00                          | 0.00                          | 15,000.00                    | 15,000.00      | 0.00                  | 0%                   |
| 190            | Mutual Funds          |                  | 0.00                          | 0.00                          | 1,500.00                     | 1,000.00       | 500.00                | 33%                  |
| 200            | Sunday School         |                  | 0.00                          | 0.00                          | 500.00                       | 250.00         | 250.00                | 50%                  |
| 210            | Children's Church     |                  | 0.00                          | 0.00                          | 250.00                       | 225.00         | 25.00                 | 10%                  |
| 230            | Tape Ministry         |                  | 0.00                          | 0.00                          | 200.00                       | 190.00         | 10.00                 | 5%                   |
| 300            | Missions              |                  | 0.00                          | 0.00                          | 850.00                       | 950.00         | -100.00               | 12% Ove              |
| 500            | Adult Choir           |                  | 0.00                          | 0.00                          | 750.00                       | 700.00         | 50.00                 | 7%                   |
| 510            | Youth Choir           |                  | 0.00                          | 0.00                          | 500.00                       | 400.00         | 100.00                | 20%                  |
| 520            | Ushering Committee    |                  | 0.00                          | 0.00                          | 150.00                       | 200.00         | - <mark>50</mark> .00 | 33% Ov               |
| 600            | Program Committee     |                  | 0.00                          | 0.00                          | 200.00                       | 500.00         | -300.00               | 150% Ove             |
| 610            | Nurturing Committee   |                  | 0.00                          | 0.00                          | 100.00                       | 50.00          | 50.00                 | 50%                  |
| 620            | Altar Committee       |                  | 0.00                          | 0.00                          | 300.00                       | 400.00         | -100.00               | 33% Ov               |
| 630            | Brotherhood           |                  | 0.00                          | 0.00                          | 150.00                       | 100.00         | 50.00                 | 33%                  |
| 640            | Sisterhood            |                  | 0.00                          | 0.00                          | 200.00                       | 300.00         | -100.00               | 50% Ove              |
| 650            | Youth Department      |                  | 0.00                          | 0.00                          | 500.00                       | 350.00         | 150.00                | 30%                  |
| 700            | Vacation Bible School |                  | 0.00                          | 0.00                          | 500.00                       | 450.00         | 50.00                 | 10%                  |
|                |                       | Grand Total:     | 0.00                          | 0.00                          | 131,650.00                   | 124,065.00     | 7,585.00              | 6%                   |

# Report B - Department Group Expense Budget

Click the Report B button
 *Expense Budget* window

| ludget Period    |                |
|------------------|----------------|
| First Date:      | 01/01/2009     |
| Last Date:       | 12/31/2009     |
| ype of Report    |                |
| Detail 🔘 Summary | Include IDT(s) |
| Detail Summary   | Include IDT(s) |

- Select Detail or Summary on the Progress window
- Click Preview on the Progress window

|         | Department            |              | 2008<br>Budgetec | 2008<br>Actual | 2009<br>Budgetec | 2009<br>Actual | Balance   | Percen<br>Remaining |     |
|---------|-----------------------|--------------|------------------|----------------|------------------|----------------|-----------|---------------------|-----|
| 100 Ch  | urch Administration   |              |                  |                |                  |                |           |                     |     |
| 100     | Church Operations     |              | 0.00             | 0.00           | 100,000.00       | 95,000.00      | 5,000.00  | 5%                  |     |
| 150     | Building Fund         |              | 0.00             | 0.00           | 15,000.00        | 5,000.00       | 10,000.00 | 67%                 |     |
| 200     | Sunday School         |              | 0.00             | 0.00           | 500.00           | 250.00         | 250.00    | 50%                 |     |
| 210     | Children's Church     |              | 0.00             | 0.00           | 250.00           | 225.00         | 25.00     | 10%                 |     |
| 230     | Tape Ministry         |              | 0.00             | 0.00           | 200.00           | 190.00         | 10.00     | 5%                  |     |
| 300     | Missions              |              | 0.00             | 0.00           | 850.00           | 950.00         | -100.00   | 0%                  | Ove |
| 500     | Adult Choir           |              | 0.00             | 0.00           | 750.00           | 700.00         | 50.00     | 7%                  |     |
| 510     | Youth Choir           |              | 0.00             | 0.00           | 500.00           | 400.00         | 100.00    | 20%                 |     |
| 520     | Ushering Committee    |              | 0.00             | 0.00           | 150.00           | 200.00         | -50.00    | 0%                  | Ove |
| 600     | Program Committee     |              | 0.00             | 0.00           | 200.00           | 500.00         | -300.00   | 0%                  | Ove |
| 610     | Nurturing Committee   |              | 0.00             | 0.00           | 100.00           | 50.00          | 50.00     | 50%                 |     |
| 620     | Altar Committee       |              | 0.00             | 0.00           | 300.00           | 400.00         | -100.00   | 0%                  | Ove |
| 630     | Brotherhood           |              | 0.00             | 0.00           | 150.00           | 100.00         | 50.00     | 33%                 |     |
| 640     | Sisterhood            |              | 0.00             | 0.00           | 150.00           | 300.00         | -150.00   | 0%                  | Ove |
| 650     | Youth Department      |              | 0.00             | 0.00           | 500.00           | 150.00         | 350.00    | 70%                 |     |
| 700     | Vacation Bible School |              | 0.00             | 0.00           | 500.00           | 450.00         | 50.00     | 10%                 | é.  |
|         |                       | Group Total: | 0.00             | 0.00           | 120,100.00       | 104,865.00     | 15,235.00 | 13%                 | 1   |
| 900 Res | stricted Funds        |              |                  |                |                  |                |           |                     |     |
| 125     | Savings               |              | 0.00             | 0.00           | 10,000.00        | 8,000.00       | 2,000.00  | 20%                 |     |
| 190     | Mutual Funds          |              | 0.00             | 0.00           | 1,500.00         | 500.00         | 1,000.00  | 67%                 |     |
|         |                       | Group Total: | 0.00             | 0.00           | 11,500.00        | 8,500.00       | 3,000.00  | 26%                 | 2   |
|         |                       | Grand Total: | 0.00             | 0.00           | 131,600.00       | 113,365.00     | 18,235.00 | 14%                 |     |

# Monthly Budget Report

 Click the Monthly Budget Report button on the Browse the Department Expense Budget window

| $\Delta$ Browse the Dept Budget Detail file |                          |           |            |              |               | ×              |
|---------------------------------------------|--------------------------|-----------|------------|--------------|---------------|----------------|
| 1) Expense Code Budget Perio                | d: 01/01/2009 Through    | 12/31/200 | )9         |              |               |                |
|                                             |                          |           |            |              |               |                |
| » Department                                | Expense                  | Budgeted  |            | Actual Expen | iditures      |                |
| Code Title:                                 | Code   Title             |           | YTD Amount | Month1       | Month 2       | Month          |
| 100 Church Operations                       |                          | 5,000.00  | 0.00       | 0.00         | 0.00          | 0.0            |
| 100 Church Uperations                       | 5101 Pastor's Salary     | 0.00      | 830.22     | 0.00         | 0.00          | 0.0            |
| 100 Church Operations                       | 5102 Pastor's Housing    | 0.00      | 350.00     | 0.00         | 0.00          | 0.0            |
| 100 Church Operations                       | 5170 Consulting Services | 0.00      | 333.00     | 0.00         | 0.00          | 333.0          |
| 100 Church Operations                       | 5202 Electricitu         | 0.00      | 830.99     | 0.00         | 0.00          | 0.0            |
| 100 Church Operations                       | 5204 Telephone           | 0.00      | 920.21     | 555.11       | 0.00          | 0.0            |
| 100 Church Operations                       | 5205 Water               | 0.00      | 115.00     | 0.00         | 0.00          | 0.0            |
| 230 Tape Ministry                           |                          | 200.00    | 0.00       | 0.00         | 0.00          | 0.0            |
| 230 Tape Ministry                           | 5802 Supplies - Office   | 0.00      | 65.00      | 0.00         | 0.00          | 0.0            |
| 300 Missions                                | 5005 L L .               | 150.00    | 0.00       | 0.00         | 0.00          | 0.0            |
| 300 Missions                                | 5205 Water               | 0.00      | 48.00      | 0.00         | 0.00          | 0.0            |
| 620 Altar Committee                         | E202 Electricity         | 200.00    | 0.00       | 0.00         | 0.00          | 0.0            |
| 620 Aital Committee                         | 5202 Electricity         | 0.00      | 00.00      | 0.00         | 0.00          | 0.0            |
|                                             |                          |           |            |              |               |                |
|                                             |                          |           |            |              |               |                |
|                                             |                          |           |            |              |               |                |
|                                             |                          |           |            |              |               |                |
|                                             |                          |           |            |              |               |                |
|                                             |                          |           |            |              |               |                |
|                                             |                          |           |            |              |               |                |
|                                             |                          |           |            |              |               |                |
|                                             |                          | 1         | 1          | l            |               |                |
|                                             |                          |           |            |              |               |                |
| Print Months 1-6 Budget Re                  | port 📧 E <u>x</u> port   | ۵         | View 🖉     | Insert       | Change        | <u>D</u> elete |
| Print Months 7-12 Budget R                  | eport                    |           |            | $\checkmark$ | <u>C</u> lose | <u>H</u> elp   |

• The Browse the Dept Budget Data file will open

 Click on the Print Months 1-6 Budget Report button to view the first six months' data

|                          | Fin<br>Monthly Dept Budg | st Church | od: 1/01/200 | rica, USA<br>19 through 12/3 | 1/2009  |        |        |          |
|--------------------------|--------------------------|-----------|--------------|------------------------------|---------|--------|--------|----------|
|                          | 2009                     |           | 19           | Actual Expend                | litures |        |        | Jan-Jun  |
| Dept Code / Description  | Budgetec                 | Jan       | Feb          | Mar                          | Apr     | May    | Jun    | Tota     |
| 100 Church Operations    |                          |           |              |                              |         |        |        |          |
|                          | 5,000.00                 | 0.00      | 0.00         | 0.00                         | 0.00    | 0.00   | 0.00   | 0.00     |
| 5101 Pastor's Salary     | 0.00                     | 0.00      | 0.00         | 0.00                         | 0.00    | 0.00   | 0.00   | 0.00     |
| 5102 Pastor's Housing    | 0.00                     | 0.00      | 0.00         | 0.00                         | 0.00    | 0.00   | 0.00   | 0.00     |
| 5105 Pastor's Travel     | 0.00                     | 0.00      | 0.00         | 0.00                         | 0.00    | 0.00   | 0.00   | 0.00     |
| 5170 Consulting Services | 0.00                     | 0.00      | 0.00         | 333.00                       | 0.00    | 0.00   | 0.00   | 333.00   |
| 5202 Electricity         | 0.00                     | 0.00      | 0.00         | 0.00                         | 0.00    | 0.00   | 455.44 | 455.44   |
| 5204 Telephone           | 0.00                     | 555.11    | 0.00         | 0.00                         | 0.00    | 365.10 | 0.00   | 920.21   |
| 5205 Water               | 0.00                     | 0.00      | 0.00         | 0.00                         | 50.00   | 0.00   | 0.00   | 50.00    |
| SubTota                  | l: 5,000.00              | 555.11    | 0.00         | 333.00                       | 50.00   | 365.10 | 455.44 | 1,758.65 |
| 230 Tape Ministry        |                          |           |              |                              |         |        |        |          |
|                          | 200.00                   | 0.00      | 0.00         | 0.00                         | 0.00    | 0.00   | 0.00   | 0.00     |
| 5802 Supplies - Office   | 0.00                     | 0.00      | 0.00         | 0.00                         | 0.00    | 0.00   | 0.00   | 0.00     |

Click on the Print Months 7-12 Budget Report button to view the last six months' data 

| PrintBudgetDept7_12Months<br>M | First<br>Conthly Dept Bud | st Chur<br>get for the | ch Of Am<br>period: 1/01 | erica, U<br>2009 throu | ISA<br>gh 12/31/2 | 009      |        |             |          |
|--------------------------------|---------------------------|------------------------|--------------------------|------------------------|-------------------|----------|--------|-------------|----------|
|                                | 2009                      |                        | A                        | ctual Expen            | ditures           | 100.0    | 1100-0 | Jul-Dec     | Gran     |
| Dept Code / Description        | Budgetec                  | Jul                    | Aug                      | Sep                    | Oct               | Nov      | Dec    | Total       | Tota     |
| 100 Church Operations          |                           |                        |                          |                        |                   |          |        |             |          |
|                                | 5,000.00                  | 0.00                   | 0.00                     | 0.00                   | 0.00              | 0.00     | 0.00   | 0.00        | 0.0      |
| 5101 Pastor's Salary           | 0.00                      | 0.00                   | 0.00                     | 0.00                   | 0.00              | 830.22   | 0.00   | 830.22      | 830.2    |
| 5102 Pastor's Housing          | 0.00                      | 0.00                   | 0.00                     | 0.00                   | 0.00              | 350.00   | 0.00   | 350.00      | 350.0    |
| 5105 Pastor's Travel           | 0.00                      | 0.00                   | 0.00                     | 0.00                   | 0.00              | 100.00   | 0.00   | 100.00      | 100.0    |
| 5170 Consulting Services       | 0.00                      | 0.00                   | 0.00                     | 0.00                   | 0.00              | 0.00     | 0.00   | 0.00        | 333.0    |
| 5202 Electricity               | 0.00                      | 0.00                   | 375.55                   | 0.00                   | 0.00              | 0.00     | 0.00   | 375.55      | 830.9    |
| 5204 Telephone                 | 0.00                      | 0.00                   | 0.00                     | 0.00                   | 0.00              | 0.00     | 0.00   | 0.00        | 920.2    |
| 5205 Water                     | 0.00                      | 65.00                  | 0.00                     | 0.00                   | 0.00              | 0.00     | 0.00   | 65.00       | 115.0    |
| SubTotal:                      | 5,000.00                  | 65.00                  | 375.55                   | 0.00                   | 0.00              | 1,280.22 | 0.00   | 1,720.77    | 3,479.4  |
| 230 Tape Ministry              | <b>`</b>                  |                        |                          |                        |                   |          |        |             |          |
|                                | 200.00                    | 0.00                   | 0.00                     | 0.00                   | 0.00              | 0.00     | 0.00   | 0.00        | 0.0      |
| 5802 Supplies - Office         | 0.00                      | 0.00                   | 0.00                     | 0.00                   | 0.00              | 65.00    | 0.00   | 65.00       | 65.0     |
| SubTotal                       | 200.00                    | 0.00                   | 0.00                     | 0.00                   | 0.00              | 85.00    | 0.00   | 65.00       | 85.0     |
|                                |                           |                        |                          |                        |                   |          |        | Page 1 of 2 | Zoom: Pa |

# Budgets - Expense Detail

Click Budgets on the Main Menu

| Bud | dgets             |  |
|-----|-------------------|--|
|     | Department Budget |  |
|     | Expense Budget    |  |
|     | Revenue Budget    |  |

Click Expense Budget

| △ Expense Budget                    |                                              |
|-------------------------------------|----------------------------------------------|
| Budget Period                       |                                              |
| Beginning Date:                     | » 01/01/2009                                 |
| Ending Date:                        | 12/31/2009                                   |
| Please enter an E<br>Example: 01/01 | xpense Budget Period.<br>1/2010 - 12/31/2010 |
| Transaction Period                  |                                              |
| Transaction First Date:             | 01/01/2009                                   |
| Transaction Last Date:              | 12/31/2009                                   |
| Please enter the                    | Transaction Period.                          |
|                                     | ✓ OK X Cancel                                |

- Enter the Budget Period Beginning Date
- Enter the Budget Period Ending Date
- Enter the Transaction Period First Date
- Enter the Transaction Period Last Date
- Click OK
- The Browse the Expense Budget window will open

| Δ | Browse the Ex                                                                                                    | pense Budget            |                                                                                                   |                                                                                               |                                                                                                    |                                                                                                   | <b></b>          |
|---|----------------------------------------------------------------------------------------------------|-------------------------|---------------------------------------------------------------------------------------------------|-----------------------------------------------------------------------------------------------|----------------------------------------------------------------------------------------------------|---------------------------------------------------------------------------------------------------|------------------|
| E | Expense Code                                                                                                    | Budget Period: 01/      | 01/2009 Through 12/31/2009                                                                        | Transaction P                                                                                 | eriod: 01/01/                                                                                          | 2009 Through                                                                                      | 12/31/2009       |
| × |                                                                                                    | Expense                 | Expense Group                                                                                     | Previous Y                                                                                    | ear                                                                                                    | Current                                                                                           | Year             |
|   | 5101 Pastor's 1                                                                                                    | Salarv                  | Salaries & Compensation                                                                           | Budgeted<br>1.000.00                                                                          | Actual<br>0.00                                                                                         | Budgeted  <br>1.200.00                                                                            | Actual<br>830.22 |
|   | Expense       Expense Group         Codel Title       Salaries & Compensation         5101 Pastor's Medical Insurance       Salaries & Compensation         5103 Pastor's Medical Insurance       Salaries & Compensation         5104 Pastor's Travel       Salaries & Compensation         5130 Custodian       Salaries & Compensation         5140 Pastor's Travel       Salaries & Compensation         5130 Custodian       Salaries & Compensation         5140 Secretary       Salaries & Compensation         5141 Church Clerk       Salaries & Compensation         5145 Organist       Salaries & Compensation         5170 Consulting Services       Salaries & Compensation         5202 Electricity       Administrative & General         5204 Telephone       Administrative & General         5205 Water       Administrative & General         5802 Supplies - Office       Material & Supplies |                         | 350.00<br>0.00<br>100.00<br>0.00<br>0.00<br>0.00<br>300.00<br>900.00<br>850.00<br>125.00<br>75.00 | 0.00<br>0.00<br>0.00<br>0.00<br>0.00<br>0.00<br>300.00<br>815.99<br>835.22<br>116.00<br>55.00 | 500.00<br>0.00<br>150.00<br>0.00<br>0.00<br>0.00<br>350.00<br>1,000.00<br>1,000.00<br>175.00<br>100.00 | 350.00<br>0.00<br>100.00<br>0.00<br>0.00<br>0.00<br>333.00<br>918.39<br>920.21<br>163.00<br>65.00 |                  |
| l | •                                                                                                    |                         |                                                                                                   |                                                                                               |                                                                                                    |                                                                                                   | 4                |
|   | Print Expe<br>Budget                                                                                                    | ense 👩 Cri<br>Bu        | eate Monthly diget Reports Expense Budget                                                         |                                                                                               | Insert                                                                                                 | <u>C</u> hange                                                                                    | Delete           |
| ( | Post Year<br>Transactio                                                                                                    | -To-Date 💽 Ex<br>ons CS | port to Excel<br>V file                                                                           |                                                                                               |                                                                                                    | 🖌 Close                                                                                           | 7 Help           |

#### Window Actions

- Print Expense Budget print Expense Detail/Summary Budget
- Create Monthly Budget Reports create and print Monthly Detail Expense Budget reports
- Print Blank Expense Budget print Blank Expense Budget report
- Post Year-To-Date automaticall update actual department expenses
- Export to Excel CSV File export the displayed budget data to Excel CSV file
- Insert add a new budget record
- Change update the highlighted budget record
- Delete remove highlighted budget record
- Close save changes to Budget History file and exit
  - Help open ACMS help for this window

STOP - If you click the abort button on the *Browse the Expense Budget* window, your changes will **not** be saved to the Budget History file.

#### Add/Update Expense Budget Record

- Highlight the Expense Code, for example 5101 Pastor's Salary
- Click Change on the Browse the Expense Budget window
- Update the Budgeted amounts as needed

| 🛆 Changing an Expense Budget Record 📃 📰                                             |
|-------------------------------------------------------------------------------------|
| Detail                                                                              |
| Expense<br>Exp Code: 5101 Pastor's Salary<br>Expense Group: Salaries & Compensation |
| Current Year                                                                        |
| Budgeted: 1,200.00                                                                  |
| Actual: 830.22                                                                      |
| Previous Year                                                                       |
| Budgeted: 1,000.00                                                                  |
| Actual: 0.00                                                                        |
|                                                                                     |
| 🗸 OK 🛛 🔀 Cancel 🧷 Help                                                              |

**Current Year** 

Budgeted - enter the budget amount here

NOTE: Actual - the system will automatically update this amount when the Post Year-To-Date button is clicked

**Previous Year** 

Budgeted - this is the budgeted amount for the previous year

NOTE: Actual - the system will automatically update this amount when the Post Year-To-Date button is clicked

- Click OK to save and close
- Click Cancel to abort and close

## Post Year-To-Date Expenses

 Click the Post Year-To-Date button the Expense Budget window

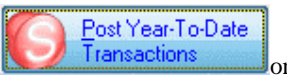

Export to Excel

on the Browse

on the

 All check and charge expenditures posted will be added to the Actual fields for the Current Year budget period and exact same period for the Previous Year budget

#### Export to Excel

Click the Export to Excel CSV file button
 Browse the Expense Budget window

| 🛕 Export Browse | to CSV File                              |        | <b>X</b> |
|-----------------|------------------------------------------|--------|----------|
| CSV File Name:  | C:\AcmsTemp\xAcmsExpenseBudgetExport.CSV |        |          |
|                 |                                          | Export | Exit     |

- The default output file is C:\AcmsTemp\xAcmsExpenseBudgetExport.CSV
  - Click the Export button
- When the Export is complete, the *Export Completed!* window will open

| Export completed!                                            | ] |
|--------------------------------------------------------------|---|
| Open exported file C:\AcmsTemp\xAcmsBudgetDeptExport.CSVnow? |   |
| Yes No                                                       |   |

• Click Yes to open the exported file

NOTE: You must have *Microsoft Excel* loaded on the computer to open the file

# Print Expense Budget

Click the Print Expense Budget button Browse the Department Expense Budget window

| Progress             |                |
|----------------------|----------------|
| Print Exper          | ise Budget     |
|                      |                |
|                      |                |
|                      |                |
| Budget Period        |                |
| First Date:          | 01/01/2009     |
| Last Date:           | 12/31/2009     |
| Type of Report       |                |
| Detail     O Summary | Include IDT(s) |
|                      |                |
|                      |                |
| Print Copies: 1 🛔    | Preview Cancel |
|                      |                |
|                      |                |

Print Expense

on the

- Select Detail or Summary report
- Click **Preview** on the *Progress* window

NOTE: Only Expense Codes with amounts in the Previous Year Budgeted or Actual OR Current Year Budgeted or Actual will be listed on the report.

| 📉 Page:  1 🚽 Across:  1 🚽 Down:  1 🚖 | Zoom: Page Width                            | •                                                         |                                                         |                |     |               |                 |
|--------------------------------------|---------------------------------------------|-----------------------------------------------------------|---------------------------------------------------------|----------------|-----|---------------|-----------------|
| rintBudgetExpenses                   | First (<br>Expense Budget fo<br>Transaction | Church Of Am<br>or the period: 01/0<br>Period: 01/01/2009 | erica, USA<br>1/2009 through 12/31<br>hrough 12/31/2009 | 2009           |     |               |                 |
| Expense                              | 2008<br>Budgetec                            | 2008<br>Actual                                            | 2009<br>Budgetec                                        | 2009<br>Actual |     | Bal<br>Amount | ance<br>Percent |
| 5100 Salaries & Compensation         |                                             |                                                           |                                                         |                |     |               |                 |
| 5101 Pastor's Salary                 | 1,000.00                                    | 1,000.00                                                  | 1,200.00                                                | 830.22         | 69% | 369.78        | 31%             |
| 5102 Pastor's Housing                | 350.00                                      | 350.00                                                    | 500.00                                                  | 350.00         | 70% | 150.00        | 30%             |
| 5105 Pastor's Travel                 | 100.00                                      | 100.00                                                    | 150.00                                                  | 100.00         | 67% | 50.00         | 33%             |
| 5170 Consulting Services             | 300.00                                      | 300.00                                                    | 350.00                                                  | 333.00         | 95% | 17.00         | 5%              |
| SubTotal:                            | 1,750.00                                    | 1,750.00                                                  | 2,200.00                                                | 1,613.22       | 73% | 586.78        | 27%             |
| 5200 Administrative & General        |                                             |                                                           |                                                         |                |     |               |                 |
| 5202 Electricity                     | 900.00                                      | 815.99                                                    | 1,000.00                                                | 918.99         | 92% | 81.01         | 8%              |
| 5204 Telephone                       | 850.00                                      | 835.22                                                    | 1,000.00                                                | 920.21         | 92% | 79.79         | 8%              |
| 5205 Water                           | 125.00                                      | 116.00                                                    | 175.00                                                  | 163.00         | 93% | 12.00         | 7%              |
| SubTotal:                            | 1,875.00                                    | 1,767.21                                                  | 2,175.00                                                | 2,002.20       | 92% | 172.80        | 8%              |
| 5300 Material & Supplies             |                                             |                                                           |                                                         |                |     |               |                 |
| 5802 Supplies - Office               | 75.00                                       | 55.00                                                     | 100.00                                                  | 65.00          | 65% | 35.00         | 35%             |
| Sub Total:                           | 75.00                                       | 55.00                                                     | 100.00                                                  | 65.00          | 65% | 35.00         | 35%             |
| Grand Total:                         | 3,700.00                                    | 3,572.21                                                  | 4,475.00                                                | 3,680.42       | 82% | 794.58        | 18%             |

Print Blank

on the

122

# Print Blank Expense Budget

**NOTE:** This report is a blank expense listing that can be used to make notes for an estimated Expense Budget

Click the Print Blank Expense Budget button
 Expense Budget window

|                | 0% Comple      | ted        |
|----------------|----------------|------------|
| Pri            | nt Blank Expen | se Budget  |
| Budget Period  |                |            |
|                | First Date:    | 01/01/2009 |
|                | Last Date:     | 12/31/2009 |
| Type of Report |                |            |
|                |                |            |

- Select Detail or Summary on the Progress window
- Click Preview on the Progress window

|               |                               |           | 2008     | 2008   | 2009     | 2009   |                                       |
|---------------|-------------------------------|-----------|----------|--------|----------|--------|---------------------------------------|
|               | Expense                       |           | Budgeted | Actual | Budgetec | Actual |                                       |
| 00 Salaries & | Compensation                  |           |          |        |          |        |                                       |
| 510           | 01 Pastor's Salary            |           | 1,000.00 | 0.00   |          |        |                                       |
| 510           | 2 Pastor's Housing            |           | 350.00   | 0.00   |          |        | · · · · · · · · · · · · · · · · · · · |
| 510           | 03 Pastor's Medical Insurance |           | 0.00     | 0.00   |          |        |                                       |
| 510           | 04 Pastor's Retirement        |           | 0.00     | 0.00   |          |        |                                       |
| 510           | 05 Pastor's Travel            |           | 100.00   | 0.00   |          |        |                                       |
| 513           | 30 Custodian                  |           | 0.00     | 0.00   |          |        |                                       |
| 514           | 40 Secretary                  |           | 0.00     | 0.00   |          |        |                                       |
| 514           | 11 Church Clerk               |           | 0.00     | 0.00   |          |        |                                       |
| 514           | 15 Organist                   |           | 0.00     | 0.00   |          |        |                                       |
| 514           | 46 Pianist                    |           | 0.00     | 0.00   |          |        |                                       |
| 518           | 50 Federal Taxes              |           | 0.00     | 0.00   | -        |        |                                       |
| 516           | 51 State Taxes                |           | 0.00     | 0.00   |          |        |                                       |
| 516           | 60 Elder Stipend              |           | 0.00     | 0.00   |          |        |                                       |
| 516           | 65 Guest Speaker              |           | 0.00     | 0.00   |          |        |                                       |
| 516           | 66 Guest Minister             |           | 0.00     | 0.00   |          |        | -                                     |
| 517           | 70 Consulting Services        |           | 300.00   | 300.00 |          |        |                                       |
|               |                               | SubTotal: | 1,750.00 | 300.00 |          |        |                                       |

## **Create Monthly Budget Reports**

Click the Create Monthly Budget Reports button Create Monthly 14 Budget Reports on the *Browse the Expense Budget* window △ Browse the Revenue / Expense Budget Detail Data File x Budget Period: 01/01/2009 Through 12/31/2009 Transaction Period: 01/01/2009 Through 12/31/2009 1) Expense Code Expense Group Transaction Type Fund Code Title Code Title Budgeted 3,000.00 2,000.00 YTD Amount 695.00 Month1 Revenue Revenue 4100 Tithes 0.00 695.00 1,185.00 150.00 185.00 -830.22 -350.00 -100.00 -333.00 -918.99 -920.21 -163.00 50.00 0.00 4101 Offerings 4150 Building Fund Donation 4200 Sunday School Offering Revenue 0.00 200.00 25.00 25.00 Revenue 4300 Missions Offerings Revenue 5101 Pastor's Salary 5102 Pastor's Housing 5105 Pastor's Travel 5170 Consulting Services Salaries & Compensation Salaries & Compensation Salaries & Compensation Salaries & Compensation -1,200.00 0.00 Expense Expense Expense Expense -150.00 -350.00 0.00 Administrative & General Administrative & General Expense 5202 Electricity -1,000.000.00 5204 Telephone 5205 Water -1.000.00 -555.11 Expense Expense Administrative & General -163.00• Print Months 1-6 Print Months 7-12 Budget 14 09 Budget Budget Performance Detail Report E Export 🧑 ⊻iew 🛛 🗸 <u>C</u>lose ] ? Help

NOTE: This option will create 3 reports for the Expense Budget

- Click the Print Months 1-6 Budget button
   Click the Print Months 1-6 Budget button
   Budget Detail Data File window
- The following report will be displayed:

|                                   |          | Actual Expenditures |        |        |        |        | Jan-Jun |          |
|-----------------------------------|----------|---------------------|--------|--------|--------|--------|---------|----------|
| Fund / Expense Code / Description | Budgetec | Jan                 | Feb    | Mar    | Apr    | May    | Jun     | Tota     |
| ncome                             |          |                     |        |        |        |        |         |          |
| 0001 - Income & Contributions     |          |                     |        |        |        |        |         |          |
| 4100 Tithes                       | 3,000.00 | 0.00                | 0.00   | 0.00   | 50.00  | 150.00 | 65.00   | 265.00   |
| 4101 Offerings                    | 2,000.00 | 50.00               | 150.00 | 150.00 | 150.00 | 0.00   | 0.00    | 500.00   |
| 4150 Building Fund Donations      | 0.00     | 0.00                | 0.00   | 0.00   | 50.00  | 0.00   | 100.00  | 150.00   |
| 4200 Sunday School Offerings      | 200.00   | 25.00               | 0.00   | 0.00   | 15.00  | 25.00  | 35.00   | 100.00   |
| 4300 Missions Offerings           | 700.00   | 25.00               | 50.00  | 0.00   | 0.00   | 0.00   | 70.00   | 145.00   |
| SubTotal:                         | 5,900.00 | 100.00              | 200.00 | 150.00 | 265.00 | 175.00 | 270.00  | 1,160.00 |
| Total Income:                     | 5,900.00 | 100.00              | 200.00 | 150.00 | 265.00 | 175.00 | 270.00  | 1,160.00 |
| xpenses                           |          |                     |        |        |        |        |         |          |
| 5100 - Salaries & Compensation    |          |                     |        |        |        |        |         |          |
| 5101 Pastor's Salary              | 1,200.00 | 0.00                | 0.00   | 0.00   | 0.00   | 0.00   | 0.00    | 0.00     |
| 5102 Pastor's Housing             | 500.00   | 0.00                | 0.00   | 0.00   | 0.00   | 0.00   | 0.00    | 0.00     |
| 5105 Pastor's Travel              | 150.00   | 0.00                | 0.00   | 0.00   | 0.00   | 0.00   | 0.00    | 0.00     |
| 5170 Consulting Services          | 350.00   | 0.00                | 0.00   | 333.00 | 0.00   | 0.00   | 0.00    | 333.00   |
| SubTotal:                         | 2.200.00 | 0.00                | 0.00   | 333.00 | 0.00   | 0.00   | 0.00    | 333.00   |

- Print Months 7-12 Budget
- Click the Print Months 7-12 Budget button on the Browse the Revenue / Expense Budget Detail Data File window
- The following report will be displayed: •

|                                   | Iran             | saction Period | 1. 01/01/2009 |             | 1/2003   |          |        | hal Data         |          |
|-----------------------------------|------------------|----------------|---------------|-------------|----------|----------|--------|------------------|----------|
|                                   | 2009<br>Budgeted | hul            | Aug           | Actual Expe | nditures | Neu      | Dec    | Jul-Dec<br>Total | Grand    |
| Fund / Expense Code / Description | Budgetec         | Jui            | Aug           | Seh         | 001      | NOV      | Dec    | TOtal            | TOtal    |
| icome                             |                  |                |               |             |          |          |        |                  |          |
| 0001 - Income & Contributions     | 1                |                |               |             |          |          |        |                  |          |
| 4100 Tithes                       | 3,000.00         | 0.00           | 0.00          | 0.00        | 0.00     | 175.00   | 255.00 | 430.00           | 695.00   |
| 4101 Offerings                    | 2,000.00         | 375.00         | 250.00        | 0.00        | 0.00     | 35.00    | 25.00  | 685.00           | 1,185.00 |
| 4150 Building Fund Donations      | 0.00             | 0.00           | 0.00          | 0.00        | 0.00     | 0.00     | 0.00   | 0.00             | 150.00   |
| 4200 Sunday School Offerings      | 200.00           | 0.00           | 0.00          | 0.00        | 0.00     | 0.00     | 85.00  | 85.00            | 185.00   |
| 4300 Missions Offerings           | 700.00           | 0.00           | 0.00          | 300.00      | 100.00   | 50.00    | 0.00   | 450.00           | 595.00   |
| Sub Total:                        | 5,900.00         | 375.00         | 250.00        | 300.00      | 100.00   | 260.00   | 365.00 | 1,650.00         | 2,810.00 |
| Total Income:                     | 5,900.00         | 375.00         | 250.00        | 300.00      | 100.00   | 260.00   | 365.00 | 1,650.00         | 2,810.00 |
| xpenses                           |                  |                |               |             |          |          |        |                  |          |
| 5100 - Salaries & Compensation    | ·                |                |               |             |          |          |        |                  |          |
| 5101 Pastor's Salary              | 1,200.00         | 0.00           | 0.00          | 0.00        | 0.00     | 830.22   | 0.00   | 830.22           | 830.22   |
| 5102 Pastor's Housing             | 500.00           | 0.00           | 0.00          | 0.00        | 0.00     | 350.00   | 0.00   | 350.00           | 350.00   |
| 5105 Pastor's Travel              | 150.00           | 0.00           | 0.00          | 0.00        | 0.00     | 100.00   | 0.00   | 100.00           | 100.00   |
| 5170 Consulting Services          | 350.00           | 0.00           | 0.00          | 0.00        | 0.00     | 0.00     | 0.00   | 0.00             | 333.00   |
| SubTotal                          | 2 200 00         | 0.00           | 0.00          | 0.00        | 0.00     | 1 200 22 | 0.00   | 4 090 00         | 4 642 25 |

#### Click the Budget Performance Detail Report button

Budget Performance

Detail Report on the *Browse the Revenue / Expense* 

Budget Detail Data File window

The following report will be displayed: 

| rintBudgetRevenueExpensesPerformance | evenue & Expens<br>Tra | First Chur<br>e Budget Perf<br>nsaction Period | ch Of Amer<br>formance: 01/0<br>: 01/01/2009 thr | rica, USA<br>1/2009 through<br>rough 12/31/2009 | <b>12/31/2009 (Detail</b> | )              |               |           |
|--------------------------------------|------------------------|------------------------------------------------|--------------------------------------------------|-------------------------------------------------|---------------------------|----------------|---------------|-----------|
| Fund / Expense Code / Description    | 2009<br>Budgeted       | 2009<br>Actual                                 | Under / (Ov                                      | er) Budget                                      | 2008<br>Budgeted          | 2008<br>Actual | Under / (Over | r) Budget |
| ncome                                |                        |                                                |                                                  |                                                 |                           |                |               |           |
| 4000 - Income & Contributions        |                        |                                                |                                                  |                                                 |                           |                |               |           |
| 4100 Tithes                          | 3,000.00               | 695.00                                         | 2,305.00                                         | 23%                                             | 2,500.00                  | 2,223.00       | 277.00        | 88%       |
| 4101 Offerings                       | 2,000.00               | 1,185.00                                       | 815.00                                           | 59%                                             | 500.00                    | 250.00         | 250.00        | 50%       |
| 4150 Building Fund Donations         | 0.00                   | 150.00                                         | (150.00)                                         | 0%                                              | 0.00                      | 0.00           | 0.00          | 0%        |
| 4200 Sunday School Offerings         | 200.00                 | 185.00                                         | 15.00                                            | 92%                                             | 175.00                    | 150.00         | 25.00         | 85%       |
| 4300 Missions Offerings              | 700.00                 | 595.00                                         | 105.00                                           | 85%                                             | 500.00                    | 0.00           | 500.00        | 0%        |
| Sub Total:                           | 5,900.00               | 2,810.00                                       | 3,090.00                                         | 47%                                             | 3,675.00                  | 2,623.00       | 1,052.00      | 71%       |
| Total Income:<br>Expenses            | 5,900.00               | 2,810.00                                       | 3,090.00                                         | 47%                                             | 3,675.00                  | 2,623.00       | 1,052.00      | 71%       |
| 5100 - Salaries & Compensation       |                        |                                                |                                                  |                                                 |                           |                |               |           |
| 5101 Pastor's Salary                 | 1,200.00               | 830.22                                         | 369.78                                           | 69%                                             | 1,000.00                  | 0.00           | 1,000.00      | 0%        |
| 5102 Pastor's Housing                | 500.00                 | 350.00                                         | 150.00                                           | 70%                                             | 350.00                    | 0.00           | 350.00        | 0%        |
| 5105 Pastor's Travel                 | 150.00                 | 100.00                                         | 50.00                                            | 66%                                             | 100.00                    | 0.00           | 100.00        | 0%        |
| 5170 Consulting Services             | 350.00                 | 333.00                                         | 17.00                                            | 95%                                             | 300.00                    | 300.00         | 0.00          | 100%      |
| SubTotal:                            | 2,200.00               | 1,613.22                                       | 586.78                                           | 73%                                             | 1,750.00                  | 300.00         | 1,450.00      | 17%       |

- Click the Export button Export on the Browse the Revenue / Expense Budget Detail Data File window
- The following export options will be displayed:

| Exported Revenue                                      | and Expense  | Budget Detail | -    | a. |        |
|-------------------------------------------------------|--------------|---------------|------|----|--------|
|                                                       | X            | W             | REAL | ē  |        |
| View Export  View Export Save Sett Save As File Name: | File<br>Ings |               |      |    |        |
| Previous                                              |              |               |      | C  | D Exit |

# Budgets - Revenue

• Click Budgets on the Main Menu

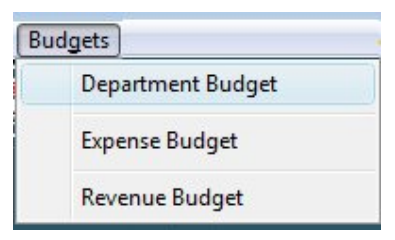

Click Revenue Budget

| 🛕 Revenue Budget 🛛 💌             |
|----------------------------------|
| Budget Period                    |
| Beginning Date:»                 |
| Ending Date:                     |
| Please enter Budget Period.      |
| Example: 01/01/2009 - 12/31/2009 |
| OK Cancel                        |

- Enter the Budget Period Beginning Date
- Enter the Budget Period Ending Date
- Click OK
- The Browse the Expense Budget window will open

| À Browse the Revenue Budget                                                                                                    |                                                                                                    |                                                                                                    |                                                                                                    | ×                                                                                             |
|----------------------------------------------------------------------------------------------------|----------------------------------------------------------------------------------------------------|----------------------------------------------------------------------------------------------------|----------------------------------------------------------------------------------------------------|-----------------------------------------------------------------------------------------------|
| Fund Code Budget Period: 01                                                                                                    | /01/2009 Through                                                                                                    | 12/31/2009                                                                                                    |                                                                                                    |                                                                                               |
| Fund                                                                                                    | Previous Y                                                                                                    | ear                                                                                                    | Current Ye                                                                                                    | ar                                                                                            |
| Code Title                                                                                                    | Budgeted                                                                                                    | Actual                                                                                                    | Budgeted                                                                                                    | Actual                                                                                        |
| 100       Tithes         101       Offerings         110       Love Offering         150       Building Fund Donations         200       Sunday School Offerings         300       Missions Offerings         400       Women's Day         410       Men's Day         500       Youth Activities         600       Church Anniversary         800       Tape Sales         900       Scholarship         2000       Menorials | 150,000,00<br>70,000,00<br>250,00<br>2,000,00<br>2,000,00<br>700,00<br>700,00<br>3,000,00<br>800,00<br>800,00<br>500,00<br>1,200,00 | 165,000.00<br>71,500.00<br>252.00<br>1,750.00<br>750.00<br>773.00<br>400.00<br>2,500.00<br>700.00<br>500.00<br>4500.00<br>1 10.00 | 170,000.00<br>75,000.00<br>2,500.00<br>2,500.00<br>2,500.00<br>800.00<br>800.00<br>3,500.00<br>1,000.00<br>1,000.00<br>1,000.00<br>1,000.00 | 715.00<br>155.00<br>400.00<br>215.00<br>70.00<br>0.00<br>0.00<br>0.00<br>0.00<br>0.00<br>0.00 |
| 8001 Returned Check                                                                                                    | 0.00                                                                                                    | 325.00                                                                                                    | 0.00                                                                                                    | 0.00                                                                                          |
| 8002 Returned Check Fee                                                                                                    | 0.00                                                                                                    | 75.00                                                                                                    | 0.00                                                                                                    | 0.00                                                                                          |
| Seport                                                                                                    |                                                                                                    | <u>I</u> nsert                                                                                                    | <u>C</u> hange                                                                                                    | <u>D</u> elete                                                                                |
| Post Year-To-Date                                                                                                    | port to Excel CSV file                                                                                                    |                                                                                                    | Close                                                                                                    | Help                                                                                          |

Window Actions

- Report print Revenue Budget
- Post Year-To-Date automaticall update actual revenue
- Export to Excel CSV File export the displayed budget data to Excel CSV file
- Insert add a new budget record
- Change update the highlighted budget record
- Delete remove highlighted budget record
- Close save changes to Budget History file and exit
- Help open ACMS help for this window

STOP - If you click the abort button on the *Browse the Revenue Budget* window, your changes will **not** be saved to the Budget History file.

# Add/Update Revenue Budget Record

- Highlight the Revenue (Fund) Code, for example 100 Tithes
- Click Change on the Browse the Revenue Budget window

| 🛕 Changing    | a Revenue Budget Record | x |
|---------------|-------------------------|---|
| Detail        |                         |   |
| Fund<br>Code: | 100 Tithes              |   |
| Current Y     | ar                      |   |
| Budgeted:     | 170,000.00              |   |
| Actual:       | 715.00                  |   |
| Previous      | 'ear                    |   |
| Budgeted:     | 150,000.00              |   |
| Actual:       | 165,000.00              |   |
|               |                         |   |
|               | OK Cancel Help          |   |

| •   | Budgeted - enter the budget amount here                                                                                     |
|-----|----------------------------------------------------------------------------------------------------|
| •   | Actual - the system will automatically update this amount when the Post<br>Year-To-Date button Post Year-To-Date is clicked |
| Pre | evious Year                                                                                                    |
| •   | Budgeted - this is the budgeted amount for the previous year                                                                |
| •   | Actual - the system will automatically update this amount when the Post                                                     |
|     | Year-To-Date button                                                                                                    |
|     |                                                                                                    |
| _   | Click <b>UK</b> to save                                                                                                    |

# Post Year-To-Date Expenses

•

- Click the Post Year-To-Date button Browse the Revenue Budget window
- All contributions, donations and income posted will be added to the Actual fields for the Current Year budget period and exact same period for the Previous Year budget

Post Year-To-Date

on the

on

# Export to Excel

- Click the Export to Excel CSV file button
- the Browse the Revenue Budget window

| Export Browse  | to CSV File                   |             | ×    |
|----------------|-------------------------------|-------------|------|
| CSV File Name: | C:\AcmsTemp\xAcmsBudgetRevenu | eExport.CSV |      |
|                |                               | Export      | Exit |

- The default output file is C:\AcmsTemp\xAcmsBudgetRevenueExport.CSV
  - Click the Export button
- When the Export is complete, the *Export Completed!* window will open

| port completed! | 1001                      |                             |     |
|-----------------|---------------------------|-----------------------------|-----|
| ? Open expor    | ted file C:\AcmsTemp\xAcn | nsBudgetRevenueExport.CSVnd | ow? |
|                 | Yes 🛛                     | No                          |     |
|                 | <u> </u>                  | NO                          |     |

Click Yes to open the exported file

NOTE: You must have *Microsoft Excel* loaded on the computer to open the file

# **Report - Revenue Budget**

Click the Report button Seport on the Browse the Revenue Budget window

| Budaet Period |             |                |
|---------------|-------------|----------------|
| Sudget i oneu | First Date: | 01/01/2009     |
|               | Last Date:  | 12/31/2009     |
| Type of Repor | t           |                |
| @ Detail      | O Summary   | Include IDT(s) |
• Click **Preview** on the *Progress* window

NOTE: Only Revenue (Fund) Codes with amounts in the Preview Year Budgeted or Actual OR Current Year Budgeted or Actual will be listed on the report.

PrintBudgetRevenue

|      |                         | 2008       | 2008       | 2009       | 2009     |            |
|------|-------------------------|------------|------------|------------|----------|------------|
| Code | Revenue                 | Budgetec   | Actual     | Budgetec   | Actual   | Variance   |
| 100  | Tithes                  | 150,000.00 | 165,000.00 | 170,000.00 | 715.00   | 169,285.00 |
| 101  | Offerings               | 70,000.00  | 71,500.00  | 75,000.00  | 155.00   | 74,845.00  |
| 150  | Building Fund Donations | 250.00     | 252.00     | 35,000.00  | 400.00   | 34,600.00  |
| 200  | Sunday School Offerings | 2,000.00   | 1,750.00   | 2,500.00   | 215.00   | 2,285.00   |
| 300  | Missions Offerings      | 2,000.00   | 1,950.00   | 2,500.00   | 70.00    | 2,430.00   |
| 400  | Women's Day             | 700.00     | 750.00     | 800.00     | 0.00     | 800.00     |
| 410  | Men's Day               | 700.00     | 773.00     | 800.00     | 0.00     | 800.00     |
| 500  | Youth Activities        | 500.00     | 400.00     | 500.00     | 0.00     | 500.00     |
| 600  | Church Anniversary      | 3,000.00   | 2,500.00   | 3,500.00   | 0.00     | 3,500.00   |
| 800  | Tape Sales              | 800.00     | 700.00     | 1,000.00   | 0.00     | 1,000.00   |
| 900  | Scholarship             | 800.00     | 500.00     | 1,000.00   | 0.00     | 1,000.00   |
| 2000 | Memorials               | 500.00     | 450.00     | 500.00     | 0.00     | 500.00     |
| 8000 | Interest                | 1,200.00   | 1,125.00   | 1,200.00   | 0.00     | 1,200.00   |
| 8001 | Returned Check          | 0.00       | 325.00     | 0.00       | 0.00     | 0.00       |
| 8002 | Returned Check Fee      | 0.00       | 75.00      | 0.00       | 0.00     | 0.00       |
|      | Grand Total:            | 232,450.00 | 248,050.00 | 294,300.00 | 1.555.00 | 292,745.00 |

### First Church Of America, USA Revenue Budget for the period: 1/01/2009 through 12/31/2009

## **Posted Income**

• Click Income on the ACMS main menu

| Inc | come                 |  |
|-----|----------------------|--|
|     | Add Income           |  |
|     | Browse Posted Income |  |

Click Browse Posted Income

| 🛕 Bi  | rowse Incor   | ne               |                               |           |      |                                   |      |                   |                | x   |
|-------|---------------|------------------|-------------------------------|-----------|------|-----------------------------------|------|-------------------|----------------|-----|
| Syste | em No.   Mer  | mber/Visitor Id. | Dept. No.   Idt No. Date   05 | 5/31/2008 | Ту   | pe Date to begin sea              | ch.  |                   |                |     |
|       | System        | Date             | Received From                 | Amount    |      | Fund                              |      | Department        | Bank /         | -   |
| IDT   | Number        | Received         | Id. No. Full Name             |           | Code | Title                             | Code | Title             | Bank ID        |     |
|       | 25            | 05/31/2008       | 4 Mary W. Henry               | 100.00    | 101  | Offerings                         | 100  | Church Operations | 1 \            |     |
|       | 26            | 05/31/2008       | 4 Mary W. Henry               | 252.00    | 150  | Building Fund Donations           | 150  | Building Fund     | 2 [            |     |
|       | 27            | 05/31/2008       | 4 Mary W. Henry               | 25.00     | 200  | Sunday School Offerings           | 200  | Sunday School     | 10             |     |
|       | 9             | 04/15/2009       | I John E. Doe, Jr.            | 15.00     | 200  | Sunday School Utterings           | 200  | Sunday School     |                |     |
| H     | 10            | 04/15/2009       | 1 John E. Doe, Jr.            | 100.00    | 100  | Urrerings                         | 100  | Church Operations |                |     |
| H     | 12            | 04/15/2003       | 1 John E. Doe, Jr.            | 50.00     | 150  | Fund Dopations                    | 150  | Building Fund     | 24             |     |
|       | 8             | 05/31/2009       | 7 InterDepartmental Transl    | 6 000 00  | 9000 | IDT-InterDenartmental Tr          | 100  | Church Operations | 1              |     |
|       | 13            | 05/31/2009       | 1 John E. Doe, Jr.            | 150.00    | 100  | Tithes                            | 100  | Church Operations | iv             |     |
|       | 14            | 05/31/2009       | 1 John E. Doe, Jr.            | 25.00     | 200  | Sunday School Offerings           | 200  | Sunday School     | i N-           | - 1 |
|       | 15            | 05/31/2009       | 1 John E. Doe, Jr.            | 150.00    | 100  | Tithes                            | 100  | Church Operations | 1 \            |     |
|       | 16            | 05/31/2009       | 1 John E. Doe, Jr.            | 50.00     | 150  | <b>Building Fund Donations</b>    | 150  | Building Fund     | 2 8            |     |
|       | 17            | 05/31/2009       | 1 John E. Doe, Jr.            | 15.00     | 200  | Sunday School Offerings           | 200  | Sunday School     | 11             |     |
|       | 18            | 05/31/2009       | 3 Reverend Happy D. Will      | 100.00    | 200  | Sunday School Offerings           | 200  | Sunday School     | 11             |     |
|       | 19            | 05/31/2009       | 3 Reverend Happy D. Will      | 5.00      | 101  | Utterings                         | 100  | Church Uperations |                |     |
|       | 20            | 05/31/2009       | 3 Reverend Happy D. Will      | 100.00    | 100  | Lithes<br>Duilding Fund Danations | 100  | Duilding Fund     |                |     |
|       | 21            | 05/31/2009       | 4 Marulu Honry                | 200.00    | 100  | Building Fund Donations           | 100  | Building Fund     | 21             |     |
| H     | 22            | 05/31/2009       | 4 Maru W Henry                | 100.00    | 150  | Ruilding Fund Donations           | 150  | Building Fund     | 21             |     |
| H     | 24            | 05/31/2009       | 4 Maru W Henru                | 25.00     | 200  | Sunday School Offerings           | 200  | Sunday School     | 1              |     |
| 1     | 1             | 06/01/2009       | 7 InterDepartmental Transl    | 500.00    | 9000 | IDT-InterDepartmental Tr          | 150  | Building Fund     | 21             |     |
| •     |               |                  |                               |           |      |                                   |      | 1                 | • •            | -   |
|       | Export to     | Excel CSV fil    | e                             |           |      |                                   |      | Insert Change     | <u>D</u> elete |     |
| Q     | <u>Q</u> uery | <u>Repor</u>     | ts                            |           |      |                                   |      | Close             | Help           |     |

Window Actions

- Export to Excel CSV File export records to Excel file
- Query set a filter to view specific records
- Reports posted income reports menu (see "Posted Income Reports" on page 177)
- Insert not available
- Change update the highlighted record
- Delete remove the highlighted record *amount must* = *zero*
- Help open ACMS help for this window
- Close exit Browse window

### In This Chapter

| Query Posted Income               |     |
|-----------------------------------|-----|
| Change Member ID on Contributions | 148 |

## **Query Posted Income**

The Browse Query Button provides a Query button to let the end user apply a dynamic (run-time) filter to the BrowseBox result set. In other words, the end user can query the underlying dataset and display the results of the query in the BrowseBox list.

The default query interface is a dialog with an input field and a comparison operator button for each list box column.

The end user may provide filter criteria for zero or more fields. Additional filter criteria result in a more refined search and a smaller result set (the filter conditions are conjunctive--ANDed together).

- Open the Browse Income window
- Click Query

| 🛕 Bro  | owse Incor    | ne               |                                                      |           |                                              |                                            |         |
|--------|---------------|------------------|------------------------------------------------------|-----------|----------------------------------------------|--------------------------------------------|---------|
| Syster | m No. Mer     | mber/Visitor Id. | Dept. No.   Idt No. Date   05                        | 5/31/2008 | Type Date to begin sea                       | rch.                                       |         |
|        | System        | Date             | Received From                                        | Amount    | Fund                                         | Department                                 | Bank    |
| IDT    | Number        | Received         | ld. No.   Full Name                                  |           | Code Title                                   | Code Title                                 | Bank ID |
|        | 25            | 05/31/2008       | 4 Mary W. Henry<br>4 Mary W. Henry                   | 252.00    | 101 Offerings<br>150 Building Fund Donations | 100 Church Operations<br>150 Building Fund | 21      |
|        | 27            | 05/31/2008       | 4 Mary W. Henry                                      | 25.00     | 200 Sunday School Offerings                  | 200 Sunday School                          | 1 N     |
|        | 9             | 04/15/2009       | 1 John E. Doe, Jr.                                   | 15.00     | 200 Sunday School Offerings                  | 200 Sunday School                          | 1 \     |
| H      | 10            | 04/15/2009       | 1 John E. Doe, Jr.                                   | 150.00    | 101 Offerings<br>100 Tithee                  | 100 Church Operations                      | 1 1     |
|        | 12            | 04/15/2009       | 1 John E. Doe, Jr.                                   | 50.00     | 150 Building Fund Donations                  | 150 Building Fund                          | 21      |
|        | 8             | 05/31/2009       | 7 InterDepartmental Transl                           | 6,000.00  | 9000 IDT-InterDepartmental Tr                | 100 Church Operations                      | 1       |
|        | 13            | 05/31/2009       | 1 John E. Doe, Jr.                                   | 150.00    | 100 Tithes                                   | 100 Church Operations                      | 1\      |
| H      | 14            | 05/31/2009       | 1 John E. Doe, Jr.<br>1 John F. Doe, Jr.             | 25.00     | 200 Sunday School Offerings<br>100 Tithes    | 200 Sunday School<br>100 Church Operations |         |
|        | 16            | 05/31/2009       | 1 John E. Doe, Jr.                                   | 50.00     | 150 Building Fund Donations                  | 150 Building Fund                          | 21      |
|        | 17            | 05/31/2009       | 1 John E. Doe, Jr.                                   | 15.00     | 200 Sunday School Offerings                  | 200 Sunday School                          | 1\      |
| H      | 18            | 05/31/2009       | 3 Reverend Happy D. Will<br>3 Reverend Happy D. Will | 100.00    | 200 Sunday School Utterings<br>101 Offerings | 200 Sunday School                          | 1 1     |
|        | 20            | 05/31/2009       | 3 Reverend Happy D. Will                             | 100.00    | 100 Tithes                                   | 100 Church Operations                      | 11      |
|        | 21            | 05/31/2009       | 3 Reverend Happy D. Will                             | 100.00    | 150 Building Fund Donations                  | 150 Building Fund                          | 2 E     |
|        | 22            | 05/31/2009       | 4 Mary W. Henry                                      | 200.00    | 100 Tithes                                   | 100 Church Operations                      | 1\      |
| H      | 23            | 05/31/2009       | 4 Mary W. Henry<br>4 Mary W. Henry                   | 25.00     | 200 Sunday School Offerings                  | 200 Sunday School                          |         |
|        | 1             | 06/01/2009       | 7 InterDepartmental Transl                           | 500.00    | 9000 IDT-InterDepartmental Tr                | 150 Building Fund                          | 2 E     |
| 1      |               | 1                |                                                      |           |                                              |                                            |         |
| X      | Export to     | Excel CSV file   | e                                                    |           |                                              | Insert Change                              | Delete  |
| Q      | <u>Q</u> uery | <u>Repor</u>     | ts                                                   |           |                                              | Close                                      | Help    |

The Query by Example Settings window will open

#### Tabs

Saved Queries Query Settings

| 🛆 Query by Example Settings   | X  |
|-------------------------------|----|
| Saved Queries Query Settings  |    |
| Member/Visitor Id. No.:       |    |
| Date Received:                |    |
| Department Code:              |    |
| Fund Code:                    |    |
| Bank Code:                    |    |
| IDT No.:                      |    |
| Date Funds were Deposited:    |    |
| <u>D</u> K <u>C</u> ancel Cle | ar |

> Query Setings - available fields for the query

- Enter a valid value next to the field you want to include in your query.
- The range criteria button is located next to the value keyed. It defaults to =. You can change this criteria by clicking on the range criteria button.
- Each time the range criteria button is clicked, the value will change. The available range criteria are:
- Equal To
- Equal To
- Equal Tto or Greater Than
- Equal Tto or Less Than
- Not Equal To
- OK activate query
- Clear clear the values for all Query fields

### **Runtime Options**

The default comparison operator is (=), which searches for an exact match between the BrowseBox field and the corresponding Query input field. Pressing the comparison operator button cycles through all the available operators:

#### **Operator Filter Effect**

| • | =          | browsefield | equal to           | queryva | lue        |           |
|---|------------|-------------|--------------------|---------|------------|-----------|
| • | >=         | browsefield | greater than or eq | ual to  | queryvalue |           |
| • | <=         | browsefield | less than or equal | to      | queryvalue |           |
| • | $\diamond$ | browsefield | not equal to       |         | queryvalue | no filter |

For string fields, you may use the following special characters in the Query input field to refine your search:

| •   | Symbol   | Position Filter Effect |                   |            |  |  |
|-----|----------|------------------------|-------------------|------------|--|--|
| •   | prefix   | caseless (case ins     | ensitive) search  |            |  |  |
| •   | prefix   | browsefield            | contains queryval | lue        |  |  |
| •   | suffix   | browsefield            | begins with       | queryvalue |  |  |
| For | example: |                        |                   |            |  |  |

- d matches 'd' only
- d\* matches 'dog', 'david'
- \*d matches 'dog', 'cod
- ^\*d matches 'dog', 'cod', 'coD'

NOTE: Upon completion of the Query dialog, the current sort order of the BrowseBox is filtered to match the query. If Query is selected again, the previous query is available by default. This allows sharing of filters between sort orders, as well as successive filter refinements.

- > Saved Queries You can also save queries for retrieval later
  - Click on the Saved Queries tab

| 🛕 Query by Exar          | nple Settings  |                | x     |
|--------------------------|----------------|----------------|-------|
| Saved Queries            | Query Settings |                |       |
| Query<br>OCB - Ministers |                |                |       |
|                          |                |                |       |
|                          |                |                |       |
|                          |                |                |       |
|                          |                |                |       |
|                          |                |                |       |
|                          |                |                |       |
|                          |                |                |       |
|                          |                |                |       |
|                          |                |                |       |
|                          |                |                |       |
| •                        |                |                | ▶     |
| Query name: OC           | R - Ministers  |                |       |
|                          | <u>L</u> oad   | <u>D</u> elete | Save  |
|                          | <u>0</u> K     | <u>C</u> ancel | Clear |

- Query name enter the name to save the current Query
- Save save the setting for the current Query
- Load execute a saved Query
- Delete remove the highlighted Query,
- Clear clear the current Query settings, display all browse records

## Load Query

- Highlight a saved query
- Click Load
- Click OK

## **Delete Query**

- Highlight a saved query
- Click Delete
- Click OK

## Save Query - New

- Enter a name for the Query
- Click OK

### Save Query - Update

- Highlight the name of a saved query
- Click Save
- Click OK

# Change Member ID on Contributions

Sometimes the same person may get added multiple times to the Membership data file. For example,

John E. Doe, Jr. - Member/Visitor ID 1

John E. Doe, Jr. - Member/Visitor ID 233

Before one of the duplicates can be deleted, the contributions must be moved to the Member/Visitor ID that you plan to keep.

NOTE: The person changing the contributions' Member/Visitor ID must have a security level 9.

### Step 1

Open the Browse Income window

🛕 Browse Income

System No. Member/Visitor Id. Dept. No. Idt No. Date

- Click on the Member/Visitor Id. tab
- This will sort the contributions by Member/Visitor ID
- Click Query
- You need to set a Query on the Member/Visitor ID you plan to delete

| 🛆 Query by Example Settings 🛛 🔊 |
|---------------------------------|
| Saved Queries Query Settings    |
| Member/Visitor Id. No.:         |
| Date Received:                  |
| Department Code:                |
| Fund Code:                      |
| Bank Code:                      |
| IDT No.:                        |
| Date Funds were Deposited:      |
|                                 |
|                                 |
| <u> </u>                        |

- Enter the Member/Visitor Id. No. in the Query by Example Settings
- Click OK

| 🛕 Bro  | owse Incor | me               |         |                                      |        |      |                                               |        |                           |                | X          |
|--------|------------|------------------|---------|--------------------------------------|--------|------|-----------------------------------------------|--------|---------------------------|----------------|------------|
| Syster | m No. Mer  | mber/Visitor Id. | Dept. 1 | No.   Idt No.   Date                 |        | Туре | e Member/Visitor ID t                         | o begi | n search.                 |                |            |
| 9      | System     | Date             |         | Received From                        | Amount |      | Fund                                          |        | Department                | Bank           |            |
| IDT    | Number     | Received         | Id. No. | Full Name                            |        | Code | Title                                         | Code   | Title                     | Bank ID        | Nai        |
|        | 2          | 06/21/2009       | 1       | John E. Doe, Jr.                     | 65.00  | 100  | Tithes                                        | 100    | Church Operations         | 1              | Wac        |
| H      | 3          | 06/21/2009       | 1       | John E. Doe, Jr.                     | 100.00 | 150  | Building Fund Donations                       | 150    | Building Fund             | 2              | BB%        |
| H      | 4          | 06/21/2009       | - 1     | John E. Doe, Jr.<br>John F. Doe, Jr. | 20.00  | 200  | Sunday School Offerings<br>Missions Offerings | 300    | Sunday School<br>Missions |                | wac<br>War |
| Б      | 9          | 04/15/2009       | 1       | John E. Doe, Jr                      | 15.00  | 200  | Sunday School Offerings                       | 200    | Sunday School             | 1              | Wad        |
|        | 10         | 04/15/2009       | 1       | John E. Doe, Jr.                     | 150.00 | 101  | Offerings                                     | 100    | Church Operations         | 1              | Wac        |
|        | 11         | 04/15/2009       | 1       | John E. Doe, Jr.                     | 50.00  | 100  | Tithes                                        | 100    | Church Operations         | 1              | Wac        |
| H      | 12         | 04/15/2009       | 1       | John E. Doe, Jr.                     | 50.00  | 150  | Building Fund Donations                       | 150    | Building Fund             | 2              | BB&        |
| H      | 14         | 05/31/2009       | 4       | John E. Doe, Jr.<br>John F. Doe, Jr. | 25.00  | 200  | Sundau School Offerings                       | 200    | Sundau School             |                | Wat        |
|        | 15         | 05/31/2009       | i       | John E. Doe, Jr.                     | 150.00 | 100  | Tithes                                        | 100    | Church Operations         | - i            | Wac        |
|        | 16         | 05/31/2009       | 1       | John E. Doe, Jr.                     | 50.00  | 150  | <b>Building Fund Donations</b>                | 150    | Building Fund             | 2              | BB&        |
|        | 17         | 05/31/2009       | 1       | John E. Doe, Jr.                     | 15.00  | 200  | Sunday School Offerings                       | 200    | Sunday School             | 1              | Wac        |
|        |            |                  |         |                                      |        |      |                                               |        |                           |                |            |
|        |            |                  |         |                                      |        |      |                                               |        |                           |                |            |
|        |            |                  |         |                                      |        |      |                                               |        |                           |                |            |
|        |            |                  |         |                                      |        |      |                                               |        |                           |                |            |
|        |            |                  |         |                                      |        |      |                                               |        |                           |                |            |
|        |            |                  |         |                                      |        |      |                                               |        |                           |                |            |
|        | _          |                  |         |                                      |        |      |                                               |        |                           |                | _          |
|        |            |                  |         |                                      |        |      |                                               |        |                           |                | •          |
|        | Export to  | Excel CSV f      | ile     |                                      |        |      |                                               |        | Insert Change             | <u>D</u> elete |            |
| Q      | Query      | <u>Repo</u>      | orts    |                                      |        |      |                                               |        | Close                     | Help           |            |

• The Query Results will be displayed

### > Step 2

- Click Change
- The Income will be changed for (John E. Doe, Jr.) window will open

| Membe   | er/Visitor | Group Informa | tion                |          |
|---------|------------|---------------|---------------------|----------|
| d. No.: | 1          | J             | ohn E. Doe, Jr.     |          |
| Status: | Member     | 1             | 23 South Congaree S | S1.      |
| Class:  | 2.0        | Coumba        |                     | SC 29203 |
| Income  | e Informa  | ation         |                     |          |
| System  | No.:       |               | 9 IDT No.:          |          |
| Date Re | eceived:   | 04/15/200     | 9 Amount: 🗾         | 15.00    |
| Dept Co | ode:       | 200           | Sunday School       |          |
| Fund Co | ode:       | 200           | Sunday Schoo Off    | ler ngs  |
| Bank C  | ode:       | 1             | Wachovia - Genera   | a Fund   |
| Date De | eposited:  | 04/15/200     | 9 🔽 Posted          |          |
| Added:  |            |               | Added By:           |          |
| Update  | d:         | 07/18/2009    | Updated By: A       | DMIN     |

- Highlight the Id. No. and type in the number you want to keep
- Click OK
- Go back to Step 2 and repeat until all records gone

## Cancelling a Check

Cancelling a check is sometimes needed if a check has not been cashed and the normal timeframe for cashing has been exceeded. The normal timeframe for a check is 90 days. If a check has "VOID AFTER 90 DAYS" printed on the check, the normal process should be to initiate the Check Cancelling Process. The Check Cancelling Process is NOT the same as VOIDING a check in that cancelling requires an adjustment to income. A check should only be voided if the voiding is completed within the same month the check is issued.

## **Process for Cancelling a Check**

### Step 1 - Cancel the Check

- On the ACMS main menu
- Click on Checks
- Click on Checking
- The Browse Checks window will open
- Type in the Check Number to be cancelled
- The Check will be highlighted
- Click Change
- Add the original Paid To vendor name to the check's memo for audit purposes
- Change the check's Paid To vendor name to Cancelled Check
- Change the expense code to the Cancelled Check expense code
- Put the last date of the current bank statement in the Date Cleared field
- Click OK

### Step 2 - Post an Adjustment to Income

- On the ACMS main menu
- Click on Income
- Click on Add Income
- Lookup the Member/Visitor ID for Cancelled Check
- Select the Member/Visitor ID for Cancelled Check
- Click Insert on the Add Current Income window
- The Adding a Current Income Record window will open

- Enter the last date of the current bank statement in the Date Received field
- Enter the amount of the cancelled check in the Amount field
- Enter the Dept Code for the cancelled check
- Enter the Fund Code for cancelled check
- Click OK to save
- Click No
- Click Review All
- The Browse Unposted Contributions/Income window will open
- Enter the last date of the current bank statement in the Date of Deposit field
- Click Post Income
- Click Post Now

### Step 3 - Clear the Deposit Transaction

- On the ACMS main menu
- Click on Checking
- Click on Deposits
- Locate and highlight the deposit record added by the posting in step 2
- Click Change
- Type the last date of the current bank statement in the Date Cleared field
- Click OK

### Step 4 - Print Bank Reconciliation Statement

- On the ACMS main menu
- Click on Checking
- Click on Bank Statements
- Click on the Bank Reconciliation Statement for the current period
- Click Update
- Click on Print Statement to print the current Bank Reconciliation Statement
- Review the Bank Reconciliation Statement

NOTE: There should be 2 variances that cancel each other out

- Example: Cleared Deposits 1,213.55
- Example: Cleared Checks -1,213.55

### C hapter 14

## Attendance

## Attendance Type

Attendance data can be tracked for statistics and reporting.

- Click Attendance on the ACMS menu
- Click on Attendance Types
- Attendance types can be as simple as:
- One type for Everyone
- OR as complicated as:
- Adults, Children,
- Male Adults, Female Adults, Male Children Female Children
- etc.

We recommend keeping it simple and just track the data by Everyone.

| $\Delta$ Browse the AttendanceT | ype file         |                                |
|---------------------------------|------------------|--------------------------------|
| 1) Attendance Type              |                  |                                |
| Attendance Tune                 | Added Added Bu   | Undated Undated Bu             |
| Everyone                        | 08/07/2010 ADMIN | 08/07/2010 ADMIN               |
|                                 |                  |                                |
|                                 |                  |                                |
|                                 |                  |                                |
|                                 |                  |                                |
|                                 |                  |                                |
|                                 |                  |                                |
|                                 |                  |                                |
|                                 |                  |                                |
|                                 |                  |                                |
|                                 |                  |                                |
| •                               | ,                | •                              |
|                                 | View In          | sert 🛛 🗽 Change 🛛 🔀 Delete     |
|                                 |                  | ✓ <u>C</u> lose ? <u>H</u> elp |

## Services

Services are the types of activities you want to track.

- Click Attendance on the ACMS menu
- Click on Services

| ▲ Browse the Services file            |            |          |                 |                |  |  |
|---------------------------------------|------------|----------|-----------------|----------------|--|--|
| 1) Service Title                      |            |          |                 |                |  |  |
| » Service Title                       | Added      | Added Bu | Undated         |                |  |  |
| Bible Study                           | 08/07/2010 | ADMIN    | 08/07/          | 2010 ADMIN     |  |  |
| Church Anniversary                    | 08/07/2010 | ADMIN    | 08/07/          | 2010 ADMIN     |  |  |
| Church School                         | 08/07/2010 | ADMIN    | 08/07/          | 2010 ADMIN     |  |  |
| Pastor Anniversary                    | 08/07/2010 | ADMIN    | 08/07/          | 2010 ADMIN     |  |  |
| Worship Service                       | 08/07/2010 | ADMIN    | 08/07/          | 2010 ADMIN     |  |  |
|                                       |            |          |                 |                |  |  |
|                                       |            |          |                 |                |  |  |
|                                       |            |          |                 |                |  |  |
|                                       |            |          |                 |                |  |  |
|                                       |            |          |                 |                |  |  |
|                                       |            |          |                 |                |  |  |
|                                       |            | l        |                 |                |  |  |
|                                       |            |          |                 |                |  |  |
| 🔍 View 🛛 🚛 Insert 🛛 🗽 Change 🔉 Delete |            |          |                 |                |  |  |
|                                       |            |          | ✓ <u>C</u> lose | <u>? H</u> elp |  |  |

## Attendance

| 1) Attendance Date, Service, Type 2) Service Attended 3) Attendance Type 4) Attendance Date                                                                                                    |
|----------------------------------------------------------------------------------------------------|
| Attendance       Type       Count       Added       Added Added By       Updated By dan         08/07/2010       Church School       Everyone       43       08/07/2010       ADMIN       08/07/2010       ADMIN       1         08/07/2010       Worship Service       Everyone       121       08/07/2010       ADMIN       08/07/2010       ADMIN       1         1       08/07/2010       ADMIN       08/07/2010       ADMIN       1       1         1       08/07/2010       Morship Service       Everyone       121       08/07/2010       ADMIN       1         1       08/07/2010       ADMIN       08/07/2010       ADMIN       1       1         1       08/07/2010       ADMIN       08/07/2010       ADMIN       1         1       08/07/2010       ADMIN       1       1       1         1       08/07/2010       ADMIN       1       1       1         1       08/07/2010       ADMIN       1       1       1         1       0       08/07/2010       ADMIN       1       1         1       0       0       08/07/2010       ADMIN       1         1       Image       Image                                                                                                    |
| Attendance Type Count Added Added By Updated Updated U                                                                                                    |
| 08/07/2010       Church School       Everyone       43       08/07/2010       ADMIN       08/07/2010       ADMIN       2         08/07/2010       Worship Service       Everyone       121       08/07/2010       ADMIN       08/07/2010       ADMIN       1         121       08/07/2010       ADMIN       08/07/2010       ADMIN       1       1         121       08/07/2010       ADMIN       08/07/2010       ADMIN       1         1       1       08/07/2010       ADMIN       08/07/2010       ADMIN       1         1       1       08/07/2010       ADMIN       08/07/2010       ADMIN       1         1       1       1       1       08/07/2010       ADMIN       1         1       1       1       1       1       1       1       1         1       1       1       1       1       1       1       1       1         1       1       1       1       1       1       1       1       1       1       1       1       1       1       1       1       1       1       1       1       1       1       1       1       1       1                                                                                                    |
| Outprizere     Image: Service     Image: Service </td                                                                                                    |
| Image: Second second second                                                                                                    |
| Data Filter Center         Connecting Operator         Reset           Column         Operator         Value/Expression         Connecting Operator         Save Query                                                                                                    |
| Column     Operator     Value/Expression     Connecting Operator     X     Reset       Value/Expression     Value/Expression     Value/Expression     Value/Expression     Value/Expression                                                                                                    |
| Save As<br>C Load Query<br>Prove As<br>C Load Query<br>Prove As<br>C Load Query<br>Prove As<br>C Load Query<br>Prove As<br>C Load Query<br>Prove As<br>C Load Query<br>C Load Query<br>C Load C Load |

Browsing the Attendance file

#### Window Actions

- Export export records to Excel
- **Reports** print listing of attendance
- View view the highlighted record
- Insert add a new record
- Change update the highlighted record
- Delete remove the highlighted record
- Help open ACMS help for this window
- Close exit Browse window

### Data Filter Center

- Reset clear filter
- Save Query save a query setting
- Save As save a query setting to a different name
- Load Query load a saved query
- Apply execute the current filter settings

### C hapter 15

## Export

## **Export Features**

ACMS provides a special feature designed specifically for exporting query data to several formats.

## **Export Format Options**

All exported data can be sent to several outputs:

- Printer
- Microsoft Excel
- Microsoft Word
- Text File
- HTML File
- XML File

### Export Data

Click on Exports on the ACMS Main Menu. Select the data you want to export.

- 1 Export Charges export charge data
- 2 Export Checks export check data
- 3 Export Contributions export contributions data

| A Browse Checks                                                                                                    |                                                                                                    |                                                                                                    |                                                                                                    |                                                                                                    |  |  |  |  |
|----------------------------------------------------------------------------------------------------|----------------------------------------------------------------------------------------------------|----------------------------------------------------------------------------------------------------|----------------------------------------------------------------------------------------------------|----------------------------------------------------------------------------------------------------|--|--|--|--|
| Check No. Expense Code, Date Type a Check Number to begin search.                                                                                                    |                                                                                                    |                                                                                                    |                                                                                                    |                                                                                                    |  |  |  |  |
| Check Date Pai     IDT Number                                                                                                    | d Date Cleared Paid To                                                                                                    | Amount                                                                                                    | Expense<br>expCode expTitle                                                                                                    | Department<br>dptCode dptTitle                                                                                                    |  |  |  |  |
| Image: state         Image: state         Image: state | 9         06/30/2009         SCE&G           9         06/30/2009         Wateree L           9         06/30/2009         AT&T           9         06/30/2009         First Churc           9         06/30/2009         T & S Con           9         06/30/2009         T & S Con           9         06/30/2009         T & S Con           9         06/30/2009         Wateree L           9         06/30/2009         Wateree L           9         06/30/2009         SCE&G           9         06/30/2009         SCE&G | 356.55           Jtilities         58.00           523.11         500.00           sulting         300.00           sulting         55.00           Jtilities         40.00           Jtilities         18.00           Jtilities         140.00           Jtilities         312.11           429.44         30.00 | 202     Electricity       205     Water       204     Telephone       9000     ID T-Interdepartmental Tr       170     Consulting Services       802     Supplies - Office       205     Water       205     Water       204     Telephone       205     Water       204     Telephone       202     Electricity       202     Electricity | 100     Church Operations       100     Church Operations       100     Church Operations       100     Church Operations       100     Church Operations       100     Church Operations       200     Church Operations       230     Tape Ministry       100     Church Operations       300     Missions       100     Church Operations       300     Missions       100     Church Operations       100     Church Operations       100     Church Operations       100     Church Operations       100     Church Operations       100     Church Operations       100     Church Operations       100     Church Operations       100     Church Operations       620     Altar Committee |  |  |  |  |
| Data Filter Center                                                                                                    |                                                                                                    |                                                                                                    |                                                                                                    |                                                                                                    |  |  |  |  |
| Column                                                                                                    | Operator                                                                                                    | Value/Expression                                                                                                    | Connecti                                                                                                    | ng Operator 🔀 Reset<br>🗸 Save Query<br>🍰 Save As<br>Q Load Query<br>🍂 Apply                                                                                                    |  |  |  |  |
| Case sensitive search for string                                                                                                    |                                                                                                    |                                                                                                    |                                                                                                    |                                                                                                    |  |  |  |  |

### 4 Export Membership - export membership data

### **Data Filter Center**

### **Filter Options**

- Reset clear filter
- Save Query save the current query settings, you will be prompted for a Query Name
- Save As save the current query settings, you will be prompted for a Query Name
- Load Query retrieve a saved query

### Set a Filter

The Data Filter Center is available for filtering the available data before exporting. Execute the filter by completing the following steps:

 Double click under the Column section of the Data Filter Center to activate the available fields list

| - Data Filter Centi | er       |
|---------------------|----------|
| Column              |          |
|                     | <b>T</b> |
| IDT                 |          |
| Number              |          |
| Date Paid           |          |
| Date Cleared        | *        |
|                     |          |

- Select the field from the column you want to use in your filter
- Select the condition from the **Operator** column
- Specify the Value/Expression
- Specify the Connecting Operator

In this example, the filter is for all records with the following:

- *IDT Number* = 1 *AND Date Paid* = 06/01/2009
- Click Apply to set the filter

| Column   | Operator  | Value/Expression | Connecting Operator 🔀 | Re   |
|----------|-----------|------------------|-----------------------|------|
| )T       | Not Equal | 1                | AND                   |      |
| ate Paid | Equal     | 06/01/2009       | DONE 🗸                | Sa   |
|          |           |                  |                       | - Sa |
|          |           |                  | - 20                  |      |
|          |           |                  | Q.                    | Lo   |
|          |           |                  |                       | 5.   |

## **Export Filtered Data**

The data meeting the conditions of the Data Filter Center query can be exported.

| Δ | Browse              | Checks    |            |              |                          |               |         |                     |         |                                    |
|---|---------------------|-----------|------------|--------------|--------------------------|---------------|---------|---------------------|---------|------------------------------------|
| С | heck No.            | Expense C | ode, Date  | 1            | Type a Check Number to I | begin search. |         |                     |         |                                    |
|   | Ch                  | ieck      | Date Paid  | Date Cleared | Paid To                  | Amount        |         | Expense             |         | Department                         |
|   |                     | Number    |            |              |                          |               | expCode | expTitle            | dptCode | dptTitle                           |
|   | H                   | 5 001     | 06/01/2009 | 06/30/2009   | AI&I<br>T * C Consulting | 523.11        | 204     | Telephone           | 100     | Church Uperations                  |
|   | H                   | 5 003     | 06/01/2009 | 06/30/2009   | T & S Consulting         | 300.00        | 802     | Consulting Services | 230     | Tape Ministry<br>Church Operations |
|   |                     |           | 00/01/2000 | 00/00/2000   | r a o consaiding         | 000.00        |         | Consulting Screece  |         | charch operations                  |
|   |                     |           |            |              |                          |               |         |                     |         |                                    |
|   |                     |           |            |              |                          |               |         |                     |         |                                    |
|   |                     |           |            |              |                          |               |         |                     |         |                                    |
|   |                     |           |            |              |                          |               |         |                     |         |                                    |
|   |                     |           |            |              |                          |               |         |                     |         |                                    |
|   |                     |           |            |              |                          |               |         |                     |         |                                    |
|   |                     |           |            |              |                          |               |         |                     |         |                                    |
|   |                     |           |            |              |                          |               |         |                     |         |                                    |
|   |                     |           |            |              |                          |               |         |                     |         |                                    |
|   | •                   |           |            |              |                          |               |         |                     |         |                                    |
|   | <u>Е</u> Е <u>х</u> | port      |            |              |                          |               |         |                     | 🖌 Clos  | e 🛛 🕜 Help                         |
| _ | _                   |           |            |              |                          |               |         |                     |         |                                    |

| <ul> <li>Click on the Export button Export</li> <li>The Export Menu page 1 window will open</li> </ul> |                                                                                                    |        |  |  |  |  |
|----------------------------------------------------------------------------------------------------|----------------------------------------------------------------------------------------------------|--------|--|--|--|--|
| Export Checks                                                                                          | COURSE CONTRACTOR CONTRACTOR                                                                                                    |        |  |  |  |  |
|                                                                                                    | Columns Selected<br>Number<br>Date Paid<br>Date Cleared<br>Paid To<br>Amount<br>Expense Code<br>Expense Title<br>Dept Code<br>Dept Title<br>Bank Code<br>Bank Name<br>Expense Group Code<br>Dept Group Code<br>Dept Group Title<br>Dept Group Title | ↓      |  |  |  |  |
| Next                                                                                                   | Select 🤇                                                                                                    | D Exit |  |  |  |  |

Next

Select Columns to Export

- Select the columns you want to export
- Click the Next button to display the Export Menu's option page to

Specify the Sort Order for Exported Data

#### Export Buttons

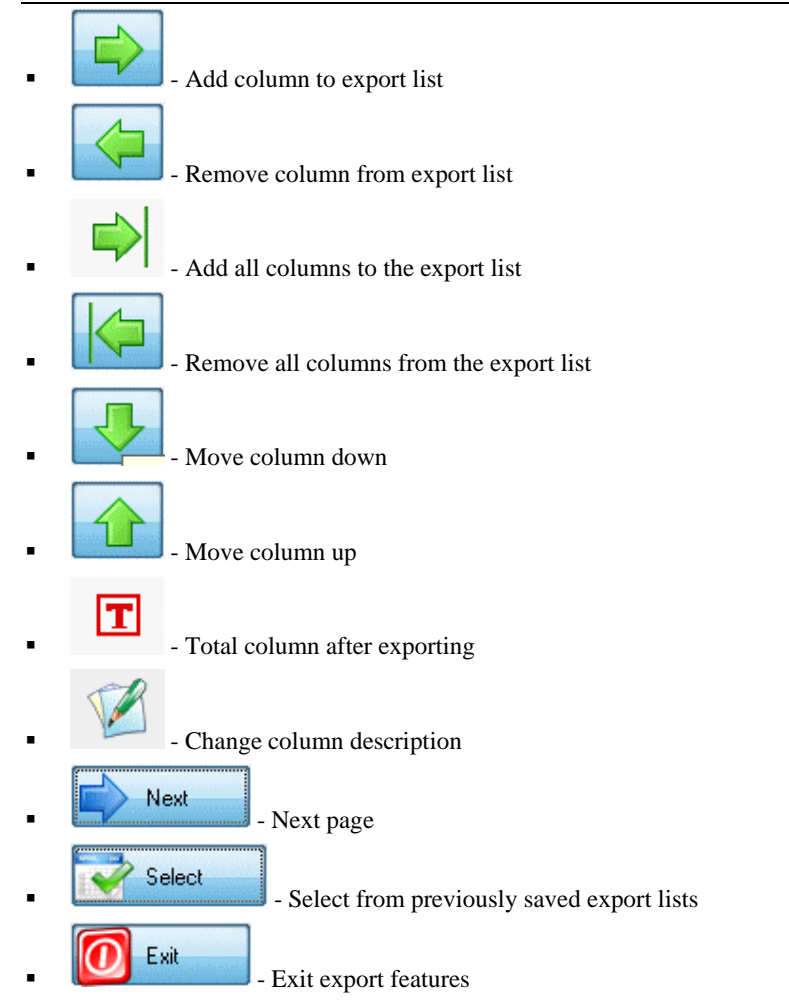

### Specify the Sort Order for Exported Data

After the columns have been selected for exporting, you can also specify how you want to sort them in the export output.

| Export Checks                                                                                                    |    | Neder Angeliefer besterdeterte                  |        |
|----------------------------------------------------------------------------------------------------|----|-------------------------------------------------|--------|
| Columns Selected                                                                                                    |    |                                                 |        |
| IDT .                                                                                                    | 2  |                                                 |        |
| Number<br>Date Paid<br>Date Cleared<br>Paid To<br>Amount<br>Expense Code<br>Expense Title<br>Dept Code<br>Dept Title<br>Bank Code<br>Bank Name<br>Expense Group Code<br>Expense Group Code<br>Dept Group Code<br>Dept Group Code |    |                                                 | ORDER  |
|                                                                                                    | r. | 14 44 4 ? > >> >> >> >> >> >> >> >> >> >> >> >> |        |
| Previous Next                                                                                                    |    | <b>(</b>                                        | D Exit |

• Highlight the column you want to use for sorting and click on the

| Add Column button - |  |
|---------------------|--|
| Add Column button - |  |

| Export Checks                          | →<br>333<br>100<br>100<br>100<br>100<br>100<br>100<br>100<br>100<br>100 | + Expense Title   | ORDER  |
|----------------------------------------|-------------------------------------------------------------------------|-------------------|--------|
| □ Dept Group Title<br>14 44 4 ? ► ►► ▼ |                                                                         | I4 44 4 ? > >> FI |        |
| Previous 📫 Next                        |                                                                         |                   | 🚺 Exit |

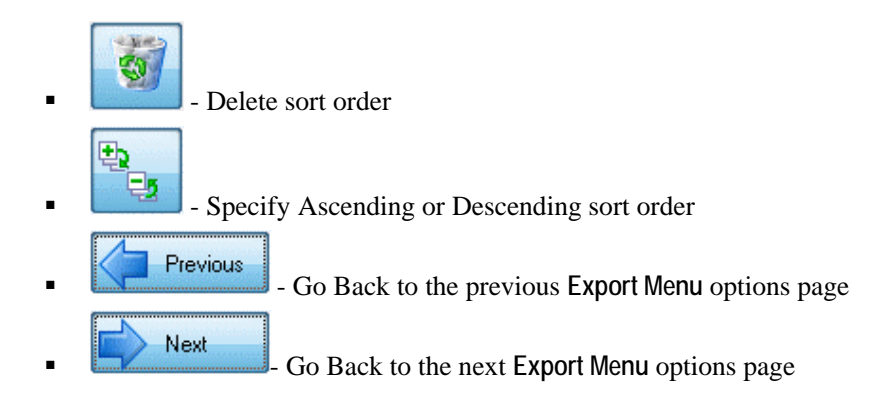

### Specify the Export Output

This window is used to select the output for the exported data. Click on the desired output.

| 4                                                   | X               | W | Seare 1 | ē |        |
|-----------------------------------------------------|-----------------|---|---------|---|--------|
| View Expor<br>Save As<br>File Name:<br>Save<br>Save | t File<br>tings |   |         |   |        |
| Previous                                            |                 |   |         | ( | D Exit |

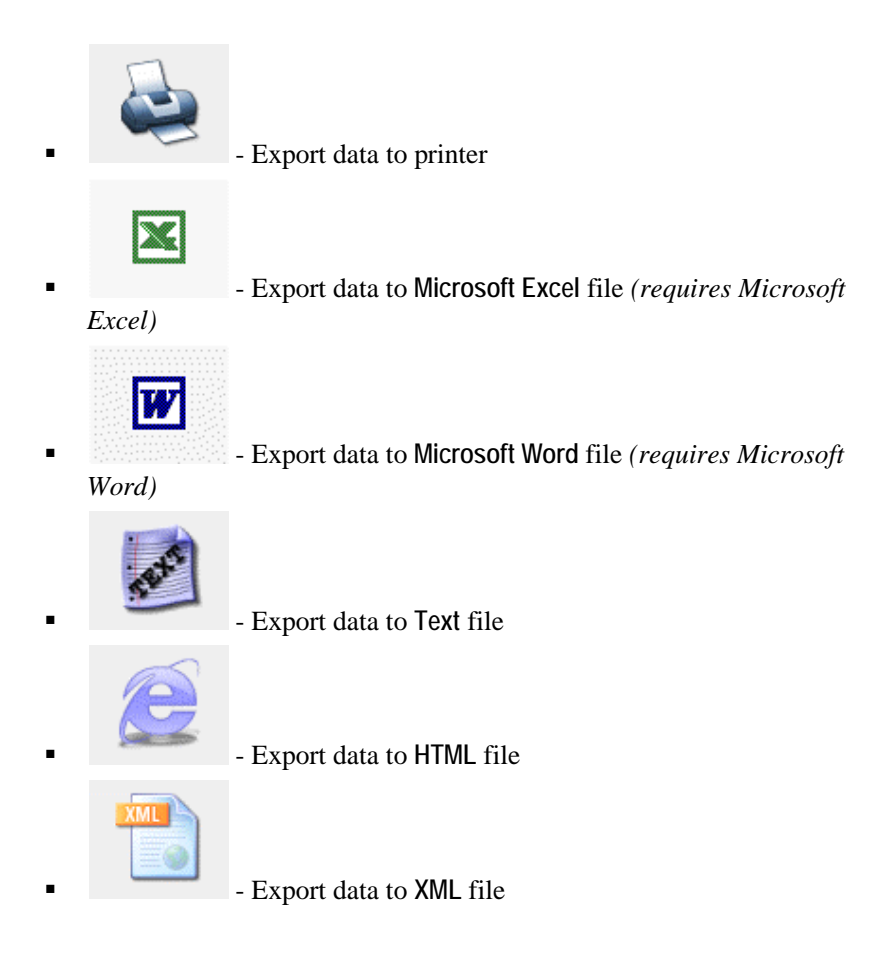

### **View Export File**

• Click on the View Export File to view the exported data immediately after exporting

### Save Export Settings

Export settings can also be saved and reused as needed.

| è                                                              | X                                     | W | Read I | ē | XML    |
|----------------------------------------------------------------|---------------------------------------|---|--------|---|--------|
| ─ View Expo<br>✓ Save Setti<br>Save As<br>File Name:<br>■ Save | rt File<br>ngs<br><mark>Sample</mark> |   |        |   |        |
| Previous                                                       |                                       |   |        | ( | D Exit |

- Click on the Save Settings option
- Enter a name File Name field to save the export settings. In the example above the filename is Sample.
- Click on the Save icon
- Click on the Exit icon to close and exit -

| 0 | Exit |
|---|------|
|   |      |

## Reports

## **Report Preview Options**

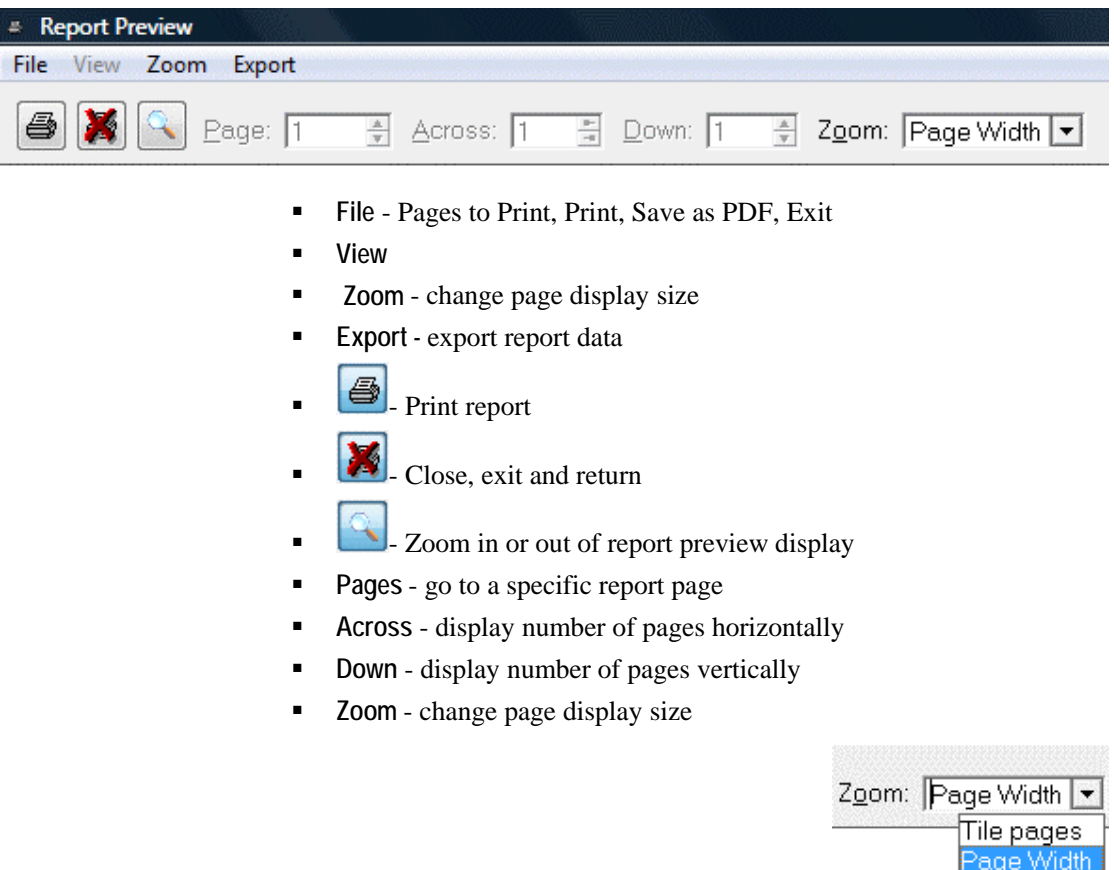

age Width Tile pages Page Width 50% Zoom 75% Zoom 100% Zoom 200% Zoom 300% Zoom

## **Report File Menu Option**

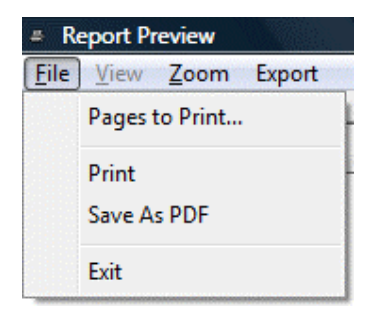

### Pages to Print...

#### Pages to Print...

Pages to Print... - when a report has multiple pages, you can specify which page or pages you want to print.

When Pages to Print... is selected from the report preview menu, the Pages to Print options window below will open:

| A Pages to Print    |               | anthalisting The | X              |
|---------------------|---------------|------------------|----------------|
| Pages to Print: 1-1 |               |                  |                |
|                     | <u>R</u> eset | <u>0</u> k       | <u>C</u> ancel |
|                     |               |                  |                |

For example, to print specific pages of a 100 page report, you would do the following:

| Report Printing Action Desired                                          | Pages to Print Action Required             |
|-------------------------------------------------------------------------|--------------------------------------------|
| To print pages 1 through 25                                             | You would enter 1-25                       |
| To print pages 1 through 5 and 21 through 24                            | You would enter 1-5, 21-24                 |
| To print pages 5 through 12, 22<br>through 44, 59, 66 through 77 and 89 | You would enter 5-12, 22-44, 59, 66-77, 89 |

NOTE: Each Pages to Print grouping must be seperated by a comma

Click Reset to restore original Pages to Print values

Click OK to continue and return

Click Cancel to abort and return

## Print

• **Print** - print all or selected pages

## Save As PDF

A new feature added to ACMS is the ability to save the current report to a PDF file.

• Save As PDF - save report to a PDF file

| Report to | PDF X                                                        |
|-----------|--------------------------------------------------------------|
| ء 🕐       | Save PDF file to C:\AcmsRpts\Deposits_ByBank_Date_Detail.pdf |
|           | Yes <u>N</u> o                                               |

- Click Yes
- The Save Report to PDF File window will open

| ve Report to PDF File                       |                     |          |
|---------------------------------------------|---------------------|----------|
| Save Report to PDF File                     |                     |          |
| Current Target Folder and File              |                     |          |
| C:\AcmsRpts\Deposits_ByBank_Date_Detail.pdf |                     |          |
| Change Target Folder and File               |                     |          |
| Save in the following Folder:               |                     |          |
| » C:\AcmsRpts\                              |                     |          |
| Save to the following PDF File:             |                     |          |
| Deposits_ByBank_Date_Detail.pdf             |                     |          |
|                                             |                     |          |
|                                             | <b>√</b> <u>o</u> K | X Cancel |

- Current Target Folder and File report will be saved to this location and file
- Change Target Folder and File change folder or PDF filename
- Click **OK** to save to PDF and return
- Click Cancel to abort saving to PDF and return

Exit

• Exit report preview and return

## **Report Zoom Menu Option**

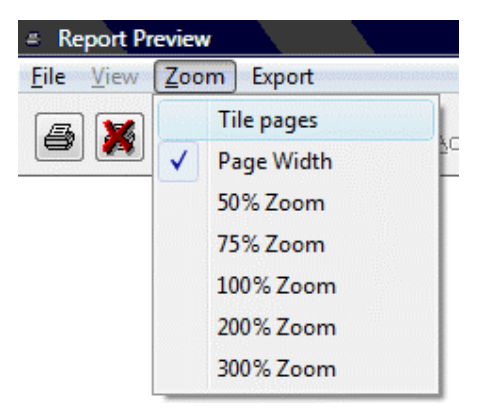

## **Report Export Menu Option**

NOTE: The Report Export Data functionality has been added to numerous ACMS reports.

The **Report Export Data** feature is only available in the report's preview mode.

- To use the Report Export Data feature, generate a report
- The Report Preview window will open

| # Report Preview      |                       |                             |
|-----------------------|-----------------------|-----------------------------|
| File View Zoom Export |                       |                             |
| 🞒 謑 🔦 Eage: 1         | Across: 1 🖻 Down: 1 🛓 | Z <u>o</u> om: Page Width 💌 |

• Click on Export from the Report Preview menu

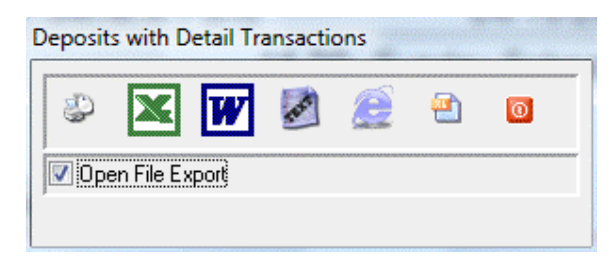

- The Report Export Data Options window will open
  - Print setup
- Export to Excel file (*Requires Microsoft Excel*)
- Export to Word file (*Requires Microsoft Word*)
- Export to ASCII text file
- Export to HTML file
- Export to XML file
- Exit Export Options

## **ACMS Reports Menu**

| Rep | ports                           |   |
|-----|---------------------------------|---|
|     | Posted Income                   |   |
|     | UnPosted Income                 |   |
|     | Checking, Expenses and Deposits | + |
|     | Membership                      | + |
|     | Master Reports                  |   |
|     | Profit/Loss Statement           |   |
|     | Budgets                         | • |
|     | Report Members/Visitors/Groups  | + |
|     | Report HouseHold                | • |
|     | Quarterly Conference            |   |
|     | ACMS Codes                      | + |
|     | IDT(s) by IDT No.               |   |
|     | Tax/Contribution Statements     |   |
|     | Vendor 1099 Report              |   |

Click on Reports on the Main Menu
## In This Chapter

| Posted Income Reports      |  |
|----------------------------|--|
| Unposted Income Reports    |  |
| Checks and Charges Reports |  |
| Master Reports             |  |
|                            |  |

## **Posted Income Reports**

- Click Reports
- Click Posted Income

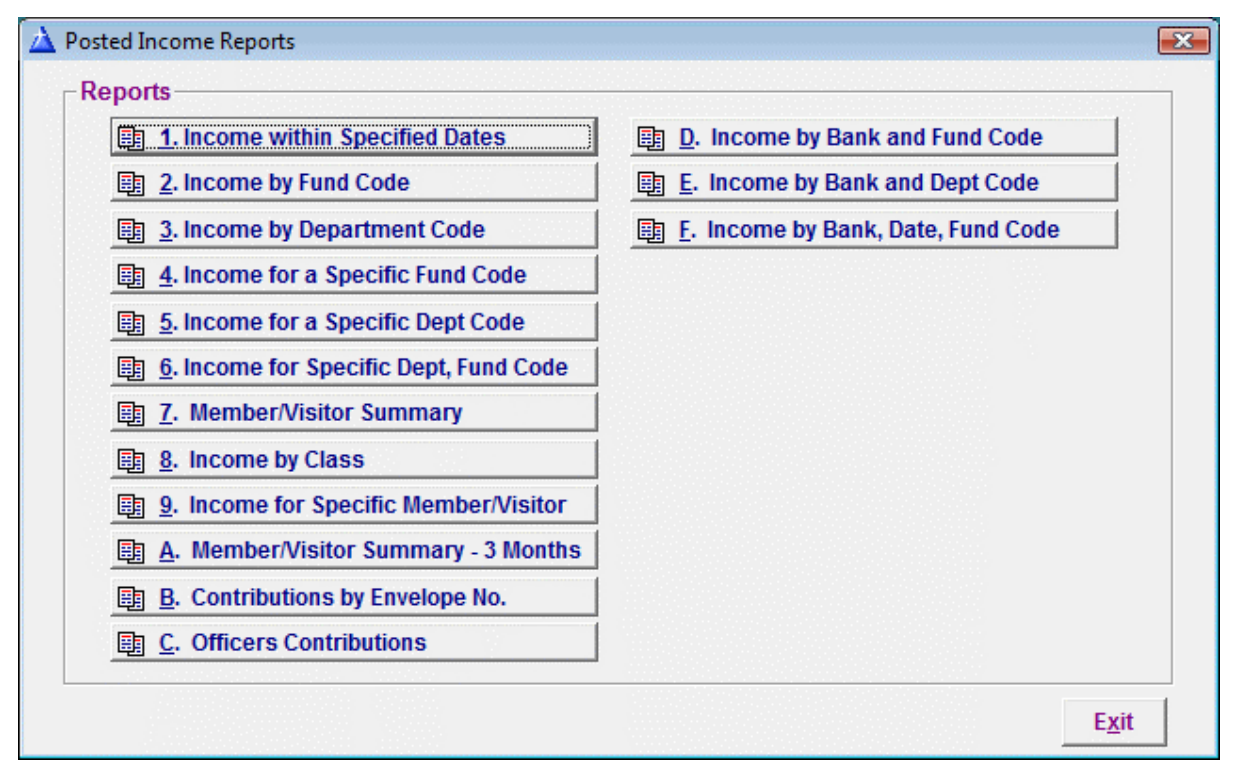

### In This Chapter

| Income within Specified Dates         |     |
|---------------------------------------|-----|
| Income by Fund Code                   |     |
| Income by Department Code             |     |
| Income for a Specific Fund Code       |     |
| Income for a Specific Department Code |     |
| Income for a Specific Dept, Fund Code |     |
| Income by Member-Visitor Summary      |     |
| Income by Class                       |     |
| Income for Specific Member            | 194 |
| Income by Member Summary - 3 Months   | 196 |
| Income - Officers' Contributions      |     |
| Income by Bank and Fund Code          | 200 |
| Income by Bank, Dept and Fund Code    | 201 |
| Income by Bank, Date, Fund Code       |     |
|                                       |     |

## Income within Specified Dates

- Click on Reports
- Click on Posted Income
- Click on 1. Income within Specified Dates

|         | 0% C           | ompleted         |
|---------|----------------|------------------|
| Date Ra | inges          |                  |
|         | First Date:    | » 01/01/2009     |
|         | Last Date:     | 05/31/2009       |
| Notes:  |                |                  |
|         | 1. Please ente | er dates ranges! |

- Enter the First Date
- Enter the Last Date
- Click Go to start

| Income              | by Dates          |
|---------------------|-------------------|
| Date Ranges —       |                   |
| First Date:         | 01/01/2009        |
| Last Date:          | 05/31/2009        |
| Type of Report      |                   |
| C Summary<br>Detail | ✓ Include IDT(s)  |
| Notes:              | of type of report |

- Summary preview summary report
- Detail preview detail report
- Include IDT(s) check this option to include IDT transactions
- Print Copies number of copies to be printed
- **Preview** show the report for review
- Cancel abort report preview

# Posted Income by Dates (detail) received: 1/01/2009 through 6/30/2009

| Name/Recor      | d No. Date | Amount | Depa | rtment            | Fund |                         |
|-----------------|------------|--------|------|-------------------|------|-------------------------|
| Received: 06/21 | 1/2009     |        |      |                   |      |                         |
| 5 Public Offe   | ring       |        |      |                   |      |                         |
| 6               | 06/21/2009 | 15.00  | 200  | Sunday School     | 200  | Sunday School Offerings |
| 7               | 06/21/2009 | 55.00  | 300  | Missions          | 300  | Missions Offerings      |
| SubT            | otal:      | 70.00  |      |                   |      |                         |
| 1 Doe Jr., Jol  | nn E       |        |      |                   |      |                         |
| 3               | 06/21/2009 | 100.00 | 150  | Building Fund     | 150  | Building Fund Donations |
| 5               | 06/21/2009 | 15.00  | 300  | Missions          | 300  | Missions Offerings      |
| 4               | 06/21/2009 | 20.00  | 200  | Sunday School     | 200  | Sunday School Offerings |
| 2               | 06/21/2009 | 65.00  | 100  | Church Operations | 100  | Tithes                  |
| SubT            | otal:      | 200.00 |      |                   |      |                         |
| 06/21/2009 To   | otal:      | 270.00 |      |                   |      |                         |
| Grand T         | otal:      | 270.00 |      |                   |      |                         |

## Income by Fund Code

- Click on Reports
- Click on Posted Income
- Click on 2. Income by Fund Code

|         | 0% C          | omplete    | d       |  |
|---------|---------------|------------|---------|--|
| Date Ra | anges         |            |         |  |
|         | First Date:   | » 01/      | 01/2009 |  |
|         | Last Date:    | 05/        | 31/2009 |  |
| Notes:  |               |            |         |  |
|         | 1. Please ent | er dates r | anges!  |  |

- Enter the First Date
- Enter the Last Date
- Click Go to start

| mcom          | e by Dates          |
|---------------|---------------------|
|               |                     |
| -Date Ranges- |                     |
| First Date:   | 01/01/2009          |
| Last Date:    | 05/31/2009          |
| C Summary     | Include IDT(s)      |
| Notes:        | lact type of report |

- Summary preview summary report
- Detail preview detail report
- Include IDT(s) check this option to include IDT transactions
- Print Copies number of copies to be printed
- **Preview** show the report for review
- Cancel abort report preview

### Posted Income by Fund Code (detail) received 1/01/2009 through 6/30/2009

| Fund/Record    | Date           | Amount   | Member/Visitor/Group | Department            |
|----------------|----------------|----------|----------------------|-----------------------|
| 100 Tithes     |                |          |                      |                       |
| 2              | 06/21/2009     | 65.00    | Doe, Jr., John E     | 100 Church Operations |
| Sub            | Total:         | 65.00    |                      |                       |
| 150 Building F | und Donations  | <b>1</b> |                      |                       |
| 3              | 06/21/2009     | 100.00   | Doe, Jr., John E     | 150 Building Fund     |
| Sub            | Total:         | 100.00   |                      |                       |
| 200 Sunday So  | hool Offerings |          |                      |                       |
| 6              | 06/21/2009     | 15.00    | Public Offering      | 200 Sunday School     |
| 4              | 06/21/2009     | 20.00    | Doe, Jr., John E     | 200 Sunday School     |
| Sub            | Total:         | 35.00    |                      |                       |
| 300 Missions ( | Offerings      |          |                      |                       |
| 7              | 06/21/2009     | 55.00    | Public Offering      | 300 Missions          |
| 5              | 06/21/2009     | 15.00    | Doe, Jr., John E     | 300 Missions          |
| Sub            | Total:         | 70.00    |                      |                       |
| Grand          | Total:         | 270.00   |                      |                       |

## Income by Department Code

- Click on Reports
- Click on Posted Income
- Click on 3. Income by Department Code

|         | <b>0%</b> Co   | ompleted         |
|---------|----------------|------------------|
| Date Ra | anges          |                  |
|         | First Date:    | » 01/01/2009     |
|         | Last Date:     | 05/31/2009       |
| Notes:  |                |                  |
|         | 1. Please ente | er dates ranges! |

- Enter the First Date
- Enter the Last Date
- Click Go to start

| Income                                   | by Dates           |
|------------------------------------------|--------------------|
| -Date Ranges-                            |                    |
| First Date:                              | 01/01/2009         |
| Last Date:                               | 05/31/2009         |
| -Type of Report<br>C Summary<br>O Detail | Include IDT(s)     |
| Notes:                                   | oct type of report |

- Summary preview summary report
- Detail preview detail report
- Include IDT(s) check this option to include IDT transactions
- Print Copies number of copies to be printed
- **Preview** show the report for review
- Cancel abort report preview

#### Posted Income by Department Code [Including IDT(s)] received 1/01/2009 through 6/30/2009

| Dept Code / Record No. Date | Amount | Member/Visitor/Group | Fund Code                   |
|-----------------------------|--------|----------------------|-----------------------------|
| 100 Church Operations       |        |                      |                             |
| 2 06/21/2009                | 65.00  | Doe, Jr., John E     | 100 Tithes                  |
| SubTotal:                   | 65.00  |                      |                             |
| 150 Building Fund           |        |                      |                             |
| 3 06/21/2009                | 100.00 | Doe, Jr., John E     | 150 Building Fund Donations |
| SubTotal:                   | 100.00 |                      |                             |
| 200 Sunday School           |        |                      |                             |
| 6 06/21/2009                | 15.00  | Public Offering      | 200 Sunday School Offerings |
| 4 06/21/2009                | 20.00  | Doe, Jr., John E     | 200 Sunday School Offerings |
| SubTotal:                   | 35.00  |                      |                             |
| 300 Missions                |        |                      |                             |
| 7 06/21/2009                | 55.00  | Public Offering      | 300 Missions Offerings      |
| 5 06/21/2009                | 15.00  | Doe, Jr., John E     | 300 Missions Offerings      |
| SubTotal:                   | 70.00  |                      |                             |
| Grand Total:                | 270.00 |                      |                             |

# Income for a Specific Fund Code

- Click on Reports
- Click on Posted Income
- Click on 4. Income for a Specific Fund Code

|         | U% C           | ompleted         |
|---------|----------------|------------------|
| Date Ra | inges          |                  |
|         | First Date:    | » 01/01/2009     |
|         | Last Date:     | 05/31/2009       |
| Notes:  |                |                  |
|         | 1. Please ente | er dates ranges! |

- Enter the First Date
- Enter the Last Date
- Click Go to start

| Income for S                        | pecific Fund Code    |
|-------------------------------------|----------------------|
| )ate Range / Fund Co<br>First Date: | de                   |
| Last Date:                          | 06/30/2009           |
| Fund Code:                          | <b>150</b>           |
| ype of Report<br>Summary<br>Detail  | Include IDT(s)       |
| lotes:<br>Select fund co            | ode, type of report! |

- Fund Code Enter or lookup Fund Code
- Summary preview summary report
- Detail preview detail report
- Include IDT(s) check this option to include IDT transactions
- Print Copies number of copies to be printed
- **Preview** show the report for review
- Cancel abort report preview

### Posted Income received 1/01/2009 through 6/30/2009 for Fund Code 150 - Building Fund Donations

| Fund / Record No. | Date      | Amount | Member/Visitor/Group | Department        |  |
|-------------------|-----------|--------|----------------------|-------------------|--|
| 150 Building Fund | d Donatio | ns     |                      |                   |  |
| 3 06              | /21/2009  | 100.00 | Doe, Jr., John E     | 150 Building Fund |  |
| SubTota           | al:       | 100.00 |                      |                   |  |
| Grand Tota        | al:       | 100.00 |                      |                   |  |

### Income for a Specific Department Code

- Click on Reports
- Click on Posted Income
- Click on 5. Income for a Specific Dept Code

|         | 0% C          | ompleted         |
|---------|---------------|------------------|
|         |               |                  |
| Date Ra | anges         |                  |
|         | First Date:   | » 01/01/2009     |
|         | Last Date:    | 05/31/2009       |
| Notes:  |               |                  |
|         | 1 Please ente | er dates ranges! |

- Enter the First Date
- Enter the Last Date
- Click Go to start

| -Date Bange /  | Dept Code               |
|----------------|-------------------------|
| First Date:    | 01/01/2009              |
| Last Date:     | 06/30/2009              |
| Dept Code:     | 300                     |
| Type of Repo   |                         |
| C Summary      | Include IDT(s)          |
| > Oetail       |                         |
| Notes:         |                         |
| Select Dept of | ode and type of report! |

- Dept Code Enter or lookup Dept Code
- Summary preview summary report
- Detail preview detail report
- Include IDT(s) check this option to include IDT transactions
- Print Copies number of copies to be printed
- **Preview** show the report for review
- Cancel abort report preview

### Posted Income received 1/01/2009 through 6/30/2009 for Department: 300 - Missions

| Dept | Record No. | Date      | Amount | Member/Visitor/Group | Fund Code / Name       |
|------|------------|-----------|--------|----------------------|------------------------|
| 300  | Missions   |           |        |                      |                        |
|      | 7          | 6/21/2009 | 55.00  | Public Offering      | 300 Missions Offerings |
|      | 5          | 6/21/2009 | 15.00  | Doe, Jr., John E     | 300 Missions Offerings |
|      | SubT       | otal:     | 70.00  |                      |                        |
|      | Grand T    | otal:     | 70.00  |                      |                        |

# Income for a Specific Dept, Fund Code

- Click on Reports
- Click on Posted Income
- Click on 6. Income for a Specific Dept, Fund Code

|        | 0% Ca          | ompleted        |  |
|--------|----------------|-----------------|--|
| Date R | anges          |                 |  |
|        | First Date:    | » 01/01/2009    |  |
|        | Last Date:     | 05/31/2009      |  |
| Notes: |                |                 |  |
|        | 1. Please ente | r dates ranges! |  |

- Enter the First Date
- Enter the Last Date
- Click Go to start

| Income for Specific De       | pt and Fund Code    |
|------------------------------|---------------------|
| Date Range, Dept and Fu      | und Code ———        |
| First Date: 01/01/2009 La    | st Date: 06/30/2009 |
| Dept: 150                    | Fund: 9000          |
| Tune of Deport               |                     |
| C Summary • Detail           | Include IDT(s)      |
| Notes:                       |                     |
| 1 Please select Dept and F   | und Code!           |
| i. i loube beleet bept and i |                     |

- Dept Code Enter or lookup Dept Code
- Fund Code Enter or lookup Fund Code
- Summary preview summary report
- Detail preview detail report
- Include IDT(s) check this option to include IDT transactions
- Print Copies number of copies to be printed
- **Preview** show the report for review
- Cancel abort report preview

### Posted Income received 1/01/2009 through 6/30/2009 (detail

for Dept: 150 - Building Fund and Fund: 9000 - IDT-InterDepartmental Transfer

| Dept | / Record No. | Date      | Amount | Member/Visitor/Group       | Fund Code / Name                |
|------|--------------|-----------|--------|----------------------------|---------------------------------|
| 150  | Building Fu  | nd        |        |                            |                                 |
|      | 1 (          | 6/01/2009 | 500.00 | InterDepartmental Transfer | 9000 IDT-InterDepartmental Trar |
|      | SubTot       | tal:      | 500.00 |                            |                                 |
|      | Grand Tot    | tal:      | 500.00 |                            |                                 |

### Income by Member-Visitor Summary

- Click on Reports
- Click on Posted Income
- Click on 7. Member/Visitor Summary

|         | 0% C           | ompleted         |
|---------|----------------|------------------|
|         |                | •                |
| Date Ra | anges          |                  |
|         | First Date:    | » 01/01/2009     |
|         | Last Date:     | 05/31/2009       |
| Notes:  |                |                  |
|         | 1. Please ente | er dates ranges! |

- Enter the First Date
- Enter the Last Date
- Click Go to start

| Print Membe                                                           | r/Visitor Summary |
|-----------------------------------------------------------------------|-------------------|
| Date Ranges                                                           |                   |
| First Date:                                                           | 01/01/2009        |
| Last Date:                                                            | 06/30/2009        |
| Type of Report<br>Summary C Detail<br>Print Summary without<br>Notes: | ail<br>ut Totals  |
| 2. Select type of                                                     | of report!        |

- Dept Code Enter or lookup Dept Code
- Summary preview summary report
- Detail preview detail report
- Print Summary without Totals preview summary report without totals
- Include IDT(s) check this option to include IDT transactions
- Print Copies number of copies to be printed
- **Preview** show the report for review
- Cancel abort report preview

#### Posted Income - Member/Visitor Summary [Including IDT(s)] received 1/01/2009 through 6/30/2009

| lember ID | Tithe No.     | Date         | Amount   | Department            | Fund                      |
|-----------|---------------|--------------|----------|-----------------------|---------------------------|
| 7 Inter   | Departmenta   | al Transfer  |          |                       |                           |
|           | 8             | 5/31/2009    | 6,000.00 | 100 Church Operations | 9000 IDT-InterDepartmenta |
|           | 1             | 6/01/2009    | 500.00   | 150 Building Fund     | 9000 IDT-InterDepartmenta |
|           |               | SubTotal:    | 6,500.00 |                       |                           |
| 5 Pub     | lic Offering  |              |          |                       |                           |
|           | 7             | 6/21/2009    | 55.00    | 300 Missions          | 300 Missions Offerings    |
|           | 6             | 6/21/2009    | 15.00    | 200 Sunday School     | 200 Sunday School Offeri  |
|           |               | SubTotal:    | 70.00    |                       |                           |
| 1 Doe     | , Jr., John E |              |          |                       |                           |
|           | 4             | 6/21/2009    | 20.00    | 200 Sunday School     | 200 Sunday School Offeri  |
|           | 3             | 6/21/2009    | 100.00   | 150 Building Fund     | 150 Building Fund Donati  |
|           | 5             | 6/21/2009    | 15.00    | 300 Missions          | 300 Missions Offerings    |
|           | 2             | 6/21/2009    | 65.00    | 100 Church Operations | 100 Tithes                |
|           |               | SubTotal:    | 200.00   |                       |                           |
|           |               | Grand Total: | 6,770.00 |                       |                           |

# Income by Class

- Click on Reports
- Click on Posted Income
- Click on 8. Income by Class

|        | 0% C          | Completed        |
|--------|---------------|------------------|
| Date R | anges         |                  |
|        | First Date:   | » 01/01/2009     |
|        | Last Date:    | 05/31/2009       |
| Notes: |               |                  |
|        | 1. Please ent | er dates ranges! |

- Enter the First Date
- Enter the Last Date
- Click Go to start

| income by        | / Class Code      |
|------------------|-------------------|
| Date Ranges —    |                   |
| First Date:      | 01/01/2009        |
| Last Date:       | 06/30/2009        |
| Type of Report-  | 7                 |
| C Summary        | ☑ Include IDT(s   |
| Detail           |                   |
| Specific Class C | ode               |
| Class Code:      |                   |
| Select speci     | fic Class Code or |
| leave blank      | for all classes!  |
| icure blain      | tor un clusses.   |

- Summary preview summary report
- Detail preview detail report
- Class Code Enter or lookup Class Code
- Print Copies number of copies to be printed
- **Preview** show the report for review
- Cancel abort report preview

#### Posted Income by Class Code (detail)

received 01/01/2009 through 06/30/2009

| Class No.   | Member/Visitor Name | Record No. | Date       | Amount | Fund Code                   |
|-------------|---------------------|------------|------------|--------|-----------------------------|
| 1.0 Class 1 |                     | Leade      | r(s)       |        |                             |
|             | Public Offering     |            |            |        |                             |
|             |                     | 6          | 06/21/2009 | 15.00  | 200 Sunday School Offerings |
|             |                     | 7          | 06/21/2009 | 55.00  | 300 Missions Offerings      |
|             |                     | S          | ubTotal:   | 70.00  |                             |

### Income for Specific Member

- Click on Reports
- Click on Posted Income
- Click on 9. Income for Specific Member/Visitor

|         | 0% C          | ompleted        |   |
|---------|---------------|-----------------|---|
| Date Ra | inges         |                 | _ |
|         | First Date:   | » 01/01/2009    |   |
|         | Last Date:    | 05/31/2009      |   |
| Notes:  |               |                 |   |
|         | 1 Planca ante | r dates ranges! |   |

- Enter the First Date
- Enter the Last Date
- Click Go to start

| Print Income for Spe                                                                         | cific Member/Visitor               |
|----------------------------------------------------------------------------------------------|------------------------------------|
| Date Ranges<br>First Date: 01/01/2009<br>Type of Report<br>C Summary C Detail                | Last Date: 06/30/2009              |
| Specific Member, Visitor or Gro<br>Member, Visitor Id No. :<br>Member, Visitor Name: John E. | Doe, Jr.                           |
| Select specific Membe<br>leave blank for                                                     | er, Visitor, Group or<br>everyone! |
| Print Conject                                                                                | Dreview Canco                      |

- Summary preview summary report
- Detail preview detail report
- Print Grand Total check this option to include the grand total on the report
- Member, Visitor ID No. Enter or lookup Member/Visitor ID No.
- Print Copies number of copies to be printed
- Preview show the report for review
- Cancel abort report preview

### Posted Income received from John E. Doe, Jr. received 1/01/2009 through 6/30/2009

| ld No / Member, Visi | tor Date   | Amount | Fund | Code                    | Depa | rtment Code       |
|----------------------|------------|--------|------|-------------------------|------|-------------------|
| <sup>1</sup> John E. | Doe, Jr.   |        |      |                         |      |                   |
| 2                    | 06/21/2009 | 65.00  | 100  | Tithes                  | 100  | Church Operations |
| 3                    | 06/21/2009 | 100.00 | 150  | Building Fund Donations | 150  | Building Fund     |
| 4                    | 06/21/2009 | 20.00  | 200  | Sunday School Offerings | 200  | Sunday School     |
| 5                    | 06/21/2009 | 15.00  | 300  | Missions Offerings      | 300  | Missions          |
| 5                    | SubTotal:  | 200.00 |      |                         |      |                   |

### Income by Member Summary - 3 Months

- Click on Reports
- Click on Posted Income
- Click on A. Member/Visitor Summary 3 Months

|         | 09        | % Completed    |              |
|---------|-----------|----------------|--------------|
| Startin | g Date fo | or 3 Months Re | port         |
| Month:  | 4         | Example: 1, 2, | 3, 4, 5, etc |
| Year»   | 2009      | Example: 200   | 0, 2001, etc |
|         | 0         | Go             | Cancel       |

- Enter the Starting Month
- Enter the Starting Year
- Click Go to start

|               |                      | sitor Suii        | imary (3 months)   |
|---------------|----------------------|-------------------|--------------------|
|               | 0%                   | 6 Comple          | ted                |
| Date Range -  |                      |                   |                    |
| Firs          | t Date:              | 04/01/2           | 009                |
| Las           | t Date:              | 06/30/2           | 009                |
| Scope of Rep  | ort                  |                   |                    |
| 0 I<br>C I    | ndividua<br>nclude G | ls Only<br>Groups | Include IDT(s)     |
| Membership    | Status G             | iroup: —          |                    |
| Status Code:  |                      |                   |                    |
| Status Title: |                      |                   |                    |
|               | <b>P</b>             | Clear Statu       | is Code            |
| Notes:        |                      |                   |                    |
| Leave status  | code bla             | ink to print a    | all Status Groups. |

- Individuals Only exclude groups, couples, churches, businesses, etc.
- Include Groups print everything
- Include IDT(s) include IDT(s) transactions
- Membership Status Group If a Membership Status Group is selected, all transactions printed will be for that group only.
- Print Copies number of copies to be printed
- **Preview** show the report for review
- Cancel abort report preview

#### Posted Income - Member/Visitor Summary (3 Months) received 04/01/2009 through 06/30/2009, [Status Group - ALL]

| Name of Contributor        |        | APR 2009 | MAY 2009 | JUN 2009 | Total    |
|----------------------------|--------|----------|----------|----------|----------|
| InterDepartmental Transfer |        | 0.00     | 6,000.00 | 500.00   | 6,500.00 |
| Public Offering            |        | 0.00     | 0.00     | 70.00    | 70.00    |
| Doe, Jr., John E           |        | 265.00   | 175.00   | 200.00   | 640.00   |
|                            | Total: | 265.00   | 6,175.00 | 770.00   | 7,210.00 |

### Income - Officers' Contributions

The Officers Contributions report is created based on the *Other Group Assignments* (see "Age Groups, Relationships" on page 101) in the TAB - Age Groups, Relationships section of the Add/Update Membership module

- Click on Reports
- Click on Posted Income
- Click on C. Officers Contributions

|        | 0% C           | ompleted      |      |  |
|--------|----------------|---------------|------|--|
|        | 570 0          |               |      |  |
| Date F | anges          |               |      |  |
|        | First Date:    | » 01/01,      | 2009 |  |
|        | Last Date:     | 05/31         | 2009 |  |
| Notes: |                |               |      |  |
|        | 1. Please ente | er dates rang | jes! |  |

- Enter the First Date
- Enter the Last Date
- Click Go to start

| ate Range and Data Selection<br>First Date: 04/01/2009<br>Last Date: 06/30/2009 | ate Range and Data Selection<br>First Date: 04/01/2009<br>Last Date: 06/30/2009<br>Include All Contributors on the report? | Prin                         | t Officer Contrib              | ution Report |
|---------------------------------------------------------------------------------|----------------------------------------------------------------------------------------------------|------------------------------|--------------------------------|--------------|
| Last Date: 06/30/2009                                                           | Last Date: 06/30/2009  ✓ Include All Contributors on the report?                                                           | ate Range and<br>First Date: | Data Selection —<br>04/01/2009 |              |
|                                                                                 | Include All Contributors on the report?                                                                                    | Last Date:                   | 06/30/2009                     |              |

- Include All Contributors on the report? Check this option to include everyone on the report.
- Print Copies number of copies to be printed
- Go preview the report
- Cancel abort report preview

#### Officers Contributions for the period 4/01/2009 - 6/30/2009

|                  |          | Tithes | Offerings | Building<br>Fund<br>Donations | Sunday<br>School<br>Offerings | Missions<br>Offerings |      |      |      |      |      |      | Total  |
|------------------|----------|--------|-----------|-------------------------------|-------------------------------|-----------------------|------|------|------|------|------|------|--------|
| Stewards         |          |        |           |                               |                               |                       |      |      |      |      |      |      |        |
| Doe, Jr., John E | <u> </u> | 265.00 | 150.00    | 150.00                        | 60.00                         | 15.00                 |      |      |      | 2    |      |      | 640.00 |
|                  |          |        |           |                               |                               |                       |      |      |      |      |      |      |        |
| Public Offering  |          |        |           |                               | 15.00                         | 55.00                 |      |      |      |      |      |      | 70.00  |
|                  | Total:   | 265.00 | 150.00    | 150.00                        | 75.00                         | 70.00                 | 0.00 | 0.00 | 0.00 | 0.00 | 0.00 | 0.00 | 710.00 |

### Income by Bank and Fund Code

- Click on Reports
- Click on Posted Income
- Click on D. Income by Bank and Fund Code

|       | 0% C         | ompleted       |     |
|-------|--------------|----------------|-----|
| ate R | anges        |                |     |
|       | First Date:  | » 01/01/2      | 009 |
|       | Last Date:   | 05/31/2        | 009 |
| otes: |              |                |     |
|       | 1 Please ent | er dates range | el  |

- Enter the First Date
- Enter the Last Date
- Click Go to start

| - Type of Report<br>» Summary C Detail<br>- Notes:<br>1. Select type of report! | Poste           | d Inco       | me by     | Bank, F | und Cod  | e |
|---------------------------------------------------------------------------------|-----------------|--------------|-----------|---------|----------|---|
| Notes:<br>1. Select type of report!                                             | Type of F       | leport.<br>» | Summa     | ary     | C Detail |   |
|                                                                                 | Notes:<br>1. Se | lect type    | e of repo | rt!     |          |   |

- Summary - preview summary report
- . Detail - preview detail report
- Print Copies number of copies to be printed .
- Preview show the report for review
- Cancel abort report preview

## Posted Income by Bank, Fund Code (summary) received: 4/01/2009 through 6/30/2009

| cct No.                        |                                                                                                    |                                                         | Amount                                                                                                    |
|--------------------------------|----------------------------------------------------------------------------------------------------|---------------------------------------------------------|----------------------------------------------------------------------------------------------------|
| /ia - General Fund             | 333 233 324 441                                                                                                    |                                                         |                                                                                                    |
| Tithes                         |                                                                                                    |                                                         | 265.00                                                                                                    |
| Offerings                      |                                                                                                    |                                                         | 150.00                                                                                                    |
| Sunday School Offerings        |                                                                                                    |                                                         | 75.00                                                                                                    |
| Missions Offerings             |                                                                                                    |                                                         | 70.00                                                                                                    |
| IDT-InterDepartmental Transfer |                                                                                                    |                                                         | 6,000.00                                                                                                    |
|                                |                                                                                                    | BankTotal:                                              | 6,560.00                                                                                                    |
| Building Fund                  | 123 456 789 543                                                                                                    |                                                         |                                                                                                    |
| Building Fund Donations        |                                                                                                    |                                                         | 150.00                                                                                                    |
| IDT-InterDepartmental Transfer |                                                                                                    |                                                         | 500.00                                                                                                    |
|                                |                                                                                                    | BankTotal:                                              | 650.00                                                                                                    |
|                                |                                                                                                    | Grand Total:                                            | 7,210.00                                                                                                    |
|                                | ria - General Fund rithes Offerings Sunday School Offerings Missions Offerings IDT-InterDepartmental Transfer Building Fund Building Fund Donations IDT-InterDepartmental Transfer | via - General Fund       333 233 324 441         Tithes | ria - General Fund 333 233 324 441<br>Tithes<br>Offerings<br>Sunday School Offerings<br>Missions Offerings<br>IDT-InterDepartmental Transfer<br>BankTotal:<br>Building Fund 123 456 789 543<br>Building Fund Donations<br>IDT-InterDepartmental Transfer<br>BankTotal:<br>Grand Total: |

## Income by Bank, Dept and Fund Code

- Click on Reports
- Click on Posted Income
- Click on E. Income by Bank and Dept Code

|         | 0% C           | ompleted         |  |
|---------|----------------|------------------|--|
| Date Ra | anges          |                  |  |
|         | First Date:    | » 01/01/2009     |  |
|         | Last Date:     | 05/31/2009       |  |
| Notes:  |                |                  |  |
|         | 1. Please ente | er dates ranges! |  |

- Enter the First Date
- Enter the Last Date
- Click Go to start

| Po     | sted Inc | ome by Bank    | , Fund Code |
|--------|----------|----------------|-------------|
| Гуре о | f Repor  | t<br>• Summary | C Detail    |
|        |          |                |             |

- Summary - preview summary report
- Detail - preview detail report
- Print Copies number of copies to be printed
- Preview show the report for review
- Cancel abort report preview

# Posted Income by Bank, Dept, Fund Code (detail) received: 4/01/2009 through 6/30/2009

| Bank Code         | Date         | Amount   | Member | Visitor/Group Id. & Name   |      | Fund                           |
|-------------------|--------------|----------|--------|----------------------------|------|--------------------------------|
| <sup>1</sup> Wach | ovia - Gener | al Fund  |        | 333 233 324 441            |      |                                |
| 100               | Church Ope   | rations  |        |                            |      |                                |
| 0                 | 4/15/2009    | 50.00    | 1      | Doe, Jr., John E           | 100  | Tithes                         |
| 0                 | 5/31/2009    | 150.00   | 1      | Doe, Jr., John E           | 100  | Tithes                         |
| 0                 | 6/21/2009    | 65.00    | 1      | Doe, Jr., John E           | 100  | Tithes                         |
| 0                 | 4/15/2009    | 150.00   | 1      | Doe, Jr., John E           | 101  | Offerings                      |
| 0                 | 5/31/2009    | 6,000.00 | 7      | InterDepartmental Transfer | 9000 | IDT-InterDepartmental Transfer |
| Dept              | Total:       | 6,415.00 |        |                            |      |                                |
| 200               | Sunday Sch   | loo      | -      |                            |      |                                |
| 0                 | 6/21/2009    | 15.00    | 5      | Public Offering            | 200  | Sunday School Offerings        |
| 0                 | 4/15/2009    | 15.00    | 1      | Doe, Jr., John E           | 200  | Sunday School Offerings        |
| 0                 | 5/31/2009    | 25.00    | 1      | Doe, Jr., John E           | 200  | Sunday School Offerings        |
| 0                 | 6/21/2009    | 20.00    | 1      | Doe, Jr., John E           | 200  | Sunday School Offerings        |

### Income by Bank, Date, Fund Code

- Click on Reports
- Click on Posted Income .
- Click on F. Income by Bank, Date, Fund Code .

|        | <b>0%</b> C    | Completed        |
|--------|----------------|------------------|
| Date R | anges          |                  |
|        | First Date:    | » 01/01/2009     |
|        | Last Date:     | 05/31/2009       |
| Notes: |                |                  |
|        | 1. Please ente | er dates ranges! |

- Enter the First Date
- Enter the Last Date
- Click Go to start

| Type of I       | Report<br>» • Summary | C Detail |
|-----------------|-----------------------|----------|
| Notes:<br>1. Se | elect type of report! |          |

- Summary preview summary report
- Detail preview detail report
- Print Copies number of copies to be printed
- Preview show the report for review
- Cancel abort report preview

### Posted Income by Bank, Fund Code (summary)

received: 4/01/2009 through 6/30/2009

| Bank Name/A     | cct No.                        |                 |             | Amount             |
|-----------------|--------------------------------|-----------------|-------------|--------------------|
| <sup>1</sup> Wa | chovia - General Fund          | 333 233 324 441 |             |                    |
| Date Rece       | eived: 04/15/2009              |                 |             |                    |
| 100             | Tithes                         |                 |             | <mark>50.00</mark> |
| 101             | Offerings                      |                 |             | 150.00             |
| 200             | Sunday School Offerings        |                 |             | 15.00              |
| L               |                                |                 | Date Total: | 215.00             |
| Date Rece       | eived: 05/31/2009              |                 |             |                    |
| 100             | Tithes                         |                 |             | 150.00             |
| 200             | Sunday School Offerings        |                 |             | 25.00              |
| 9000            | IDT-InterDepartmental Transfer |                 |             | 6,000.00           |
| -               |                                |                 | Date Total: | 6,175.00           |
| Date Rece       | eived: 06/21/2009              |                 |             |                    |
| 100             | Tithes                         |                 |             | 65.00              |
| 200             | Sunday School Offerings        |                 |             | 35.00              |
| 300             | Missions Offerings             |                 |             | 70.00              |
| <u> </u>        |                                |                 | Date Total: | 170.00             |
|                 |                                |                 | BankTotal:  | 6,560.00           |

# **Unposted Income Reports**

- Click Reports
- Click UnPosted Income

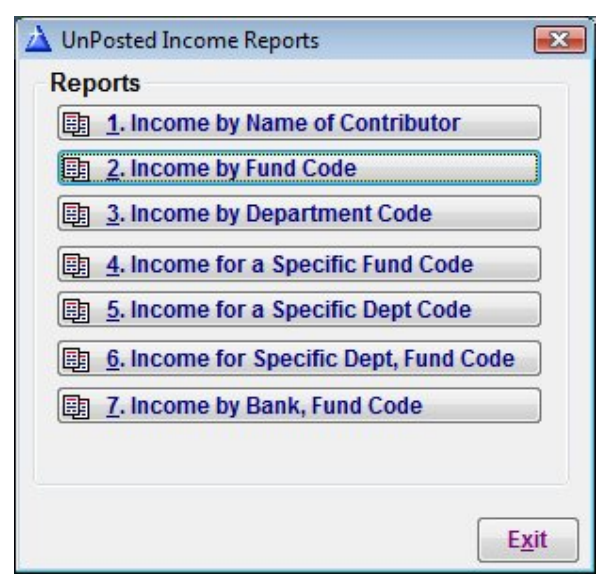

### In This Chapter

| Unposted Income by Name of Contributor   | 206 |
|------------------------------------------|-----|
| Unposted Income by Fund                  | 207 |
| Unposted Income by Dept                  | 208 |
| Unposted Income for a Specific Fund Code | 209 |
| Unposted Income for a Specific Dept Code | 210 |

## Unposted Income by Name of Contributor

Click on 1. Income by Name of Contributor

| Type of Repo                                           | rt<br>O Detail                |
|--------------------------------------------------------|-------------------------------|
| Type of Report                                         | rt<br>O Detail                |
| Type of Report<br>Summary<br>Notes:<br>1. Please enter | rt<br>Detail<br>report dates! |

#### **Report Options**

- Summary preview summary report
- Detail preview detail report
- Print Copies number of copies to be printed
- Preview show the report for review
- Cancel abort report preview

#### UnPosted Income by Name of Contributor received 6/21/2009

| Id. No. / N | lame Date      | Amount | Fund C | ode / Description       | Department Code / Description |
|-------------|----------------|--------|--------|-------------------------|-------------------------------|
| 1           | Doe, Jr., John |        |        |                         |                               |
|             | 6/21/2009      | 65.00  | 100    | Tithes                  | 100 Church Operations         |
|             | 6/21/2009      | 100.00 | 150    | Building Fund Donations | 150 Building Fund             |
|             | 6/21/2009      | 20.00  | 200    | Sunday School Offerings | 200 Sunday School             |
|             | 6/21/2009      | 15.00  | 300    | Missions Offerings      | 300 Missions                  |
|             | Sub Total:     | 200.00 |        |                         |                               |
|             | Grand Total:   | 200.00 |        |                         |                               |

### Unposted Income by Fund

Click on 2. Income by Fund

| Type of Repo                                                                               | rt                            |
|--------------------------------------------------------------------------------------------|-------------------------------|
| Type of Repo                                                                               | rt 💿 Detail                   |
| -Type of Repo<br><sup>39</sup> <mark> Summary</mark> Notes:                                | rt<br>⊙ Detail                |
| <ul> <li>Type of Repo</li> <li>Summary</li> <li>Notes:</li> <li>1. Please enter</li> </ul> | rt<br>Detail<br>report dates! |

#### **Report Options**

- Summary preview summary report
- Detail preview detail report
- Print Copies number of copies to be printed
- **Preview** show the report for review
- Cancel abort report preview

#### UnPosted Income by Fund Code received 6/21/2009

| Fund Code    | Date        | Amount | Member/Visitor/Group Id. & Name | Department            |
|--------------|-------------|--------|---------------------------------|-----------------------|
| 100 Tithes   |             |        |                                 |                       |
| (            | 06/21/2009  | 65.00  | 1 Doe, Jr., John E              | 100 Church Operations |
| SubTotal:    |             | 65.00  |                                 |                       |
| 150 Building | Fund Dona   | ations |                                 |                       |
| (            | 06/21/2009  | 100.00 | 1 Doe, Jr., John E              | 150 Building Fund     |
| SubTo        | otal:       | 100.00 |                                 |                       |
| 200 Sunday   | School Offe | erings |                                 |                       |
| (            | 06/21/2009  | 20.00  | 1 Doe, Jr., John E              | 200 Sunday School     |
| SubTo        | otal:       | 20.00  |                                 |                       |
| 300 Mission  | s Offerings |        |                                 |                       |
| (            | 06/21/2009  | 15.00  | 1 Doe, Jr., John E              | 300 Missions          |
| SubTo        | otal:       | 15.00  |                                 |                       |
| Grand To     | otal:       | 200.00 |                                 |                       |

## Unposted Income by Dept

• Click on 3. Income by Dept

| 1                           |                                   |
|-----------------------------|-----------------------------------|
|                             |                                   |
|                             |                                   |
|                             |                                   |
|                             |                                   |
| Type of Rep<br>>> © Summary | ort<br>© Detail                   |
| Type of Rep<br>Summary      | oort<br>⊘ Detail                  |
| ■ Type of Rep               | ort<br>Detail<br>er report dates! |

#### **Report Options**

- Summary preview summary report
- Detail preview detail report
- Print Copies number of copies to be printed
- Preview show the report for review
- Cancel abort report preview

#### UnPosted Income by Department Code received 6/21/2009

| Dept Code    | Date       | Amount | Member/Visitor/Group Id. & Name | Fund Code / Description     |
|--------------|------------|--------|---------------------------------|-----------------------------|
| 100 Church   | Operations |        |                                 |                             |
| C            | 6/21/2009  | 65.00  | 1 Doe, Jr., John E              | 100 Tithes                  |
| SubTo        | otal:      | 65.00  |                                 |                             |
| 150 Building | Fund       |        |                                 |                             |
| C            | 6/21/2009  | 100.00 | 1 Doe, Jr., John E              | 150 Building Fund Donations |
| SubTo        | otal:      | 100.00 |                                 |                             |
| 200 Sunday   | School     |        |                                 |                             |
| C            | 6/21/2009  | 20.00  | 1 Doe, Jr., John E              | 200 Sunday School Offerings |
| SubTo        | otal:      | 20.00  |                                 |                             |
| 300 Missions | 5          |        |                                 |                             |
| C            | 6/21/2009  | 15.00  | 1 Doe, Jr., John E              | 300 Missions Offerings      |
| SubTo        | otal:      | 15.00  |                                 |                             |
| Grand To     | otal:      | 200.00 |                                 |                             |
|              |            |        |                                 |                             |

### Unposted Income for a Specific Fund Code

Click on 4. Income for a Specific Fund Code

| → Type of Rep<br><sup>33</sup>                              | ort<br>Detail                       |
|-------------------------------------------------------------|-------------------------------------|
| Type of Rep<br><sup>39</sup> <mark>Summary</mark><br>Notes: | ort<br>© Detail                     |
| - Type of Rep                                               | ort<br>O Detail<br>er report dates! |

#### **Report Options**

- Summary preview summary report
- Detail preview detail report
- Print Copies number of copies to be printed
- Preview show the report for review
- Cancel abort report preview

#### UnPosted Income by Fund Code received 6/21/2009

| ind Co | de/Name                 |              | Amount |
|--------|-------------------------|--------------|--------|
| 100    | Tithes                  | SubTotal:    | 65.00  |
| 150    | Building Fund Donations | Sub Total:   | 100.00 |
| 200    | Sunday School Offerings | SubTotal:    | 20.00  |
| 300    | Missions Offerings      | SubTotal     | 15.00  |
|        |                         | Grand Total: | 200.00 |

## Unposted Income for a Specific Dept Code

Click on 5. Income for a Specific Dept Code

| Type of B                                                                       | enort                             |
|---------------------------------------------------------------------------------|-----------------------------------|
| Type of Ro                                                                      | eport 🕥 Detail                    |
| Type of Ro<br>Display="block"> Display="block"<br>Type of Ro<br>Summa<br>Notes: | eport 🔿 Detail                    |
| Type of Ro<br>⇒ <mark>⊙ Summa</mark><br>Notes:<br>1. Please e                   | eport © Detail nter report dates! |

- Summary preview summary report
- Detail preview detail report
- Print Copies number of copies to be printed
- **Preview** show the report for review
- Cancel abort report preview

### UnPosted Income by Department Code received 6/21/2009

| Dept C | ode Date          | Amount | Member/Visitor/Group Id. & Name | Fund Code / Description     |
|--------|-------------------|--------|---------------------------------|-----------------------------|
| 100    | Church Operations |        |                                 |                             |
|        | 06/21/2009        | 65.00  | 1 Doe, Jr., John E              | 100 Tithes                  |
|        | SubTotal:         | 65.00  |                                 |                             |
| 150    | Building Fund     |        |                                 |                             |
|        | 06/21/2009        | 100.00 | 1 Doe, Jr., John E              | 150 Building Fund Donations |
|        | SubTotal:         | 100.00 |                                 |                             |
| 200    | Sunday School     |        |                                 |                             |
|        | 06/21/2009        | 20.00  | 1 Doe, Jr., John E              | 200 Sunday School Offerings |
|        | SubTotal:         | 20.00  |                                 |                             |
| 300    | Missions          |        |                                 |                             |
|        | 06/21/2009        | 15.00  | 1 Doe, Jr., John E              | 300 Missions Offerings      |
|        | SubTotal:         | 15.00  |                                 |                             |
|        | Grand Total:      | 200.00 |                                 |                             |
### CHAPTER 19

# **Checks and Charges Reports**

The Checks and Charges reports combine the transactions generated by checks or charges.

- Click Reports
- Click Checking, Expenses and Deposits

| Posted Income                   | 7 |                    |
|---------------------------------|---|--------------------|
| UnPosted Income                 | Ē |                    |
| Checking, Expenses and Deposits | + | Checks and Charges |
| Membership                      | Þ | Checks             |
| Master Reports                  |   | Charges            |

Click Checks and Charges

100

| Adding Cha  | rge Records to Expense File |
|-------------|-----------------------------|
|             | 0% Completed                |
| First Date: | 04/01/2009                  |
|             |                             |

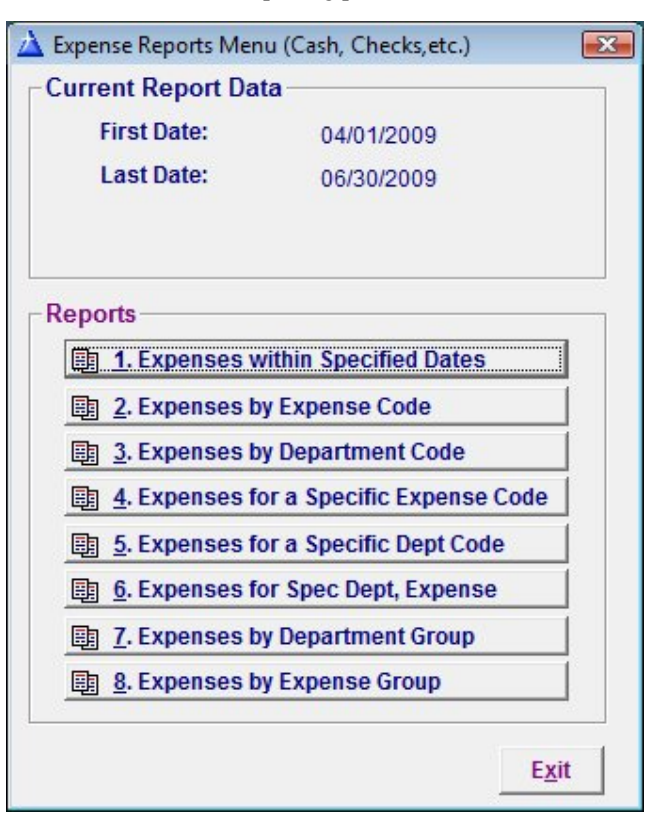

• Enter the First and Last dates for the reporting period

### In This Chapter

| Expenses within Specified Dates      | 215 |
|--------------------------------------|-----|
| Expenses by Expense Code             | 216 |
| Expenses by Dept Code                | 218 |
| Expenses for a Specific Expense Code | 220 |
| Expenses for a Specific Dept Code    | 221 |

## **Expenses within Specified Dates**

On the Expenses Reports Menu click 1, Expenses within Specified Dates 

| Print Expenses by C              | heck No.       |
|----------------------------------|----------------|
| Date of Expenses<br>First Date:  | » 04/01/2009   |
| Type of Benort                   | 00/30/2003     |
| Detail C Summary                 | Include IDT(s) |
| Notes:                           |                |
| 1. Please enter date of expenses | 1              |

#### **Report Options**

- Detail preview detail report
- Summary - preview summary report
- Include IDT(s) check this option to include IDT transactions
- Print Copies number of copies to be printed
- Preview show the report for review
- Cancel abort report preview

#### ExpenseByCheck

First Church Of America, USA Expenses by Check Number for the period: 04/01/2009 through 06/30/2009

| Chk. No | Paid To                      | Date        | Amount   | Expense Code                        | Department Code       |
|---------|------------------------------|-------------|----------|-------------------------------------|-----------------------|
|         | First Church Of America, USA | 05/31/2009  | 6,000.00 | 9000 IDT-Interdepartmental Transfer | 125 Savings           |
|         | Wachovia                     | 06/30/2009  | 15.75    | 200 Bank Service Charges            | 100 Church Operations |
| 4 999   | SCE&G                        | 05/31/2009  | 356.55   | 200 Electricity                     | 100 Church Operations |
| 5 000   | Wateree Utilities            | 05/31/2009  | 58.00    | 200 Water                           | 100 Church Operations |
| 5 001   | AT&T                         | 06/01/2009  | 523.11   | 200 Telephone                       | 100 Church Operations |
| 5 002   | First Church Of America, USA | 06/01/2009  | 500.00   | 9000 IDT-Interdepartmental Transfer | 100 Church Operations |
| 5 003   | T & S Consulting             | 06/01/2009  | 355.00   | 100 Consulting Services             | 100 Church Operations |
| 5 004   | Wateree Utilities            | 06/10/2009  | 58.00    | 200 Water                           | 100 Church Operations |
| 5 005   | AT&T                         | 06/29/2009  | 312.11   | 200 Telephone                       | 100 Church Operations |
| 5 006   | SCE&G                        | 06/29/2009  | 459.44   | 200 Electricity                     | 100 Church Operations |
|         |                              | Grand Total | 8,637.96 |                                     |                       |

## Expenses by Expense Code

| Print Expenses by C                                           | heck No.              |
|---------------------------------------------------------------|-----------------------|
| Date of Expenses<br>First Date:                               | » 0 <i>4/</i> 01/2009 |
| Last Date:                                                    | 06/30/2009            |
| Type of Report                                                |                       |
| C Detail C Summary                                            | Include IDT(s)        |
| Notes:                                                        |                       |
| 1. Please enter date of expenses<br>2. Select type of report! | 1                     |

• On the Expenses Reports Menu click 2, Expenses by Expense Code

#### **Report Options**

- Detail preview detail report
- Summary preview summary report
- Include IDT(s) check this option to include IDT transactions
- Print Copies number of copies to be printed
- **Preview** show the report for review
- Cancel abort report preview

#### First Church Of America, USA

#### Expenses by Expense Code for the period: 04/01/2009 through 06/30/2009

| Expense Code Chk. No    | Paid To | Date       | Amount | Department Code / Description |
|-------------------------|---------|------------|--------|-------------------------------|
| 170 Consulting Services |         | ]          |        |                               |
| 5 003 T & S Consult     | ing     | 06/01/2009 | 355.00 | 100 Church Operations         |
|                         |         | SubTotal:  | 355.00 |                               |
| 202 Electricity         |         |            |        |                               |
| 4 999 SCE&G             |         | 05/31/2009 | 356.55 | 100 Church Operations         |
| 5 006 SCE&G             |         | 06/29/2009 | 459.44 | 100 Church Operations         |
|                         |         | SubTotal:  | 815.99 |                               |
| 204 Telephone           |         |            |        |                               |
| 5 001 AT&T              |         | 06/01/2009 | 523.11 | 100 Church Operations         |
| 5 005 AT&T              |         | 06/29/2009 | 312.11 | 100 Church Operations         |
|                         |         | SubTotal:  | 835.22 |                               |
| 205 Water               |         |            |        |                               |
| 5 000 Wateree Utiliti   | es      | 05/31/2009 | 58.00  | 100 Church Operations         |
| 5 004 Wateree Utiliti   | es      | 06/10/2009 | 58.00  | 100 Church Operations         |
|                         |         | SubTotal:  | 116.00 |                               |

## Expenses by Dept Code

| Print Expenses by C                                                    | heck No.                   |
|------------------------------------------------------------------------|----------------------------|
| Date of Expenses<br>First Date:<br>Last Date:                          | » 04/01/2009<br>06/30/2009 |
| Type of Report                                                         |                            |
| Notes:<br>1. Please enter date of expenses<br>2. Select type of report | I Include ID1(s)           |

• On the Expenses Reports Menu click 3, Expenses by Department Code

#### **Report Options**

- Detail preview detail report
- Summary preview summary report
- Include IDT(s) check this option to include IDT transactions
- Print Copies number of copies to be printed
- **Preview** show the report for review
- Cancel abort report preview

| ExpenseByCode |  |
|---------------|--|
|---------------|--|

#### First Church Of America, USA

#### Expenses by Expense Code for the period: 04/01/2009 through 06/30/2009

| Expense Code Chk. No Paid To | Date       | Amount | Department Code / Description |
|------------------------------|------------|--------|-------------------------------|
| 170 Consulting Services      |            |        |                               |
| 5 003 T & S Consulting       | 06/01/2009 | 355.00 | 100 Church Operations         |
|                              | SubTotal:  | 355.00 |                               |
| 202 Electricity              |            |        |                               |
| 4 999 SCE&G                  | 05/31/2009 | 356.55 | 100 Church Operations         |
| 5006 SCE&G                   | 06/29/2009 | 459.44 | 100 Church Operations         |
|                              | SubTotal:  | 815.99 |                               |
| 204 Telephone                |            |        |                               |
| 5 001 AT&T                   | 06/01/2009 | 523.11 | 100 Church Operations         |
| 5005 AT&T                    | 06/29/2009 | 312.11 | 100 Church Operations         |
|                              | SubTotal:  | 835.22 |                               |
| 205 Water                    |            |        |                               |
| 5 000 Wateree Utilities      | 05/31/2009 | 58.00  | 100 Church Operations         |
| 5 004 Wateree Utilities      | 06/10/2009 | 58.00  | 100 Church Operations         |
|                              | SubTotal:  | 116.00 |                               |

## Expenses for a Specific Expense Code

 On the Expenses Reports Menu click 2, Expenses for a Specific Expense Code

| Date of Expenses / E | xpense Code |
|----------------------|-------------|
| First Date:          | 04/01/2009  |
| Last Date:           | 06/30/2009  |
| Expense Code:        | 0           |
| Type of Report       |             |
| • Detail C Su        | mmary       |

#### **Report Options**

- Expense Code enter or select an Expense Code
- Detail preview detail report
- Summary preview summary report
- Include IDT(s) check this option to include IDT transactions
- Print Copies number of copies to be printed
- **Preview** show the report for review
- Cancel abort report preview

#### ExpenseForSpecificCode

#### First Church Of America, USA Expenses for the period: 4/01/2009 through 6/30/2009

for Expense: 205 - Water

| Expe | nse Code | Chk. No. | Paid To           | Date         | Amount | Dept Code             |
|------|----------|----------|-------------------|--------------|--------|-----------------------|
| 205  | Water    |          |                   |              |        |                       |
|      |          | 5 000    | Wateree Utilities | 05/31/2009   | 58.00  | 100 Church Operations |
|      |          | 5 004    | Wateree Utilities | 06/10/2009   | 58.00  | 100 Church Operations |
|      |          |          |                   | SubTotal:    | 116.00 |                       |
|      |          |          |                   | Grand Total: | 116.00 |                       |

## Expenses for a Specific Dept Code

• On the Expenses Reports Menu click 5, Expenses for a Specific Dept Code

| Print Expe      | nses for Specific Dept Code |
|-----------------|-----------------------------|
|                 | 0% Completed                |
| Date of Expense | es / Dept. Code             |
| First Date:     | 04/01/2009                  |
| Last Date:      | 06/30/2009                  |
| Dept Code:      | 100                         |
| Type of Report- |                             |
| 0               | C Summary I Include IDT(s   |

#### **Report Options**

- Expense Code enter or select an Expense Code
- Detail preview detail report
- Summary preview summary report
- Include IDT(s) check this option to include IDT transactions
- Print Copies number of copies to be printed
- **Preview** show the report for review
- Cancel abort report preview

#### ExpensesForSpecificDept First Church Of America, USA Expenses for the period: 04/01/2009 through 06/30/2009 for Department: 100 - Church Operations

| Dept. Code | Chk. No.   | Paid To                      | Date         | Amount   | Expense Code                      |
|------------|------------|------------------------------|--------------|----------|-----------------------------------|
| 100 Church | Operations |                              |              |          |                                   |
|            |            | Wachovia                     | 6/30/2009    | 15.75    | 200 Bank Service Charges          |
|            | 4 999      | SCE&G                        | 5/31/2009    | 356.55   | 200 Electricity                   |
|            | 5 000      | Wateree Utilities            | 5/31/2009    | 58.00    | 200 Water                         |
|            | 5 001      | AT&T                         | 6/01/2009    | 523.11   | 200 Telephone                     |
|            | 5 002      | First Church Of America, USA | 6/01/2009    | 500.00   | 9000 IDT-Interdepartmental Transf |
|            | 5 003      | T & S Consulting             | 6/01/2009    | 355.00   | 100 Consulting Services           |
|            | 5 004      | Wateree Utilities            | 6/10/2009    | 58.00    | 200 Water                         |
|            | 5 005      | AT&T                         | 6/29/2009    | 312.11   | 200 Telephone                     |
|            | 5 006      | SCE&G                        | 6/29/2009    | 459.44   | 200 Electricity                   |
|            |            |                              | Sub Total:   | 2,637.96 |                                   |
|            |            |                              | Grand Total: | 2,637.96 |                                   |

## **Master Reports**

The Master Reports pull together all of the financial information into a series of reports designed to give different views of the church's finances.

- Click Reports on the ACMS Main Menu
- Click Master Reports

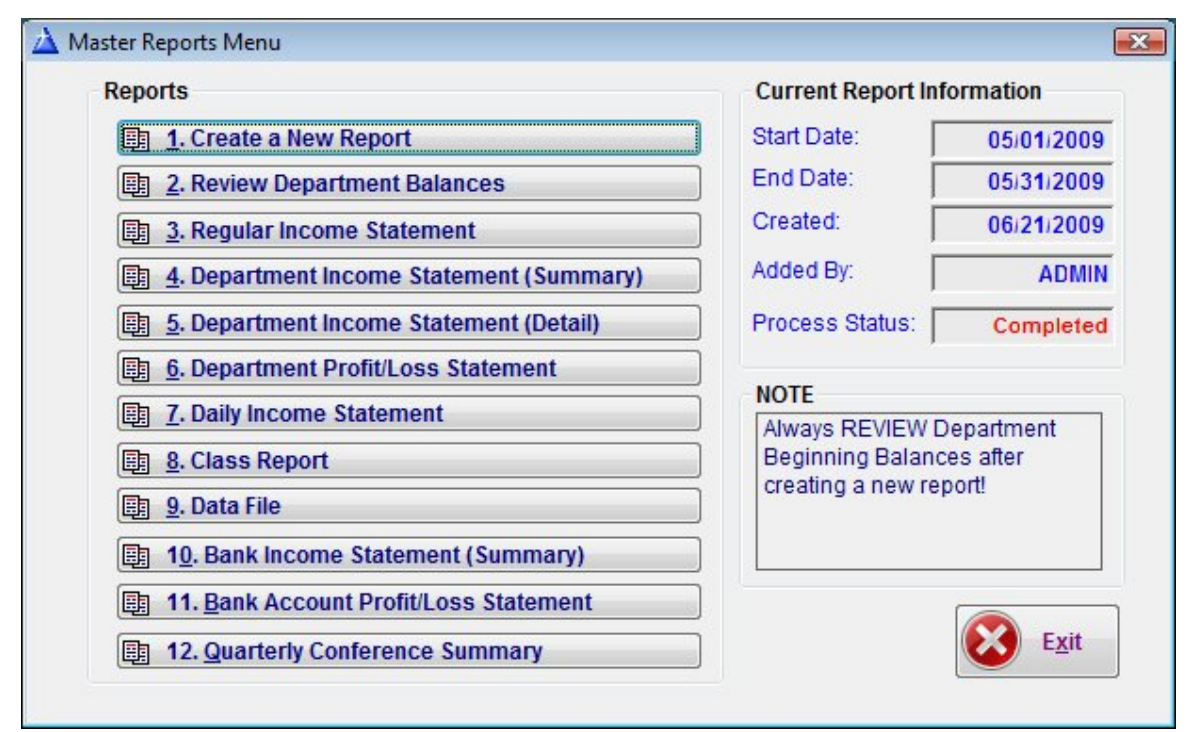

### In This Chapter

| Master Reports - Create a New Report                     |     |
|----------------------------------------------------------|-----|
| Master Reports - Review Department Balances              |     |
| Master Reports - Regular Income Statement                |     |
| Master Reports - Department Income Statement (Summary)   | 227 |
| Master Reports - Department Income Statement (Detail)228 |     |
| Master Reports - Department Profit/Loss Statement        |     |
| Master Reports - Daily Income Statement                  |     |
| Master Reports - Bank Income Statement (Summary)232      |     |
| Master Reports - Bank Profit/Loss Statement              |     |
| Master Reports - Quarterly Conference Summary234         |     |
|                                                          |     |

### Master Reports - Create a New Report

NOTE: If the report has already been created and the data used for the reporting period has changed you must create a new report to update the current report information.

Click 1. Create a New Report on the Master Reports Menu

1. Create a New Report

The Processing Records window will open

| Step1 - Copy Income/Cont | ribution record |
|--------------------------|-----------------|
| 0% Complet               | ed              |
| Date Range               |                 |
| First Date: »            | 05/01/2009      |
| Last Date:               | 05/31/2009      |
|                          |                 |

- Enter the First Date of the report period
- Enter the Last Date of the report period

NOTE: Master Reports should be created for complete months. *For Example: the first day of month and the last day of a month.* 

Click Go

### Master Reports - Review Department Balances

NOTE: Always review the *Department beginning balances*. If the beginning balance for a department is not correct, highlight the department and click **Change** to enter the correct beginning balance. If a department is not listed in the Browse Department Balances window, click **Insert** to add it to the report. When you have completed updating and adding department balances, click **Exit** to return to the *Master Reports Menu*.

Click 2. Review Department Balances on the Master Reports Menu

2. Review Department Balances

| 2 | Review Department Balances - Final Step (MstrDat2) |               |          |                          |       |                                        |            |                    |                  |  |
|---|----------------------------------------------------|---------------|----------|--------------------------|-------|----------------------------------------|------------|--------------------|------------------|--|
|   | First Date, Last                                   | Date, Dept. N | D.       |                          |       |                                        |            |                    |                  |  |
| ~ | Peri                                               | od            | -        | Department               |       | Bank                                   |            | Amounts            | da               |  |
|   | First Date                                         | Last Date     | Lode     | Litle:                   | Lode  | Name                                   | Beginning  | Ending             | Indebtedness     |  |
|   | 05/01/2009                                         | 05/31/2009    | 100      | Church Uperations        | 1     | Wachovia - General Fund                | 25,444.00  | 31,634.45          | 0.00.09          |  |
|   | 05/01/2009                                         | 05/31/2009    | 120      | Savings<br>Building Fund | 2     | BB&T - Savings<br>BB&T - Building Fund | 225,000,00 | 225,250,00         | 0.0009           |  |
|   | 05/01/2009                                         | 05/31/2009    | 200      | Sunday School            | 1     | Wachovia - General Fund                | 5 250 00   | 5 415 00           | 0.00003          |  |
|   | 00/01/2000                                         | 00/01/2000    | 200      |                          | 30    |                                        | 0,200.00   | 0,410.00           | 0.00000          |  |
|   |                                                    |               |          |                          |       |                                        |            |                    |                  |  |
|   |                                                    |               |          |                          |       |                                        |            |                    |                  |  |
|   |                                                    |               |          |                          |       |                                        |            |                    |                  |  |
|   |                                                    |               |          |                          |       |                                        |            |                    |                  |  |
|   |                                                    |               |          |                          |       |                                        |            |                    |                  |  |
|   |                                                    |               |          |                          |       |                                        |            |                    |                  |  |
|   |                                                    |               |          |                          |       |                                        |            |                    |                  |  |
|   |                                                    |               |          |                          |       |                                        |            |                    |                  |  |
|   |                                                    |               |          |                          |       |                                        |            |                    |                  |  |
|   |                                                    |               |          |                          |       |                                        |            |                    |                  |  |
|   |                                                    |               |          |                          |       |                                        |            |                    |                  |  |
|   | 0                                                  |               |          |                          |       |                                        |            |                    |                  |  |
|   |                                                    |               |          |                          |       |                                        | lns        | ert <u>C</u> hange | e <u>D</u> elete |  |
|   | NOTE                                               |               |          |                          |       |                                        |            | E uit              |                  |  |
|   | Plana ra                                           | iow the abo   | o don    | artmant data. The hal    | 00000 |                                        |            |                    |                  |  |
|   | for each D                                         | enartment w   | ill he i | ncluded on your renor    | te    |                                        |            |                    |                  |  |
|   | ion coon D                                         | opartment w   |          | noiadea en jear repor    |       |                                        |            |                    |                  |  |

The Review Department Balances window will open

## Add a New Department and Balance

| First Date:     | 05/01/2009 | Last Date:   | 05/31/2009 |
|-----------------|------------|--------------|------------|
| Dept.No: »      |            |              |            |
| Dept. Name:     |            |              |            |
| Beginning Amt.: | 0.00       | Ending Amt.: | 0.00       |
| Indebtedness:   | 0.00       |              |            |
| Bank:           |            |              |            |
| Bank Name:      |            |              |            |
| Updated:        | 08/07/2009 |              |            |

Click Insert

| 4              |                       |              |   |            |
|----------------|-----------------------|--------------|---|------------|
| irst Date:     | 05/01/2009            | Last Date:   | Γ | 05/31/2009 |
| ept. No: »     | 161                   |              |   |            |
| )ept. Name:    | CD 2                  |              |   |            |
| eginning Amt.: | 0.00                  | Ending Amt.: |   | 0.00       |
| ndebtedness:   | 0.00                  |              |   |            |
| lank:          | 1                     |              |   |            |
| ank Name:      | Wachovia - General Fu | und          |   |            |
| Jpdated:       | 08/07/2009            |              |   |            |

Click the *lookup button* mext to Dept. No.

- Enter the Beginning Amount
- Click OK

| Ż   | Review Department Balances - Final Step (MstrDat2) |               |            |                          |       |                         |            |                    |                |  |
|-----|----------------------------------------------------|---------------|------------|--------------------------|-------|-------------------------|------------|--------------------|----------------|--|
|     | First Date, Last                                   | Date, Dept. N | <b>D</b> . |                          |       |                         |            |                    |                |  |
| ~   | Peri                                               | od            | 2          | Department               |       | Bank                    |            | Amounts            | da             |  |
|     | First Date                                         | Last Date     | Code       | Title:                   | Code  | Name                    | Beginning  | Ending             | Indebtedness   |  |
|     | 05/01/2009                                         | 05/31/2009    | 100        | Church Operations        | 1     | Wachovia - General Fund | 25,444.00  | 31,634.45          | 0.00 09        |  |
|     | 05/01/2009                                         | 05/31/2009    | 125        | Savings<br>Duilding Fund | 5     | BB&I - Savings          | 151,255.00 | 145,255.00         | 0.00.09        |  |
|     | 05/01/2009                                         | 05/31/2009    | 161        | CD 2                     | 1     | Wachovia - General Fund | 223,000.00 | 223,230.00         | 0.00 03        |  |
|     | 05/01/2009                                         | 05/31/2009    | 200        | Sunday School            | 1     | Wachovia - General Fund | 5,250.00   | 5,415.00           | 0.00 09        |  |
|     |                                                    |               |            | calledy contest          |       |                         | -,         |                    |                |  |
|     |                                                    |               |            |                          |       |                         |            |                    |                |  |
|     |                                                    |               |            |                          |       |                         |            |                    |                |  |
|     |                                                    |               |            |                          |       |                         |            |                    |                |  |
|     |                                                    |               |            |                          |       |                         |            |                    |                |  |
|     |                                                    |               |            |                          |       |                         |            |                    |                |  |
|     |                                                    |               |            |                          |       |                         |            |                    |                |  |
|     |                                                    |               |            |                          |       |                         |            |                    |                |  |
|     |                                                    |               |            |                          |       |                         |            |                    |                |  |
|     |                                                    |               |            |                          |       |                         |            |                    |                |  |
|     |                                                    |               |            |                          |       |                         |            |                    |                |  |
|     |                                                    |               |            |                          |       |                         | <u> </u>   |                    |                |  |
| _   |                                                    |               |            |                          |       |                         | Inse       | ert <u>C</u> hange | <u>D</u> elete |  |
|     | NOTE                                               |               |            |                          |       |                         |            | E uit              |                |  |
|     | Place ret                                          | iow the abov  | o dan      | artmont data. The hale   | 0000  |                         |            |                    |                |  |
|     | for each D                                         | epartment w   | ill be i   | ncluded on your reports  | inces |                         |            |                    |                |  |
|     | ie. soon b                                         | opanon        |            |                          |       |                         |            |                    |                |  |
| l., |                                                    |               |            |                          |       |                         |            |                    |                |  |

#### NOTE: The CD 2 department record has been added.

• Click Exit to close and update the ending balances

432,554.45

## Master Reports - Regular Income Statement

Click 3. Regular Income Statement on the Master Reports Menu

3. Regular Income Statement

The Progress window will open

|                                   | Progress                               |                                         |            |
|-----------------------------------|----------------------------------------|-----------------------------------------|------------|
|                                   | Print Reg                              | ular Income Staten                      | nent       |
|                                   | Print Copies:                          | <mark>1</mark> ŧ<br>Go                  | Cancel     |
| - Click Go                        |                                        |                                         |            |
| Master Report<br>Income Statement | First Church Of A<br>Reverend Better D | America, USA<br>oright, Pastor          |            |
| Mas                               | ster Income Statement 05/0             | 1/2009 through 05/31/2                  | 009        |
| Beginning Balance                 |                                        |                                         | 431,949.00 |
| Total Income                      |                                        |                                         | -          |
|                                   | Tithes                                 | 600.0C                                  |            |
|                                   | Offerings                              | 5.00                                    |            |
|                                   | Sunday School Offerings                | 250.00                                  |            |
|                                   | Sunday School Onenings                 | Total Income                            |            |
|                                   |                                        | Total Income                            | 1 020 00   |
| Total Expenditures                |                                        |                                         | 1,020.00   |
|                                   | Flootrigity                            | 256 55                                  | 1,020.00   |
|                                   | Electricity<br>Water                   | -356.55<br>-58.00                       | 1,020.00   |
|                                   | Electricity<br>Water                   | -356.55<br>-58.00<br>Total Expenditures | -414.55    |

Ending Balance

## Master Reports - Department Income Statement (Summary)

 Click 4. Department Income Statement (Summary) on the Master Reports Menu

4. Department Income Statement (Summary)

The Progress window will open

Click Go

| Master Report<br>Dept Summary | De     | First Cl<br>Reve<br>partment Income | hurch Of Am<br>erend Better Doright<br>Statement 05/01 | erica, USA<br>Pastor<br>I/2009 through 0 | 5/31/2009 |          |                   |
|-------------------------------|--------|-------------------------------------|--------------------------------------------------------|------------------------------------------|-----------|----------|-------------------|
| 2<br>                         |        | Beginning<br>Balance                | Transfered<br>Out                                      | Transferec<br>In                         | Expenses  | Income   | Ending<br>Balance |
| 100 Church Operations         |        | 25,444.00                           | 0.00                                                   | 6,000.00                                 | -414.55   | 605.00   | 31,634.45         |
| 125 Savings                   |        | 151,255.00                          | -6,000.00                                              | 0.00                                     | 0.00      | 0.00     | 145,255.00        |
| 150 Building Fund             |        | 225,000.00                          | 0.00                                                   | 0.00                                     | 0.00      | 250.00   | 225,250.00        |
| 161 CD 2                      |        | 25,000.00                           | 0.00                                                   | 0.00                                     | 0.00      | 0.00     | 25,000.00         |
| 200 Sunday School             |        | 5,250.00                            | 0.00                                                   | 0.00                                     | 0.00      | 165.00   | 5,415.00          |
|                               | Total: | 431,949.00                          | -6,000.00                                              | 6,000.00                                 | -414.55   | 1,020.00 | 432,554.45        |

Master Reports - Department Income Statement (Detail)

Click 5. Department Income Statement (Detail) on the Master Reports Menu

5. Department Income Statement (Detail)

• The *Progress* window will open

| ogr         | ess                                 |                  |                       |                              |              |
|-------------|-------------------------------------|------------------|-----------------------|------------------------------|--------------|
|             | Printing D                          | )etail           | Dept I                | ncome S                      | Statement    |
| R           | eport Filter                        | Opti             | ons                   |                              |              |
| D           | ept Code:                           |                  |                       |                              |              |
| N<br>S<br>L | OTE<br>elect a Dept<br>eave Dept Co | No. to<br>ode bl | limit rep<br>ank to p | port to a sp<br>print all De | pecific Dept |
|             |                                     | _                |                       |                              |              |

Report Filter Options

- Department Code select a Department Code OR leave blank to print all departments
- Print Copies number of copies to be printed
- Preview show the report for review
- Cancel abort report preview

Master Report Department Income Statement (Detail)

#### First Church Of America, USA

Reverend Better Doright, Pastor

#### Department Income Statement (Detail) 05/01/2009 through 05/31/2009

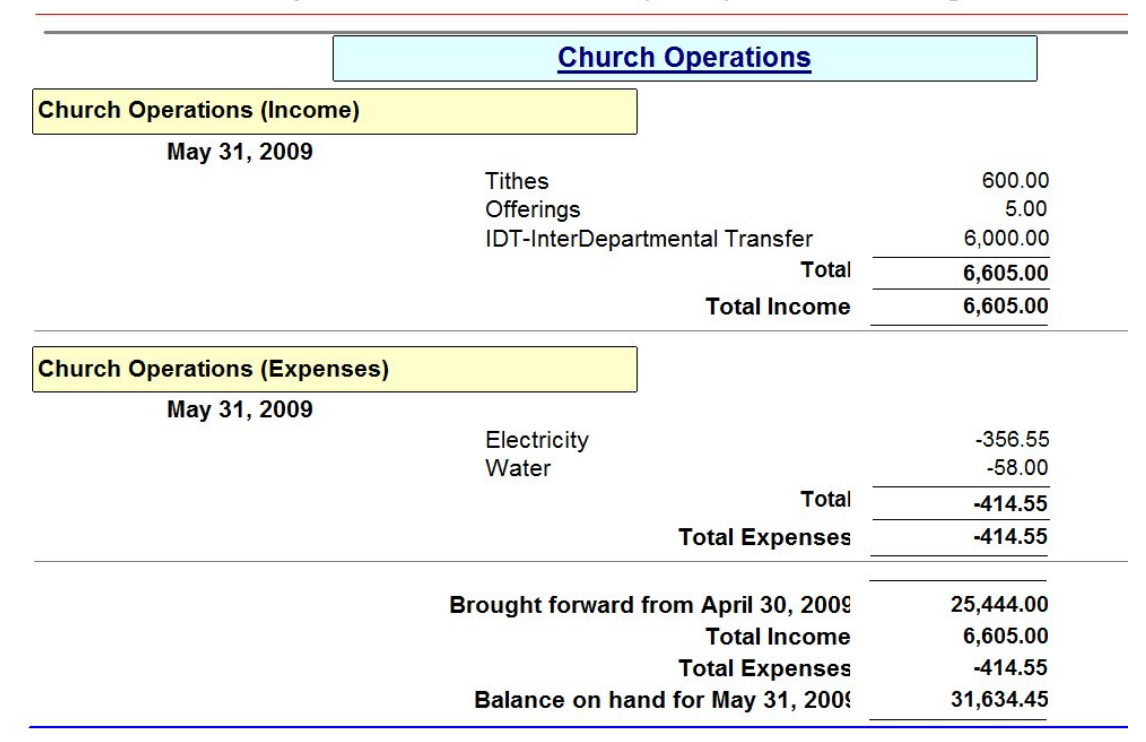

### Master Reports - Department Profit/Loss Statement

Click 6. Department Profit/Loss Statement on the Master Reports Menu

6. Department Profit/Loss Statement

• The *Progress* window will open

|                                                                     | Progress                                                                      |                                                                                                    |                                                         |
|---------------------------------------------------------------------|-------------------------------------------------------------------------------|----------------------------------------------------------------------------------------------------|---------------------------------------------------------|
|                                                                     |                                                                               |                                                                                                    |                                                         |
|                                                                     | Print Depa                                                                    | artment Profit/Loss                                                                                                    | Statement                                               |
|                                                                     | Print Copies:                                                                 | 1 🛉 Go                                                                                                    | Cancel                                                  |
| <ul> <li>Clivitation</li> </ul>                                     | ck Go                                                                         |                                                                                                    |                                                         |
| Master Report<br>Department Profit (Loss)                           | First Church Of An                                                            | nerica, USA                                                                                                    |                                                         |
| Departme                                                            | nt Profit (Loss) Statement 0                                                  | ignt, Pastor<br>5/01/2009 through 05/                                                                                                    | 31/2009                                                 |
| Departme                                                            | nt Profit (Loss) Statement 05                                                 | gnt, Pastor<br>5/01/2009 through 05/<br>ations                                                                                                    | 31/2009                                                 |
| Departme                                                            | Church Oper                                                                   | gnt, Pastor<br>5/01/2009 through 05/<br>ations                                                                                                    | 31/2009<br>                                             |
| Departme<br>Beginning Balance<br>Total Income                       | Church Oper                                                                   | gnt, Pastor<br>5/01/2009 through 05/<br>ations                                                                                                    | 31/2009<br>                                             |
| Departme<br>Beginning Balance<br>Total Income                       | Tithes                                                                        | gnt, Pastor<br>5/01/2009 through 05/<br>ations                                                                                                    | 31/2009<br>                                             |
| Departme<br>Beginning Balance<br>Total Income                       | Tithes<br>Offerings<br>IDT-InterDepartmental Transfer                         | 600.0C<br>6,000.0C<br>6,000.0C                                                                                                    | 31/2009<br>                                             |
| Departme<br>Beginning Balance<br>Total Income                       | Tithes<br>Offerings<br>IDT-InterDepartmental Transfer                         | gnt, Pastor<br>5/01/2009 through 05/<br>ations<br>600.00<br>5.00<br>6,000.00<br>Total Income                                                            | 31/2009<br>                                             |
| Departme<br>Beginning Balance<br>Total Income<br>Total Expenditures | Tithes<br>Offerings<br>IDT-InterDepartmental Transfer                         | gnt, Pastor<br>5/01/2009 through 05/<br>ations<br>600.00<br>5.00<br>6,000.00<br>Total Income                                                            | 31/2009<br>25,444.00<br>6,605.00                        |
| Departme<br>Beginning Balance<br>Total Income                       | Tithes<br>Offerings<br>IDT-InterDepartmental Transfer                         | 600.00<br>5.001/2009 through 05/<br>5.00<br>6.000.00<br>Total Income<br>-356.55<br>5.00                                                                 | 31/2009<br>25,444.00<br>6,605.00                        |
| Departme<br>Beginning Balance<br>Total Income                       | Tithes<br>Offerings<br>IDT-InterDepartmental Transfer<br>Electricity<br>Water | gnt, Pastor<br>5/01/2009 through 05/<br>ations<br>600.00<br>5.00<br>6,000.00<br>Total Income<br>-356.55<br>-58.00<br>tal Expenditures                   | 31/2009<br>25,444.00<br>6,605.00<br>-414.55             |
| Departme<br>Beginning Balance<br>Total Income                       | Tithes<br>Offerings<br>IDT-InterDepartmental Transfer<br>Electricity<br>Water | gnt, Pastor<br>5/01/2009 through 05/<br>ations<br>600.00<br>5.00<br>6,000.00<br>Total Income<br>-356.55<br>-58.00<br>tal Expenditures<br>Profit (Loss): | 31/2009<br>25,444.00<br>6,605.00<br>-414.55<br>6,190.45 |

## Master Reports - Daily Income Statement

Click 7. Daily Income Statement on the Master Reports Menu

1. Daily Income Statement

The Progress window will open

| Print Dai | ily Income Statement |
|-----------|----------------------|
|           |                      |
|           |                      |

Click Go

| Master Report<br>Daily Income  First Church Of America, USA<br>Reverend Better Doright, Pastor Daily Income Statement 05/01/2009 through 05/31/2009  Beginning Transferec Out In Expenses Income |            |           |          |         |          |                   |
|----------------------------------------------------------------------------------------------------|------------|-----------|----------|---------|----------|-------------------|
|                                                                                                    |            |           |          |         |          | Ending<br>Balance |
| Balance @ Thursday, April 30, 20                                                                                                    | 09         |           |          |         |          | 431,949.00        |
| Sunday, May 31, 2009                                                                                                    | 431,949.00 | -6,000.00 | 6,000.00 | -414.55 | 1,020.00 | 432,554.45        |
| Total                                                                                                    |            | -6,000.00 | 6,000.00 | -414.55 | 1,020.00 |                   |

## Master Reports - Bank Income Statement (Summary)

Click 10. Bank Income Statement (Summary) on the Master Reports Menu

10. Bank Income Statement (Summary)

• The *Progress* window will open

| Print Bank | , Dept Summary Statemen |
|------------|-------------------------|
|            |                         |
|            |                         |
|            |                         |

Click Go

| Master Report<br>Bank, Dept Income Statement<br><b>Bank</b> , | First Church Of America, USA<br>Reverend Better Doright, Pastor<br>Bank, Department Income Statement 05/01/2009 through 05/31/2009 |                   |                  |          |          |                   |  |
|---------------------------------------------------------------|----------------------------------------------------------------------------------------------------|-------------------|------------------|----------|----------|-------------------|--|
|                                                               | Beginning<br>Balance                                                                                                    | Transferec<br>Out | Transferec<br>In | Expenses | Income   | Ending<br>Balance |  |
| Wachovia - General Fund                                       | Cheo                                                                                                    | cking             |                  |          |          |                   |  |
| 100 Church Operations                                         | 25,444.00                                                                                                    | 0.00              | 6,000.00         | -414.55  | 605.00   | 31,634.4          |  |
| 161 CD 2                                                      | 25,000.00                                                                                                    | 0.00              | 0.00             | 0.00     | 0.00     | 25,000.00         |  |
| 200 Sunday School                                             | 5,250.00                                                                                                    | 0.00              | 0.00             | 0.00     | 165.00   | 5,415.0           |  |
|                                                               | 55,694.00                                                                                                    | 0.00              | 6,000.00         | -414.55  | 770.00   | 62,049.45         |  |
| BB&T - Building Fund                                          | Chec                                                                                                    | cking             |                  |          |          |                   |  |
| 150 Building Fund                                             | 225,000.00                                                                                                    | 0.00              | 0.00             | 0.00     | 250.00   | 225,250.00        |  |
|                                                               | 225,000.00                                                                                                    | 0.00              | 0.0(             | 0.0(     | 250.00   | 225,250.00        |  |
| Wachovia - CD                                                 | Certi                                                                                                    | ficate Of Deposit |                  |          |          |                   |  |
| 161 CD 2                                                      | 25,000.00                                                                                                    | 0.00              | 0.00             | 0.00     | 0.00     | 25,000.0          |  |
| a an an 11 an an an 11 an an an an an an an an an an an an an | 25,000.00                                                                                                    | 0.00              | 0.0(             | 0.0(     | 0.00     | 25,000.00         |  |
| BB&T - Savings                                                | Savi                                                                                                    | ngs               |                  |          |          |                   |  |
| 125 Savings                                                   | 151,255.00                                                                                                    | -6,000.00         | 0.00             | 0.00     | 0.00     | 145,255.00        |  |
| 11 I.C.                                                       | 151,255.00                                                                                                    | -6,000.00         | 0.0(             | 0.0(     | 0.00     | 145,255.00        |  |
| Total:                                                        | 456,949.00                                                                                                    | -6,000.00         | 6,000.00         | -414.55  | 1,020.00 | 457,554.45        |  |

## Master Reports - Bank Profit/Loss Statement

Click 11. Bank Account Profit/Loss Statement on the *Master Reports Menu* 

- 11. Bank Account Profit/Loss Statement
- The Progress window will open

| ress           |            |                 |
|----------------|------------|-----------------|
| Print Bank Acc | t. Profit/ | /Loss Statement |
|                |            |                 |
|                |            |                 |
|                |            |                 |
| int Copies:    | 1          | Go Car          |

| Master Report<br>BankAccountProfitLoss<br>Bank Accco | First Church Of Am<br>Reverend Better Dorig<br>ount Profit (Loss) Statement 0    | nerica, USA<br>ht, Pastor<br>5/01/2009 through 0 | 5/31/2009 |
|------------------------------------------------------|----------------------------------------------------------------------------------|--------------------------------------------------|-----------|
|                                                      | Wachovia - Gene                                                                  | eral Fund                                        |           |
| <b>Beginning Balance</b>                             |                                                                                  |                                                  | 30,694.00 |
| <u>Total Income</u>                                  | Tithes<br>Offerings<br>Sunday School Offerings<br>IDT-InterDepartmental Transfer | 600.00<br>5.00<br>165.00<br>6,000.00             |           |
|                                                      |                                                                                  | Total Income                                     | 6,770.00  |
| <u>Total Expenditures</u>                            | Electricity<br>Water                                                             | -356.55<br>-58.00                                |           |
|                                                      | Tot                                                                              | al Expenditures                                  | -414.55   |
|                                                      |                                                                                  | Profit (Loss):                                   | 6,355.45  |
| Ending Balance                                       |                                                                                  |                                                  | 37,049.45 |

## Master Reports - Quarterly Conference Summary

Click 12. Quarterly Conference Summary on the Master Reports Menu

12. Quarterly Conference Summary

The Progress window will open

| Progress          |                     |                          |                 |                  |                          |
|-------------------|---------------------|--------------------------|-----------------|------------------|--------------------------|
|                   |                     | Quarterly Conferer       | nce Financial S | ummary           |                          |
|                   |                     |                          |                 |                  |                          |
|                   |                     |                          |                 |                  |                          |
|                   |                     |                          |                 |                  |                          |
| Report Date:      | 08/09/2009          | Quarter: third           | Start Dat       | e: 05/01/2009    | 9 End Date: 05/31/2009   |
| Report Header 1   | African Methodis    | t Episcopal Church       |                 |                  |                          |
| Report Header 2   | Seventh Episcop     | oal District             |                 |                  |                          |
| Report Header 3   | (State of South C   | Carolina)                |                 |                  |                          |
| Report Title:     | Quarterly Confere   | ence Financial Summ      | ary Report      |                  |                          |
| To change the Eld | er's information: C | lick on Utilities on the | Main Menu al    | oove, then click | k on Svstem Data         |
| Elder:            | Reverend Bettie     | Keeper                   |                 | Elder Phone:     | (803)555-1211            |
| Elder Title:      | Senior Elder        |                          |                 | Elder Cell:      | (803)555-2121            |
| Elder District:   | Columbia            |                          |                 | Elder City:      | Columbia                 |
| Elder Address:    | 12 Summer Dirve     | 9                        |                 | Elder State:     | SC Elder Zip: 29203-1234 |
| Print Copies:     | 1 🔹                 |                          |                 |                  | Go Cancel                |

Click Go

^

Click Go

#### African Methodist Episcopal Church Seventh Episcopal District (State of South Carolina)

#### Columbia Reverend Bettle Keeper, Senior Elder 12 Summer Dirve - Columbia, SC 29203-1234 Home: (803)555-1211 Cell: (803)555-2121

QUARTERLY CONFERENCE FINANCIAL SUMMARY REPORT

| Report Period: 05/01/2009 - 05/31/2009 |                       |                              |                               |                  |                        |                   |                  |                                |  |
|----------------------------------------|-----------------------|------------------------------|-------------------------------|------------------|------------------------|-------------------|------------------|--------------------------------|--|
| Date: 08/09/2009 Church: Fin           | st Church Of Ame      | rica, USA                    | Pa                            | astor: Reveren   | d Better Doright       |                   | Quarter: third   |                                |  |
| Boards<br>Clubs<br>Organizations       | Total<br>Indebtedness | Amount<br>Brought<br>Forward | Income<br>For This<br>Quarter | Total<br>Revenue | Total<br>Disbursements | Transfered<br>Out | Transfered<br>In | Balance<br>For This<br>Quarter |  |
| Church Operations                      | 0.00                  | 25,444.00                    | 605.00                        | 26,049.00        | -414.55                | 0.00              | 6,000.00         | 31,634.45                      |  |
| Savings                                | 0.00                  | 151,255.00                   | 0.00                          | 151,255.00       | 0.00                   | -6,000.00         | 0.00             | 145,255.00                     |  |
| Building Fund                          | 0.00                  | 225,000.00                   | 250.00                        | 225,250.00       | 0.00                   | 0.00              | 0.00             | 225,250.00                     |  |
| CD 2                                   | 0.00                  | 25,000.00                    | 0.00                          | 25,000.00        | 0.00                   | 0.00              | 0.00             | 25,000.00                      |  |
| Sunday School                          | 0.00                  | 5,250.00                     | 165.00                        | 5,415.00         | 0.00                   | 0.00              | 0.00             | 5,415.00                       |  |
| Total:                                 | 0.00                  | 431,949.00                   | 1,020.00                      | 432,969.00       | -414.55                | -6,000.00         | 6,000.00         | 432,554.45                     |  |

Signature:

Reverend Better Doright, Pastor

Signature:

Quarterly Conference Secretary

Signature:

Reverend Bettie Keeper, Senior Elder

Date:

### C hapter 2 1

# Labels

• Click on Labels on the Main Menu

Labels (Membership) Labels (Birthdays) Labels (Anniversaries) Browse Labels Labels with Selected Fields

## In This Chapter

| Labels - Membership         | 238 |
|-----------------------------|-----|
| Labels - Birthdays          |     |
| Labels - Anniversaries      |     |
| BrowseLabels                |     |
| Labels with Selected Fields |     |

# Labels - Membership

- Click Labels on the Main Menu
- Click Labels (Membership)

| Label Tupe                        | Pag    | • I         | Lak    |        | Marc   | nin l  | Foot Size  |
|-----------------------------------|--------|-------------|--------|--------|--------|--------|------------|
| Laber Type                        | Width  | e<br>Height | Width  | Height | Тор    | Left   | FURIC 3128 |
| Avery 5160<br>Avery 5160 12 Diale | 8.5000 | 10.5000     | 2.6250 | 1.0000 | 0.5000 | 0.1250 | 1          |
|                                   |        |             |        |        |        |        |            |
|                                   |        |             |        |        | 1      | 11     | -          |

• Highlight and select a Label Type

|               | 0% Completed              |
|---------------|---------------------------|
| lembership Fi | Iter                      |
| Active        | Individuals only          |
| C In-active   | C Groups, Businesses, etc |
| C AI          | C AI                      |
| elect a Memb  | ership Status Code        |
|               |                           |
|               | ,                         |

#### > Label Options

Membership Filter

- Active Active Membership only
- In-Active In-Active Membership only
- All Active and In-Active Membership

#### Members/Groups

- Individuals Only
- Groups, Businesses, Couples, non-Individuals
- All Everybody and group

#### Select a Membership Status Code

| A                 |        |
|-------------------|--------|
| Code Title        |        |
| A Member          |        |
| C Child Of Member |        |
| D Deceased        |        |
| V Visitor         |        |
| Process           | Cancel |

- Click Process to continue
- A list of the Membership data extracted will display in the Browse Members/Visitors Labels and Statements window

| 2 | Brow      | se Members/Visitors Labels and Stat      | ements                                   |          |         |                           | X    |
|---|-----------|------------------------------------------|------------------------------------------|----------|---------|---------------------------|------|
|   | Last, Fir | rst, FullName   LookUp Last Name:        |                                          |          |         |                           |      |
| * | Print     | Full Name                                | Class Address                            | City     | State   | Zip                       |      |
|   |           | Doe Jr., John E                          | 2.0 123 South Congaree S                 | Columbia | SC      | 29203                     |      |
|   | বাব       | Henry, Mary W<br>Willingham III, Happy D | 0.0 41 Main Street<br>0.0 22 Hart Avenue | Columbia | SC      | 29203                     |      |
|   | •         |                                          |                                          |          | ennin e |                           |      |
|   | Q. 9      | uery                                     |                                          |          |         | <u>C</u> hange <u>D</u> e | lete |
| j | 🔁 Ma      | urk All UnMark All                       |                                          |          | E       | xit and Preview Labels    | elp  |

Change Window Option

- Highlight a membership record
- Click Change to check or un-check the membership record
- The window will change to *Edit* mode

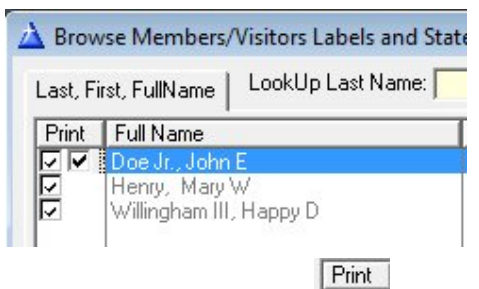

 Notice the second check mark In a next to highlighted membership Doe Jr., John E

Print

- Uncheck the second check mark I to remove the membership record from the label to be printed
- Click on any name that is not highlighted to reset the window
- The window will change to *Browse* mode

| Last, F | irst, FullName   LookUp Last Name: |
|---------|------------------------------------|
| Print   | Full Name                          |
|         | Doe Jr., John E                    |
|         | Henry, Mary W                      |
|         | Willingham III, Happy D            |

| •                  | Notice the membership Doe Jr., John E is now unchecked            |  |  |  |  |  |  |
|--------------------|-------------------------------------------------------------------|--|--|--|--|--|--|
| De                 | elete Window Option                                               |  |  |  |  |  |  |
| •                  | HIghlight a membership record                                     |  |  |  |  |  |  |
| •                  | Click Delete to remove the membership record                      |  |  |  |  |  |  |
| 0                  | ther Window Option                                                |  |  |  |  |  |  |
|                    | Mark All - Mark all membership records                            |  |  |  |  |  |  |
|                    | UnMark All - Un-mark all membership records                       |  |  |  |  |  |  |
| <u>E</u> )         | kit and Preview Labels                                            |  |  |  |  |  |  |
|                    | <b>Exit and Preview Labels</b> - Close windows and preview labels |  |  |  |  |  |  |
| ··· Report Freedow |                                                                   |  |  |  |  |  |  |
| File View Zoom     |                                                                   |  |  |  |  |  |  |
| 🥌 💥 🔍 Bage: 1 🍦 A  | oross: 1 🚊 Down: 1 🛓 Zoom: Page Width 💌                           |  |  |  |  |  |  |

Mary W. HenryReverend Happy D. Willingham,41 Main Street22 Hart AvenueApartment 22Columbia, SC 29203

## Labels - Birthdays

- Click Labels on the Main Menu
- Click Labels (Birthdays)

| Members            | hip Birthdays |
|--------------------|---------------|
| Please select a mo | nth!          |
| Members' Status —  | Gender        |
| All                |               |
| C Active           | C Male        |
| C In-Active        | C Female      |
|                    | 🍑 Labels      |
|                    |               |

#### Please select a month!

- Leave the Month blank to print all birthdays
- Select a specific month to print membership with birthdays during the selected month

#### Members' Status

- Active Active Membership only
- In-Active In-Active Membership only
- All Active and In-Active Membership

#### Gender

- All male and female membership
- Male male only membership
- Female female only membership

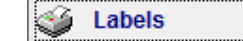

- print list on labels

# Labels - Anniversaries

- Click Labels on the Main Menu
- Click Labels (Anniversaries)

| A Browse the Label Types File                     |              |                     |              |               |                |                | ×         |
|---------------------------------------------------|--------------|---------------------|--------------|---------------|----------------|----------------|-----------|
| Label Type                                        |              |                     |              |               |                |                |           |
| » Label Type                                      | Pac<br>Width | <u>te</u><br>Height | Lal<br>Width | bel<br>Height | Mar<br>Top     | gin<br>Left    | Font Size |
| Avery 5160<br>Avery 5160 - 12 Pitch               | 8.5000       | 10.5000             | 2.6250       | 1.0000        | 0.5000         | 0.1250         | 9         |
|                                                   |              |                     |              |               |                |                |           |
|                                                   |              |                     |              |               | Insert         | <u>C</u> hange | Delete    |
| Select a label type, or click insert and add a ne | ew user def  | ined label.         |              |               | <u>S</u> elect | Close          | Help      |

| Select Month:             | •                                               |
|---------------------------|-------------------------------------------------|
| Drint Annivoreany Date on |                                                 |
| Print Anniversary Date On | Labels IV                                       |
| Member Status             | Gender                                          |
| -Member Status            | Gender<br>Gender                                |
| Member Status             | Gender<br>Gender<br>C All<br>C Male             |
| Member Status             | Gender<br>Gender<br>C All<br>C Male<br>C Female |

• Highlight and select a Label Type

### > Label Options

Please select a month!

• Select a specific month to print membership with anniversaries during the selected month

|    | 1 January 🗾 | ĺ |
|----|-------------|---|
| s  | 1 January   |   |
|    | 2 February  | ŀ |
| -  | 3 March     | ŀ |
|    | 4 April     |   |
| iv | 5 May       |   |
| Ľ  | 6 June      |   |
| С  | 7 July      |   |
|    | 8 August    | ŀ |
| r  | 9 September |   |
| I  | 10 October  |   |
|    | 11 November | ľ |
|    | 12 December |   |

| •                      | Active - Active Membership only                                                 |
|------------------------|---------------------------------------------------------------------------------|
| •                      | In-Active - In-Active Membership only                                           |
| •                      | All - Active and In-Active Membership                                           |
| G                      | Gender                                                                          |
| •                      | All - male and female membership                                                |
| •                      | Male - male only membership                                                     |
| •                      | Female - female only membership                                                 |
|                        |                                                                                 |
|                        |                                                                                 |
|                        | Print Anniversary Date on Labels                                                |
|                        |                                                                                 |
| •                      | Check this option to print the anniversary dates on the labels                  |
|                        |                                                                                 |
| -                      | Click <b>Go</b> to continue                                                     |
|                        | A list of the Membership with anniversaries for the selected month will display |
| Report Preview         |                                                                                 |
| <u>File View Z</u> oom |                                                                                 |
| 🗿 🐹 🔍 Eage: 1          | Across: 1 💌 Down: 1 💌 Z <u>o</u> om: Page Width 💌                               |
|                        |                                                                                 |
|                        |                                                                                 |

Members' Status

John E. Doe, Jr. 123 South Congaree St. Apartment 12 Columbia, SC 29203 Anniversary: 1/10

Mary W. Henry 41 Main Street Apartment 22

Anniversary: 1/31

## **BrowseLabels**

ACMS has a module for custom labels. Listed below are 2 sample Avery Labels.

Labels are defined as follows:

- Width
- Height

Label

- Width
- Height

Margin

- Width
- Height

Font Size

- Click Labels on the Main Menu
- Click Browse Labels

| 4 | Browse the Label Types File                       |             |              |             |               |            |                | ×              |
|---|---------------------------------------------------|-------------|--------------|-------------|---------------|------------|----------------|----------------|
|   | Label Type                                        |             |              |             |               |            |                |                |
| » | Label Type                                        | Pa<br>Width | ge<br>Height | La<br>Width | bel<br>Heiaht | Mar<br>Top | gin<br>Left    | Font Size      |
|   | Avery 5160                                        | 8.5000      | 10.5000      | 2.6250      | 1.0000        | 0.5000     | 0.1250         | 9              |
|   | Avery 5160 - 12 Pitch                             | 8.5000      | 10.5000      | 2.6250      | 1.0000        | 0.5000     | 0.1250         | 11             |
|   | × 🔲                                               |             |              |             |               |            | n (1           | F              |
|   |                                                   |             |              |             |               | Insert     | <u>C</u> hange | <u>D</u> elete |
|   | Select a label type, or click insert and add a ne | w user del  | fined label. |             |               |            | Close          | Help           |

#### Window Actions

- Insert add a new record
- Change update the highlighted record
- Delete remove the highlighted record
- Help open ACMS help for this window
- Close exit Browse window

## Add/Update Label

| Changing a LbISize Record                                             |                                                 |
|-----------------------------------------------------------------------|-------------------------------------------------|
| Detail                                                                |                                                 |
| Label Type:» Avery 5160                                               | Example Avery 5160                              |
| Page Size       Page Width:     8.5000       Page Height:     10.5000 | Label Size: 1" x 2 5/8"<br>Labels per sheet: 30 |
| Label Size<br>Label Width: 2.6250 Label Height: 1.0000                | Page Width: 8.5000<br>Page Height: 10.5000      |
| Page Margins                                                          | Label Width: 2.6250<br>Label Height: 1.0000     |
| Fort Size                                                             | Top Margin: 0.5000<br>Left Margin: 0.1250       |
| Font Size: 9 Range: 8 to 12                                           |                                                 |
| Added: 06/21/2009 ADMIN Update                                        | ed: 06/21/2009 ADMIN                            |
| (                                                                     | OK Cancel Help                                  |

• On the *Browse the Label Types window*, click Insert or Change

• Label Type - name of the custom label

Page Size

- Page Width measured in inches
- Page Height measured in inches

Label Size

- Label Width measured in inches
- Label Height measured in inches

Page Margins

- Top Margin measured in inches
- Left Margin measured in inches

#### Font Size

• Font Size - range 8 - 12

# Labels with Selected Fields

- Click Labels on the Main Menu
- Click Labels with Selected Fields

| Select Fields | to print         |
|---------------|------------------|
| » 🔽 Prin      | t Address 1      |
| 🔽 Print       | Address 2        |
| 🔲 Print       | Group Contact    |
| 🔽 Print       | : City State Zip |
| 🔲 Print       | Phone No         |
| 🔲 Print       | Alt Phone No     |
|               |                  |

Select Label Type

| 🚵 Browse the Label Types File 💽                                        |                      |             |              |              |               |            |                |                |  |  |
|------------------------------------------------------------------------|----------------------|-------------|--------------|--------------|---------------|------------|----------------|----------------|--|--|
| L                                                                      | abel Type            |             |              |              |               |            |                |                |  |  |
| ×                                                                      | abel Type            | Pa<br>Width | le<br>Height | Lal<br>Width | bel<br>Height | Mar<br>Top | rgin<br>Left   | Font Size      |  |  |
| 7                                                                      | very 5160            | 8.5000      | 10.5000      | 2.6250       | 1.0000        | 0.5000     | 0.1250         | 9              |  |  |
| £                                                                      | wery 5160 - 12 Pitch | 8.5000      | 10.5000      | 2.6250       | 1.0000        | 0.5000     | u.1250         | 11             |  |  |
|                                                                        |                      |             |              |              |               |            |                |                |  |  |
|                                                                        |                      |             |              |              |               |            | <u>C</u> hange | <u>D</u> elete |  |  |
| Select a label type, or click insert and add a new user defined label. |                      |             |              |              |               |            | Close          | Help           |  |  |
• Highlight and select a Label Type

| 0% (                                     | Completed                                                                                          |
|------------------------------------------|----------------------------------------------------------------------------------------------------|
| Iembership Filter<br>Active<br>In-active | Members/Groups <ul> <li>Individuals only</li> <li>Groups, Businesses, etc.</li> <li>All</li> </ul> |
| elect a Membersh                         | ip Status Code                                                                                     |

### > Label Options

•

Membership Filter

- Active Active Membership only
- In-Active In-Active Membership only
- All Active and In-Active Membership

#### Members/Groups' Status

- Individuals only Include individuals only
- Groups, Businesses, etc. Include non-individuals only
- All Include individuals and non-individuals

### Select a Membership Status Code

• Select a Membership Status Code to print a specific membership group or leave blank to print all

### Select a Membership Status Code

| ÷ | ▼                 |
|---|-------------------|
|   | Code Title        |
|   | A Member          |
| 1 | C Child Of Member |
|   | D Deceased        |

- Click Process to continue
- A list of the Membership data extracted will display in the *Browse* Members/Visitors Labels and Statements window

|   | A Brov   | vse Members/Visitors Labels and Stat     | tement | s                                |          |       | ×                             |
|---|----------|------------------------------------------|--------|----------------------------------|----------|-------|-------------------------------|
|   | Last, Fi | irst, FullName   LookUp Last Name:       |        |                                  |          |       |                               |
| × | Print    | Full Name                                | Class  | Address                          | City     | State | Zip                           |
|   | 5        | Doe Jr., John E                          | 2.0    | 123 South Congaree S             | Columbia | SC    | 29203                         |
|   | বাব      | Henry, Mary W<br>Willingham III, Happy D | 0.0    | 41 Main Street<br>22 Hart Avenue | Columbia | SC    | 29203                         |
|   |          |                                          |        |                                  |          |       |                               |
|   |          |                                          |        |                                  |          |       | •                             |
|   | Q. (     | luery                                    |        |                                  |          |       | <u>C</u> hange <u>D</u> elete |
|   | den M    | ark All 🔄 UnMark All                     |        |                                  |          | E     | xit and Preview Labels Help   |

Change Window Option

.

- HIghlight a membership record
- Click Change to check or un-check the membership record
- The window will change to *Edit* mode

| 🛕 Brow   | vse Members/Visitors Labels and State         |
|----------|-----------------------------------------------|
| Last, Fi | irst, FullName   LookUp Last Name: 🦳          |
| Print    | Full Name<br>Doe Jr., John E<br>Henry, Mary W |
| I.       | Willingham III, Happy D                       |

|                              | Print                                 |
|------------------------------|---------------------------------------|
| Notice the second check mark | I inext to highlighted membership Doe |
| Ir John F                    |                                       |

- Jr., John E Print
- Uncheck the second check mark I to remove the membership record from the label to be printed
- Click on any name that is not highlighted to reset the window
- The window will change to *Browse* mode

| Last, Fi | irst, FullName          |
|----------|-------------------------|
| Print    | Full Name               |
|          | Doe Jr., John E         |
| 2        | Henry, Mary W           |
| 2        | Willingham III, Happy D |

• Notice the membership Doe Jr., John E is now unchecked

### **Delete Window Option**

- Highlight a membership record
- Click Delete to remove the membership record

### Other Window Option

- Mark All
   Mark all membership records
- Un-mark all membership records

#### Exit and Preview Labels

**Exit and Preview Labels** - Close windows and preview labels

| Report Preview            |                            |
|---------------------------|----------------------------|
| File View Zoom            |                            |
| 🞒 🌠 🖳 Eage: 🚺 🍨 Across: 1 | Down: 1 Zoom: Page Width - |

John E. Doe, Jr. 123 South Congaree St. Apartment 12 Columbia, SC 29203 Mary W. Henry 41 Main Street Apartment 22

# $C \text{ hapter } 2\ 2$

# Utilities

# In This Chapter

| License Update  |  |
|-----------------|--|
| System Defaults |  |

# License Update

•

The License Update module is used if your ACMS for Windows license has expired. An Access Code can be mailed to the customer or a technician is able to assist with reactivation via a telephone support call.

251

Click Utilities on the ACMS menu

Click License Update

| Jpdate License    |                        |              |          |                |
|-------------------|------------------------|--------------|----------|----------------|
| Access Code:      |                        | •            | •        | •              |
| Format:           | 1234A.5678B.           | ABCDE . FGH  | SU.9DT   | BC.D9999       |
| System Values     |                        |              |          |                |
| Master License:   | SC20090621-001         |              | Release: | 2007.11.10.3.f |
| Church:           | First Church Of Americ | a, USA       |          |                |
| Address 1:        | 109 Fairlawn Court     |              |          |                |
| Address 2:        | Suite 31               |              |          |                |
| City, State, Zip: | Columbia               |              | SC       | 29203-1805     |
| ACMS Seed:        | 0                      |              |          | 12/31/2010     |
| Last Update:      | 06/21/2009             |              |          |                |
| ACMS Addon Mo     | dules                  |              |          |                |
| 🗖 Payroll         | Management System      | 🗖 License Ac | tive     |                |
| E Asset M         | anagement System       | 🗖 License Ac | tive     |                |

- Access Code enter update ACMS License Access code supplied the Technician or listed on the document received from T & Consulting
- Registration print ACMS Registration Form
- OK save changes and exit
- Cancel exit without saving changes

# System Defaults

System Defaults

# Member and Check Defaults

| Member Defaults, Checl | < Defaults, ACMS Add-ons, Repor | t Defaults Quarterly Conference Reports |                                   |
|------------------------|---------------------------------|-----------------------------------------|-----------------------------------|
| Congregation Ad        | dress Defaults                  |                                         | Export Files to the Folder below: |
| Membership City:       | » Columbia                      |                                         | C:\AcmsRpts\                      |
| Membership State:      | SC                              | Membership Zip Code: 29223              |                                   |
| Checking System        | Defaults                        |                                         | 7                                 |
| Next Check No:         | 5 004                           |                                         |                                   |
| Type of Checks:        | 1 (1 = Standard                 | (Quickbook Style), 0 = TrueType)        |                                   |
| ACMS Addons            |                                 |                                         | 7                                 |
| Payroll                | Asset Management                | 🔲 Graphs                                |                                   |
| Quarterly Confer       | ence Report Period Defaults     |                                         |                                   |
| Period:                | third                           |                                         |                                   |
| First Date:            | 7/01/2003 📅                     | Last Date: 9/30/2003 🧰                  |                                   |
| Added: 06/21/2         | 009 ADMIN                       | Updated: 06/21/2009 ADMIN               |                                   |

### **Congregation Address Defaults**

- Membership City default for membership
- Membership State default for membership
- Membership Zip Code default for membership

#### Exported Files to the Folder Below

Exported files are stored in this folder

### **Checking System Defaults**

- Next Check No. next check number
- Type of Checks this should ALWAYS be set to 1

#### ACMS Addons

- Payroll
- Asset Management
- Graphs

### **Quarterly Conference Report Period Defaults**

- Period
- First Date
- Last Date

# **Quarterly Conference Reports**

| Quarterly Con    | ference Detail Report                                                                                                    |        |
|------------------|----------------------------------------------------------------------------------------------------|--------|
| Greeting:        | • We the members of the <department> beg leave to make our report.</department>                                               | ÷      |
| Heading:         | To the Presiding Elder, Officers and Members of the <period> quarterly conference.</period>                                   | *      |
| Spiritually:     | Come thou with us. We will do thee good. O give unto the Lord, for he is good; for his mercy endureth forever.<br>Psalm 107:1 | A<br>T |
| Remarks:         | Thank you to all for your continued support to this church and it's growing ministries.                                       |        |
| Quarterly Con    | ference Financial Summary Report                                                                                              |        |
| Report Header 1: | African Methodist Episcopal Church                                                                                            |        |
| Report Header 2: | Seventh Episcopal District                                                                                                    |        |
| Report Header 3: | (State of South Carolina)                                                                                                    |        |
| Report Title:    | Quarterly Conference Financial Summary Report                                                                                 | ÷      |
| QC Secretary:    | Secretary Title: Quarterly Conference Secretary                                                                               |        |

### Quarterly Conference Detail Report

- Greeting
- Heading
- Spiritually
- Remarks

### Quarterly Conference Financial Summary Report

- Report Header 1
- Report Header 2
- Report Header 3
- Report Title
- QC Secretary Quarterly Conference Secretary
- Secretary Title Official Conference Title

# **Glossary of Terms**

# А

ACMS for Windows

ACMS for Windows is the total solution software suite of the Automated Church Management System designed, developed and distributed by T & S Consulting, LLC.

# Index

## Α

ACMS for Windows • 255 ACMS Users • 19 Add Membership via Contributions • 50, 56 Add/Update Charge • 71 Add/Update Check • 65 Add/Update IDT • 74 Add/Update Label • 245 Add/Update Membership • 97 Age Groups, Relationships • 101, 102, 196 AgeGroups • 46 Assigning Individuals to Officers Contributions Report • 110 Attendance • 155

### В

Bank Accounts • 29 Bank Reconciliation • 81 Bank Statement • 89 BrowseLabels • 243 Budgets • 113 Budgets - Department Expense • 115 Budgets - Expense Detail • 125 Budgets - Revenue • 134

# С

Cancelling a Check • 151 Change Member ID on Contributions • 148 Charges • 70 Checking • 61 Checks • 63 Checks and Charges Reports • 211 Church Information • 17 Classes • 43 Clear Charges • 71, 86 Clear Checks • 83 Clear Deposits • 87

# D

Department Groups • 35 Departments • 32 Deposits • 76

# Ε

Expense Codes • 41

Expense Groups • 39 Expenses by Dept Code • 216 Expenses by Expense Code • 214 Expenses for a Specific Dept Code • 219 Expenses for a Specific Expense Code • 218 Expenses within Specified Dates • 213 Export • 159

# F

Features • 13 Funds • 36

# G

Getting Started • 7, 29, 32, 36, 56

# L

IDT(s) - InterDepartmental Transfers • 63, 72, 76 Income - Officers' Contributions • 196 Income by Bank and Fund Code • 197 Income by Bank, Date, Fund Code • 200 Income by Bank, Dept and Fund Code • 199 Income by Class • 191 Income by Department Code • 182 Income by Fund Code • 180 Income by Member Summary - 3 Months • 194 Income by Member-Visitor Summary • 188 Income for a Specific Department Code • 185 Income for a Specific Dept, Fund Code • 187 Income for a Specific Fund Code • 184 Income for Specific Member • 192 Income within Specified Dates • 178 Income/Contributions • 47 Introduction • 1

# L

Labels • 235 Labels - Anniversaries • 241 Labels - Birthdays • 240 Labels - Membership • 236 Labels with Selected Fields • 246 License Update • 251 Login • 14

### Μ

Master License • 3 Master Reports • 221 Master Reports - Bank Income Statement  $(Summary) \cdot 230$ Master Reports - Bank Profit/Loss Statement • 231 Master Reports - Create a New Report • 222 Master Reports - Daily Income Statement • 229 Master Reports - Department Income Statement (Detail) • 226 Master Reports - Department Income Statement (Summary) • 225 Master Reports - Department Profit/Loss Statement • 228 Master Reports - Quarterly Conference Summary • 232 Master Reports - Regular Income Statement • 225 Master Reports - Review Department Balances • 222 Membership • 95 Minitries, Organizations • 103

### Ρ

Personal Info., Grouping - Member/Visitor Detail Information • 98
Phone Numbers, Dates, Gender • 99
Posted Income • 141
Posted Income Reports • 64, 142, 177
Print Bank Statement • 92
Print Check(s) • 66

### Q

Query Membership • 106 Query Posted Income • 143

## R

Reports • 169 Review / Post Income and Contributions • 53

### S

Setting Up ACMS for Windows • 23 Status • 45 System Defaults • 252

### Т

Typographical Conventions • 1

### U

Unposted Income by Dept • 206 Unposted Income by Fund • 205 Unposted Income by Name of Contributor • 204 Unposted Income for a Specific Dept Code • 208 Unposted Income for a Specific Fund Code • 207 Unposted Income Reports • 203 Utilities • 251

### ۷

Vendors • 61